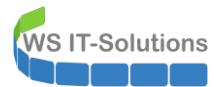

# <u>Inhalt</u>

| Einleitung                                                          | 2  |
|---------------------------------------------------------------------|----|
| Zielsetzung                                                         | 2  |
| Analyse des alten Servers                                           | 2  |
| Planung der Migration                                               | 5  |
| Schritt 1 - Separierung der Fileservices                            | 5  |
| Erstellen der neuen VM WS-FS3                                       | 5  |
| Konfiguration der Festplatten                                       | 10 |
| Installation der Rollen und Features                                | 12 |
| Migration der Daten und Einrichtung von DFS-N und DFS-R             | 15 |
| Hauptverzeichnisse und ACL                                          | 15 |
| Konfiguration des DFS-Namespace                                     | 17 |
| Kontrolle des Fileserver-Resource-Managers                          | 21 |
| Konfiguration der Freigaben mit der ResourceProperty-ACL            | 23 |
| Schwenk der DFS-Ordnerziele und Migration der Daten mit DFS-Replica | 27 |
| kleine Katastrophe                                                  | 35 |
| Verschieben der CRM-Anwendung                                       | 39 |
| Nacharbeiten                                                        | 39 |
| Windows Update                                                      | 39 |
| Monitoring                                                          | 39 |
| Datensicherung mit Windows Server Sicherung                         | 41 |
| Datensicherung mit dem DPM                                          | 43 |
| Verschieben des DAG-Witnesses                                       | 52 |
| Schritt 2 - Neuinstallation des Hyper-V-Services                    | 53 |

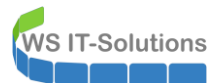

# <u>Einleitung</u>

#### **Zielsetzung**

Im meinem Außenstandort in Neufahrn habe ich einen Hyper-V-Host mit dem Namen WS-RDS3 aufgestellt. Dieser betreibt die virtuellen Maschinen mit den Services, die ich dort benötige. Der Server läuft aktuell mit Windows Server 2016.

Der Server soll auf Windows Server 2019 umgestellt werden. Dazu sind Anpassungen an den Services notwendig.

Die Umstellung findet in der Zeit des Betriebsurlaubes zwischen den Jahren (zwischen Weihnachten und Silvester) statt. Es kann also mit einer Downtime gearbeitet werden.

Die Hardware soll wiederverwendet werden.

#### Analyse des alten Servers

Der Server hat eine durchaus bewegte Vergangenheit hinter sich. Ich wollte ursprünglich nur einen Server in dem Standort aufstellen. Meine Kolleginnen sollten darauf alle Dienste und Anwendungen vorfinden, die zum Arbeiten erforderlich sind.

Da die Hardware sehr begrenzt ist (Quadcore, 16GB RAM, 120GB SSD, 1x Gbit) musste ich Dienste auf den Servern zusammenfassen. Auch eine RDP-Anmeldung sollte möglich sein (daher der Name WS-RDS3). Im Nachhinein war das keine so gute Idee. Aber mit dieser Migration kann ich jetzt einige Korrekturen vornehmen.

Zuerst verschaffe ich mir einen Überblick über die installierten Rollen und Features:

| 🔀 Windows PowerShell                                 |                         |               | _ | $\times$ |
|------------------------------------------------------|-------------------------|---------------|---|----------|
| PS C:\> Get-WindowsFeature   where installed         |                         |               |   | 1        |
| Display Name                                         | Name                    | Install State |   |          |
| [X] Datei-/Speicherdienste                           | FileAndStorage-Services | Installed     |   |          |
| [X] Datei- und iSCSI-Dienste                         | File-Services           | Installed     |   |          |
| [X] Dateiserver                                      | FS-FileServer           | Installed     |   |          |
| [X] DFS-Namespaces                                   | FS-DFS-Namespace        | Installed     |   |          |
| [X] DFS-Replikation                                  | FS-DFS-Replication      | Installed     |   |          |
| [X] Ressourcen-Manager für Dateiserver               | FS-Resource-manager     | Installed     |   |          |
| [X] Speicherdienste                                  | Storage-Services        | Installed     |   |          |
| [X] Druck- und Dokumentalenste                       | Print-Services          | Installed     |   |          |
| [X] bruckerserver                                    | Print-Server            | Installed     |   |          |
| [X] NET Enamework 3 5-Euroktionen                    | NET_Enamework_Eeatures  | Installed     |   |          |
| [X] NET Framework 3.5 (enthält NET 2.0 und 3.0)      | NET-Framework-Cone      | Installed     |   |          |
| [X] NET Framework 4 6-Eunktionen                     | NET-Framework-45-Fea    | Installed     |   |          |
| [X] NET Framework 4.6                                | NET-Framework-45-Core   | Installed     |   |          |
| [X] WCE-Dienste                                      | NET-WCE-Services45      | Installed     |   |          |
| [X] TCP-Portfreigabe                                 | NET-WCE-TCP-PortShar    | Installed     |   |          |
| [X] Bitlocker-Laufwerkverschlüsselung                | Bitlocker               | Installed     |   |          |
| [X] Erweitertes Speichern                            | EnhancedStorage         | Installed     |   |          |
| [X] Remoteserver-Verwaltungstopls                    | RSAT                    | Installed     |   |          |
| [X] Featureverwaltungstools                          | RSAT-Feature-Tools      | Installed     |   |          |
| [X] Verwaltungshilfsprogramme für die BitLoc         | RSAT-Feature-Tools-B    | Installed     |   |          |
| [X] BitLocker-Wiederherstellungskennwort             | RSAT-Feature-Tools-B    | Installed     |   |          |
| [X] Tools zur BitLocker-Laufwerkverschlü             | RSAT-Feature-Tools-B    | Installed     |   |          |
| [X] Rollenverwaltungstools                           | RSAT-Role-Tools         | Installed     |   |          |
| [X] AD DS- und AD LDS-Tools                          | RSAT-AD-Tools           | Installed     |   |          |
| [X] Active Directory-Modul für Windows P             | RSAT-AD-PowerShell      | Installed     |   |          |
| IXI AD DS-Tools                                      | RSAT-ADDS               | Installed     |   |          |
| [X] AD DS-Snap-Ins und -Befehlszeile                 | RSAT-ADDS-Tools         | Installed     |   |          |
| [X] Hyper-V-Verwaltungstools                         | RSAT-Hyper-V-Tools      | Installed     |   |          |
| [X] Hyper-V-GUI-Verwaltungstools                     | Hyper-V-Tools           | Installed     |   |          |
| [X] Hyper-V-Modul für Windows PowerShell             | Hyper-V-PowerShell      | Installed     |   |          |
| [X] DHCP-Servertools                                 | RSAT-DHCP               | Installed     |   |          |
| [X] DNS-Servertools                                  | RSAT-DNS-Server         | Installed     |   |          |
| [X] Tools für Dateidienste                           | RSAT-File-Services      | Installed     |   |          |
| [X] DFS-Verwaltungstools                             | RSAT-DFS-Mgmt-Con       | Installed     |   |          |
| [X] Tools für den Ressourcen-Manager für             | RSAT-FSRM-Mgmt          | Installed     |   |          |
| [X] Tools für Druck- und Dokumentdienste             | RSAT-Print-Services     | Installed     |   |          |
| [X] Unterstützung für die SMB 1.0/CIFS-Dateifreigabe | FS-SMB1                 | Installed     |   |          |
| [X] Windows Defender-Features                        | Windows-Defender-Fea    | Installed     |   |          |
| [X] Windows Defender                                 | Windows-Defender        | Installed     |   |          |
| [X] GUI für Windows Defender                         | Windows-Defender-Gui    | Installed     |   |          |
| [X] Windows PowerShell                               | Power ShellRoot         | Installed     |   |          |
| [X] Windows PowerShell 5.1                           | PowerShell              | Installed     |   |          |
| [X] Windows PowerShell 2.0 Engine                    | PowerShell-V2           | Installed     |   |          |
| [X] Windows PowerShell ISE                           | PowerShell-ISE          | Installed     |   |          |
| [X] Windows Server-Sicherung                         | Windows-Server-Backup   | Installed     |   |          |

Der Server ist also ein Hyper-V-Host, ein Fileserver mit DFS-Namespace und DFS-Replica, und der lokale Druckserver.

Über Hyper-V werden diese beiden VMs bereitgestellt: ein Domain Controller mit DHCP und DNS und eine virtuelle PFSense (Firewall): WS IT-Solutions

| Hyper-V-Manager      |                    |                 |             |                   |              |        |        |
|----------------------|--------------------|-----------------|-------------|-------------------|--------------|--------|--------|
| Datei Aktion Ansicht | ?                  |                 |             |                   |              |        |        |
| 🗢 🔿 🙍 🖬 🚺            |                    |                 |             |                   |              |        |        |
| Hyper-V-Manager      | Virtuelle Computer |                 |             |                   |              |        |        |
|                      | Name               | Phase           | CPU-Auslast | Zugewiesener Spei | Betriebszeit | Status | Konfig |
|                      | WS-DC3             | Wird ausgeführt | 8 %         | 4096 MB           | 15.04:01:04  |        | 8.0    |
|                      | WS-PFS2            | Wird ausgeführt | 0 %         | 4096 MB           | 15.04:01:17  |        | 8.0    |
|                      |                    |                 |             |                   |              |        |        |

Alle Freigaben musste ich direkt auf die Systempartition ablegen – genauso auch die Dateien der virtuellen Maschinen. Für eine zusätzliche Partitionierung war einfach kein Platz mehr:

| Server         | -Manager                         |                                 |                                                      |           |
|----------------|----------------------------------|---------------------------------|------------------------------------------------------|-----------|
| $ \mathbf{E} $ | ∋ - Server-N                     | lanager • Datei                 | i-/Speicherdienste • Freigaben                       |           |
| III<br>I       | Server<br>Volumes<br>Datenträger | FREIGABEN<br>Alle Freigaben   1 | 0 insgesamt AUFGA                                    | BEN V     |
|                | Speicherpools                    | Freigabe                        | Lokaler Pfad                                         | Protokoll |
| ÷              | Freigaben                        | ▲ WS-RDS3 (10)                  |                                                      |           |
| B              | iSCSI                            | Benutzerordner\$                | C:\Admin\Hyper-V\FileServer\Benutzerordner           | SMB       |
|                | Arbeitsordner                    | Benutzerprofile\$               | C:\Admin\Hyper-V\FileServer\Benutzerprofile          | SMB       |
|                |                                  | BMR-RDS3\$                      | E:\Backup\ServerSicherung                            | SMB       |
|                |                                  | DAG-1.ws.its                    | C:\Admin\DAG-Witness                                 | SMB       |
|                |                                  | Freigaben                       | C:\Admin\Hyper-V\FileServer\DFS-Roots\Freigaben      | SMB       |
|                |                                  | intern                          | C:\Admin\Hyper-V\FileServer\DFS-Roots\Intern         | SMB       |
|                |                                  | Jungbrunnen\$                   | C:\Admin\Hyper-V\FileServer\Jungbrunnen              | SMB       |
|                |                                  | Jungbrunnen-CRM\$               | C:\Jungbrunnen-CRM                                   | SMB       |
|                |                                  | MTATempStore\$                  | C:\Program Files\Microsoft Data Protection Manager\D | SMB       |
|                |                                  | print\$                         | C:\Windows\system32\spool\drivers                    | SMB       |

Nur eine weitere Festplatte ist noch über USB angeschlossen. Auf dieser werden Datensicherungen gespeichert. Auf dem Systemdatenträger ist kaum noch freier Platz vorhanden:

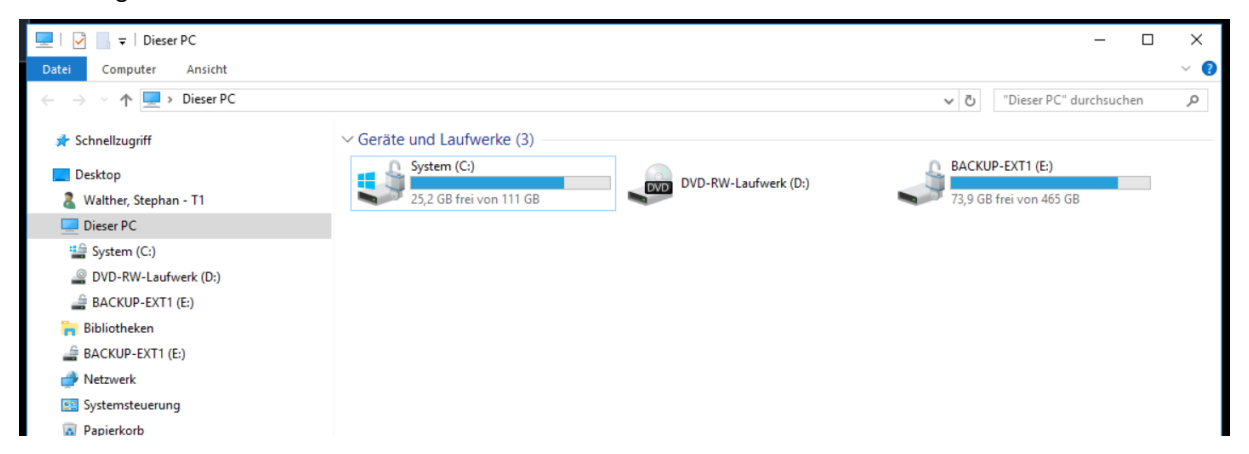

Vielleicht wird Speicherplatz durch nicht mehr benötigte Dateien belegt? Ich starte die Datenträgerbereinigung und durchsuche dabei auch Systemverzeichnisse. Naja, besser als Nichts:

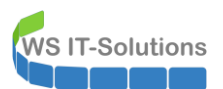

| Vorgänger                              | versionen                                        | Kontingent                                                        | 1                                | Klassifizie    |                                                                                     |              |    |
|----------------------------------------|--------------------------------------------------|-------------------------------------------------------------------|----------------------------------|----------------|-------------------------------------------------------------------------------------|--------------|----|
| Allgemein                              | Tools                                            | Hardware                                                          | Freigabe                         | Sic            | Datenträgerbereinigung für System (C:)                                              |              |    |
| 1                                      | System                                           |                                                                   |                                  |                | Datenträgerbereinigung Weitere Optionen                                             | önnen bis zu |    |
| Typ:<br>Dateisystem                    | Lokaler D<br>NTFS                                | atenträger                                                        |                                  |                | 6,88 GB Speicherplatz auf System (C:) frei<br>werden.<br>Zu löschende Dateien:      | gegeben      |    |
| Beleate                                | - Speicher:                                      | 92 201 269 2                                                      | 44 5                             | ES 9 GR        | Setup-Protokolldateien                                                              | 9,99 KB      | 1  |
| Ensing C                               | operaner.                                        | 37 139 773 0                                                      | 02 0                             | 05,0 GD        | Windows Detender                                                                    | 60,6 MB      |    |
| Teler 5                                | peiciter.                                        | 27.130.772.3                                                      | 52 4                             | 20,2 00        | Prerunkergelauene Programmuatelen                                                   | 7 33 MR      |    |
| Speiche                                | kapazität:                                       | 119.440.142.3                                                     | 36                               | 111 GB         |                                                                                     | 1,06 MB      |    |
|                                        |                                                  | Laufwerk C:                                                       |                                  | Bereinig       | Speicherplatz, der freigegeben wird:<br>Beschreibung<br>Von Windows enstellte Datei | 6,88         | GB |
| ☐ Laufwerk<br>✓ Zulassen<br>zusätzlich | t komprimiere<br>1, dass für Da<br>1 zu Dateieig | n, um Speicherplat<br>teien auf diesem La<br>enschaften indiziert | z zu spar<br>aufwerk I<br>werden | ren<br>Inhalte | Wie funktioniet die Datenträgerbereinigung?                                         |              |    |

Warum ich nicht einfach eine weitere Festplatte einbaue? Ganz einfach: der Server ist eigentlich ein Mini-PC. Der kann nur eine 2,5"-Festplatte aufnehmen. Und mit externen Datenträgern möchte ich nicht in Kombination mit virtuellen Maschinen arbeiten.

Wie sieht es denn mit den anderen Ressourcen aus? Der Arbeitsspeicher ist noch etwas belastbarer. Aber eine Aufrüstung ist nicht möglich. Alle Slots sind belegt:

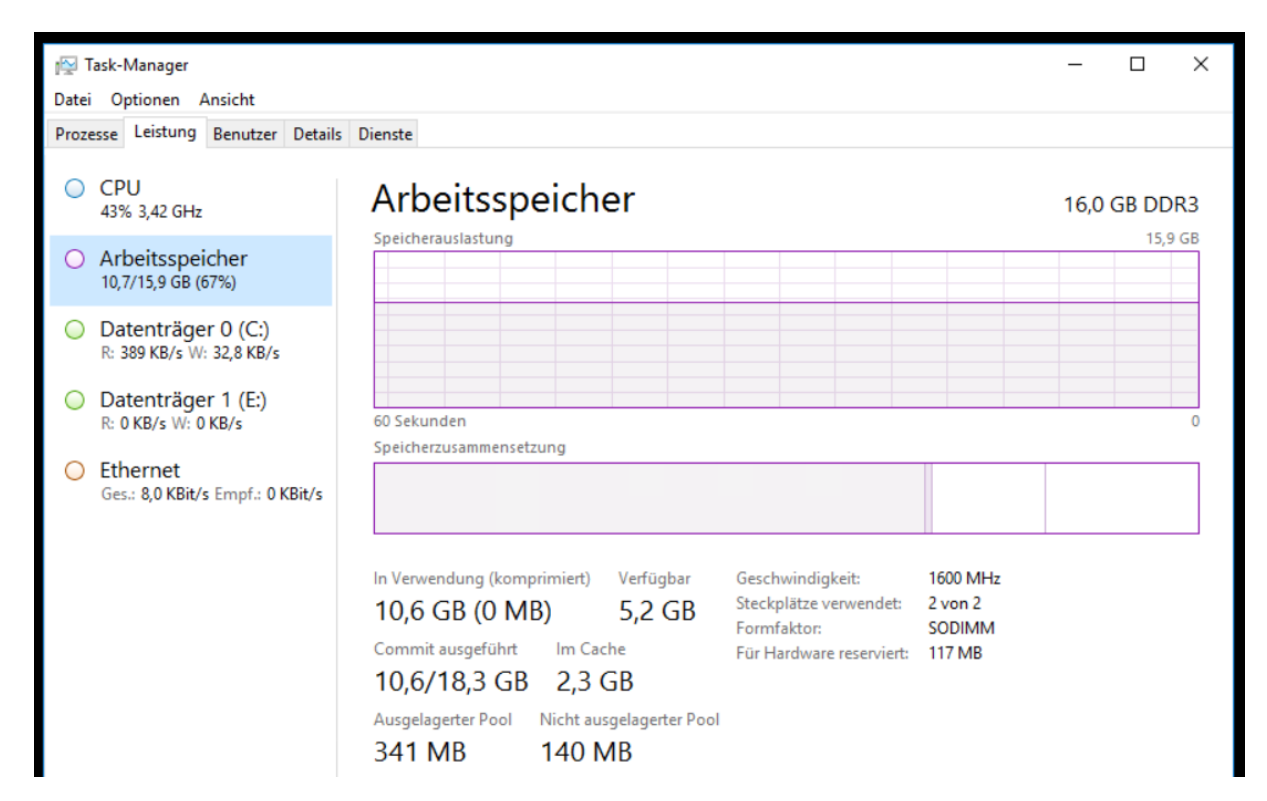

Ich durchsuche die installierten Anwendungen. Lokal ist ein Office 2016 vorhanden. Dieses war für den RDP-Zugriff gedacht, wird aber nicht (mehr) benutzt. Die Anmeldung ist mit DUO-Zweifaktor-Authentifizierung abgesichert. Und für eine spezielle Dateisicherung ist ein DPM-Agent installiert

Als weitere Besonderheit ist das Feature Bitlocker konfiguriert. Damit wird die gesamte SSD verschlüsselt.

Und zusätzlich habe ich meinen Exchange-Servern ein DAG-Witness-Share auf dem Server bereitgestellt.

In der Rolle Printserver ist nur ein Drucker freigegeben. Diese Freigabe hatte aber immer wieder Probleme und daher wird der Drucker von den Clients direkt angesprochen. Die Rolle wird nicht mehr verwendet.

#### Planung der Migration

Wenn ich die erforderlichen Services um die nicht mehr benötigten bereinige, dann verbleiben die Rollen Hyper-V und der Fileservice. Diese beiden haben keinen Bezug zueinander und sollten daher auch nicht in einem Betriebssystem konsolidiert sein. Daher werde ich den Server **WS-RDS3** durch die Server **WS-FS3** und **WS-HV3** ersetzen. WS-FS3 wird dabei als neue VM unter WS-HV3 laufen und zusammen mit den Freigaben auch den DFS-Namespace und die DFS-Replikation bereitstellen.

Die zusätzliche VM kann mit dem verbleibenden Arbeitsspeicher gut auskommen. Für die CPU und die Netzwerkkarte sehe ich keine Engpässe.

Aber die derzeitige SSD wird mit 120GB nicht mehr ausreichen. Daher werde ich die SSD durch eine neue ersetzen. Eine SSD mit 500GB sollte hier bis zum Ende der Hardwarelaufzeit genügen. Dies spielt mir auch beim Migrieren der VMs positiv zu, denn so muss ich die VMs im Vorfeld nicht erst verschieben. Ich werde nach der Installation des WS-HV3 auf der neuen SSD einfach die alte SSD über USB anschließen und die VMs kopieren.

Die Migration der Server wird in 2 Schritten erfolgen:

- Zuerst separiere ich den Fileservice auf eine neue VM. Damit kann ich auch die Lieferzeit der neuen SSD überbrücken, auch wenn es sehr eng auf der alten SSD werden wird.
- Im zweiten Schritt wird der Server dann als WS-HV3 neu installiert.

# Schritt 1 - Separierung der Fileservices

#### Erstellen der neuen VM WS-FS3

Der neue Server WS-FS3 wird als ServerCore laufen. Ich habe für die Konfiguration der Services ja noch die beiden anderen Server WS-FS1 und WS-FS2, welche mit einer GUI installiert sind. Zudem habe ich mein Basefile mit dem Feature On Demand "Application Compatibility" vorbereitet. Der Server hat also einige administrative Tools dabei. Zuerst kopiere ich die Basefile auf die alte SSD. Diese hatte ich ja im Vorfeld schon bereinigt:

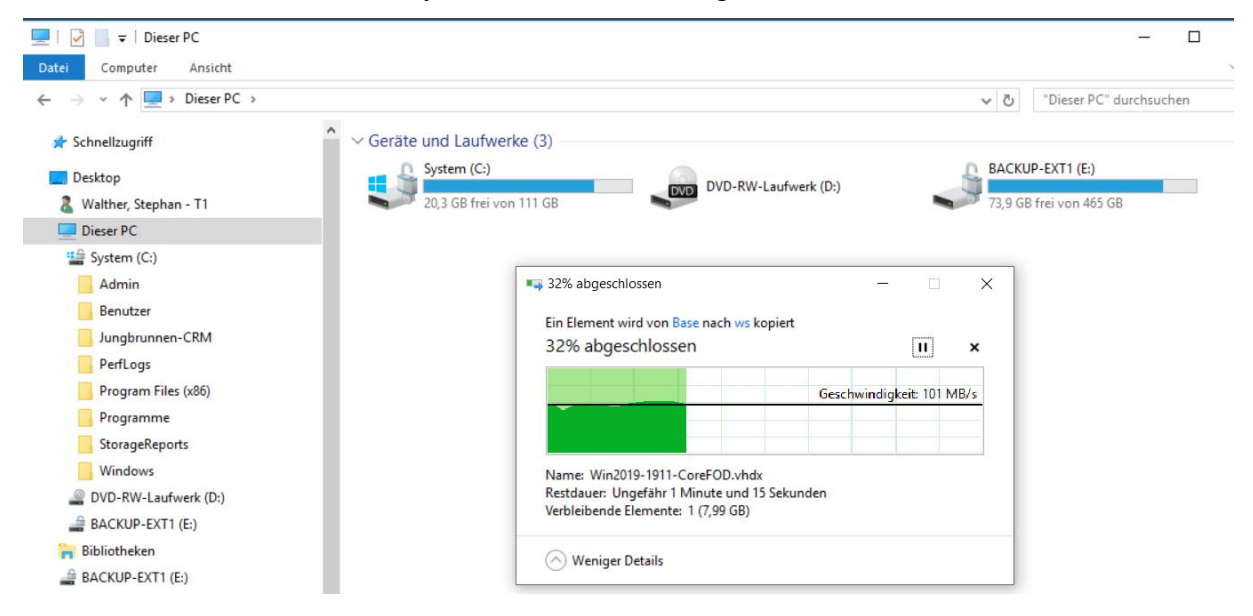

Nun erstelle ich die virtuelle Maschine. Alle neuen Server haben bei mir die Generation 2:

WS IT-Solutions

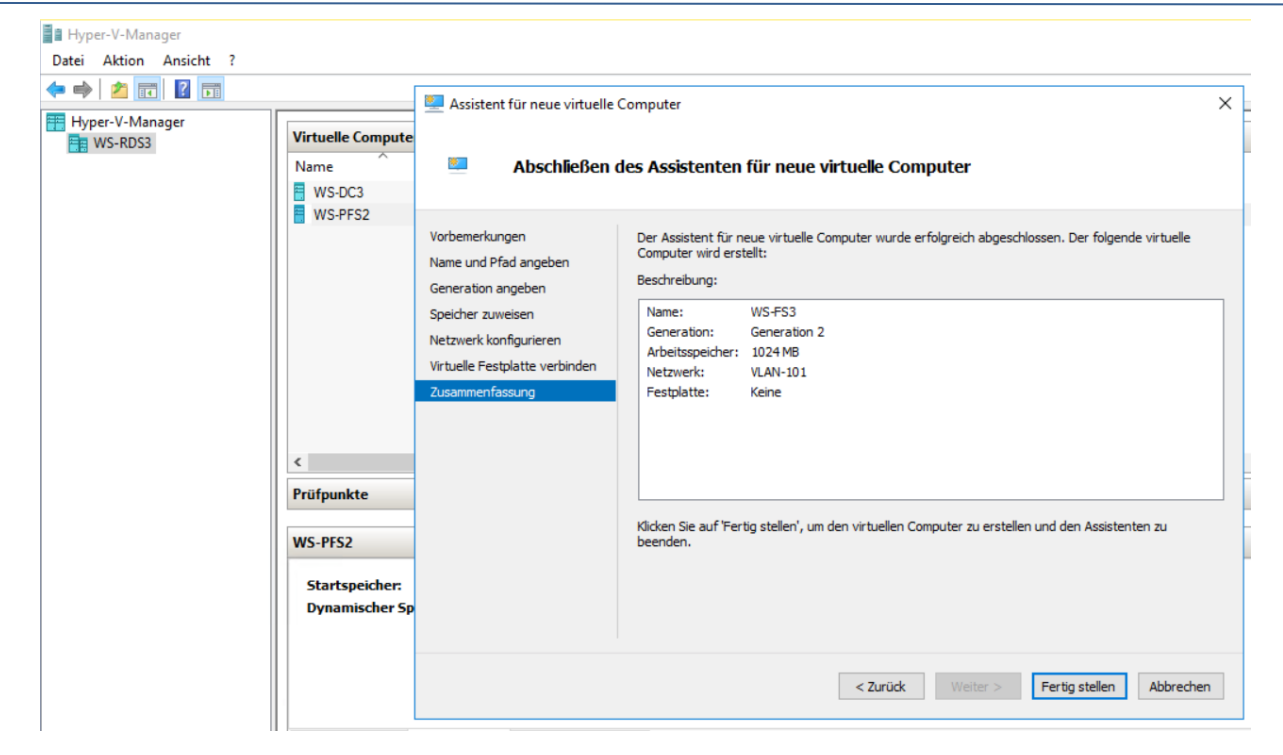

Die Basefile füge ich im Nachgang ein. Ebenso passe ich die Werte für die CPU und den Arbeitsspeicher an. Aber auch die anderen Werte gehe ich kurz durch:

| Hyper-V-Manager<br>Datei Aktion Ansicht ?   Image: Date Aktion Ansicht ?   Image: Date Aktion Ansicht ?   Image: Date Aktion Ansicht ?   Image: Date Aktion Ansicht ?   Image: Date Aktion Ansicht ?   Image: Date Aktion Ansicht ?   Image: Date Aktion Ansicht ?   Image: Date Aktion Ansicht ?   Image: Date Aktion Ansicht ?   Image: Date Aktion Ansicht ?   Image: Date Aktion Ansicht ?   Image: Date Aktion Ansicht ?   Image: Date Aktion Aktion Ak | <ul> <li>È linstellungen für "WS-FS3" auf "WS-RDS3" – C ×</li> <li>WS-FS3 ✓ ✓ ✓ ✓ ✓ ✓ ✓ ✓ ✓ ✓ ✓ ✓ ✓ ✓ ✓ ✓ ✓ ✓ ✓</li></ul> |
|----------------------------------------------------------------------------------------------------|----------------------------------------------------------------------------------------------------|
| Zusammenfassung Arbeitsspe                                                                                                    | OK Abbrechen Anwenden                                                                                                    |

Nach dem Start der VM durchläuft die mit syspre vorbereitete VHDX die Hardwareerkennung und startet danach den Out-Of-Box-Experience-Modus, in dem das Passwort des lokalen Administrators eingegeben wird:

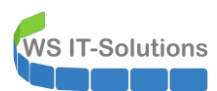

|                                                                    | ^ |
|--------------------------------------------------------------------|---|
| Administrator                                                      |   |
| Das Benutzerkennwort muss vor der Anmeldung geändert werden.<br>ov |   |
| Abbrechen                                                          |   |
|                                                                    |   |
|                                                                    |   |
|                                                                    |   |
|                                                                    |   |
|                                                                    |   |
|                                                                    |   |
|                                                                    |   |
|                                                                    |   |
|                                                                    |   |
|                                                                    |   |
|                                                                    |   |
|                                                                    |   |
|                                                                    |   |
|                                                                    |   |
|                                                                    |   |
|                                                                    |   |
|                                                                    |   |
|                                                                    |   |
|                                                                    |   |
|                                                                    |   |

Danach starte ich das seit Windows Server 2008R2 bekannte Script sconfig und beginne die Grundkonfiguration. Zuerst benenne ich mit der Option 2 den Server um. Danach ist ein Neustart fällig:

| Administrator: C:\Windows\system32\cmd.exe - sconf                                                         | ïg             |                                                                                                    | - | × |
|----------------------------------------------------------------------------------------------------|----------------|----------------------------------------------------------------------------------------------------|---|---|
| System wird überprüft                                                                                      |                |                                                                                                    |   | ^ |
|                                                                                                    |                |                                                                                                    |   |   |
| Serverkonfigura                                                                                            |                |                                                                                                    |   |   |
| <ol> <li>Domäne/Arbeitsgruppe:</li> <li>Computername:</li> <li>Lokalen Administraton bizzufügen</li> </ol> | Arbei<br>WIN-M | tsgruppe: WORKGROUP<br>U82ABHCHFT                                                                        |   |   |
| 4) Remoteverwaltung konfigurieren                                                                          | Aktiv          | iert                                                                                                    |   |   |
| 5) Windows Update-Einstellungen:                                                                           | Nur D          | ownloads                                                                                                 |   |   |
| o) updates nerunterladen u. installieren<br>7) Remotedesktop:                                              | Deal           | Neu starten X                                                                                            |   |   |
| 8) Netzwerkeinstell.<br>9) Datum und Uhrzeit<br>10) Telemetrieeinstellungen<br>11) Windows-Aktivierung     |                | Der Computer muss neu gestartet werden, damit die Änderungen<br>übernommen werden.<br>Jetzt neu starten? |   |   |
| 12) Benutzer abmelden<br>13) Server neu starten<br>14) Server herunterfahren                               |                | JalNein                                                                                                  |   |   |
| 15) Zur Befehlszeile wechseln                                                                              |                |                                                                                                    |   |   |
| Geben Sie eine Zahl ein, um eine Option                                                                    | auszu          | wählen: 2                                                                                                |   |   |
| Computername                                                                                               |                |                                                                                                    |   |   |
| Geben Sie den neuen Computernamen ein (l<br>Der Computername wird geändert                                 | Leer =         | Abbrechen): WS-FS3                                                                                       |   |   |
|                                                                                                    |                |                                                                                                    |   | v |
|                                                                                                    |                |                                                                                                    |   |   |

Vor dem Domain Join erstelle ich noch das Computerkonto in der richtige OU. So greifen vom ersten Start als Domain Member die richtigen GPO. Den Join führe ich mit meinem Account admin-setup aus:

|                                                           | A                                                                  |              |
|-----------------------------------------------------------|--------------------------------------------------------------------|--------------|
| Active Directory-Benutzer und -Computer [ ws-dc3,w ^ Name | Тур                                                                | Beschreibung |
| Sepercherte Abtragen                                      | Computer                                                           |              |
| WSITS                                                     | Computer                                                           |              |
| S Computer                                                | Computer                                                           |              |
| S Domain Controllers                                      | Computer                                                           |              |
| EnreignSecurityPrincipals                                 | Computer                                                           |              |
| N Kevs                                                    | Neues Objekt - Computer                                            | ×            |
| > ClostAndFound                                           |                                                                    |              |
| Managed Service Accounts                                  |                                                                    |              |
| Microsoft Exchange Security Groups                        | Erstellen in: ws.its/WS/Server/Server-Standard                     |              |
| > 🦰 Program Data                                          | -9                                                                 |              |
| > 🛄 System                                                | Computername:                                                      |              |
| > 📋 Users                                                 | WS-ES3                                                             |              |
| ✓ 2 WS                                                    |                                                                    |              |
| > 📓 AdminArea                                             | Computername (Prä-Windows 2000):                                   |              |
| > 📓 Benutzer                                              | WS-FS3                                                             |              |
| > 💼 Clients                                               | Der folgende Benutzer oder die folgende Gruppe kann diesen Compute | r an eine    |
| > 💼 Exchange-Objekte                                      | Domäne anbinden.                                                   |              |
| > 🖬 Gruppen                                               | Benutzer oder Gruppe:                                              |              |
| ✓ 2 Server                                                | ws.its/WS/AdminArea/Benutzer/admin-setup Ändern                    |              |
| > 🖬 Cluster                                               |                                                                    | -            |
| > 📴 Fremdserver                                           | Dieses Computerkonto als einen Prä-Windows 2000-Computer zuwe      | eisen        |
| > Server-HyperV                                           |                                                                    |              |
| > Server-JB                                               |                                                                    |              |
| > Server-Monitoring                                       | OK Abbrechen                                                       | Hilfe        |
| > Server-MX                                               |                                                                    |              |
| > Server-RDS                                              |                                                                    |              |
| Server-Standard                                           |                                                                    |              |

Die Änderung im Active Directory kann einen Augenblick für die Replikation gut gebrauchen. Daher kümmere ich mich derweil um die statische IPv4. Laut meiner Bestandsliste sollte die 192.168.101.3/24 frei sein. Ich pinge die Ressource an. ICMP kann aber durchaus geblockt sein. Daher prüfe ich zusätzlich von einem Rechner im gleichen Subnetz mit arp -a den ARP-Cache. Auf Layer 2 im OSI-Modell wird nicht gefiltert. Sollte das System mit dieser IP-Adresse online sein, dann muss es seine MAC-Adresse auf Nachfrage publizieren. Aber dem ist nicht so. Die IPv4 scheint frei zu sein:

| Eingabeaufforderung                                            |               |              | - | × |
|----------------------------------------------------------------|---------------|--------------|---|---|
| C:\>ping 192.168.101.3                                         |               |              |   | Â |
| Ping wird ausgeführt für 192.168<br>STRG-C<br>^C<br>C:\>arp -a | .101.3 mit 32 | Bytes Daten: |   |   |
| Schnittstelle: 192.168.101.2                                   | 0x8           |              |   |   |
| Internetadresse Physische                                      | e Adresse     | Тур          |   |   |
| 192.168.101.1 00-15-5d                                         | -64-aa-03     | dynamisch    |   |   |
| 192.168.101.252 00-15-5d                                       | -64-aa-00     | dynamisch    |   |   |
| 192.168.101.255 ff-ff-ff                                       | -ff-ff-ff     | statisch     |   |   |
| 224.0.0.22 01-00-5e                                            | -00-00-16     | statisch     |   |   |
| 224.0.0.251 01-00-5e                                           | -00-00-fb     | statisch     |   |   |
| 239.255.255.250 01-00-5e                                       | -7f-ff-fa     | statisch     |   |   |
| C:\>_                                                          |               |              |   |   |

Mit sconfig und der Option 8 konfiguriere ich die statische Adresse und die anderen Optionen (Gateway, DNS):

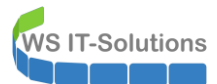

| Administrator: C:\Windows\sy                                                                                                    | /stem32\cmd.exe - sconfig                                                                                                    | - | x |
|----------------------------------------------------------------------------------------------------|----------------------------------------------------------------------------------------------------|---|---|
| Gewünschte Option: 2<br>DNS-Server<br>Geben Sie den neuen bev<br>Geben Sie den alternati<br>Der alternative DNS-Ser                                                           | orzugten DNS-Server ein (Leer = Abbrechen): 192.168.101.1<br>ven DNS-Server ein (Leer = keiner): 192.168.100.1<br>ver wurde festgelegt.                                              |   | < |
| Netzwerkkarteneinst                                                                                                    | ellungen                                                                                                    |   |   |
| NIC-Index<br>Beschreibung<br>IP-Adresse<br>Subnetzmaske<br>DHCP aktiviert<br>Standardgateway<br>Bevorzugter DNS-Server<br>Alternativer DNS-Server<br>1) Adresse der Netzwerki | 1<br>Microsoft Hyper-V Network Adapter<br>192.168.101.3 fe80::4836:98bf:2ac3:b004<br>255.255.255.0<br>Falsch<br>192.168.101.252<br>192.168.101.1<br>192.168.100.1<br>karte festlegen |   |   |
| 2) DNS-Server festlegen<br>3) DNS-Servereinstellun,<br>4) Zurück zum Hauptmenü<br>Gewünschte Option:                                                                          | gen löschen                                                                                                    |   | ~ |

Nun ist es Zeit für den Domain Join. Auch diesen führe ich mit sconfig aus:

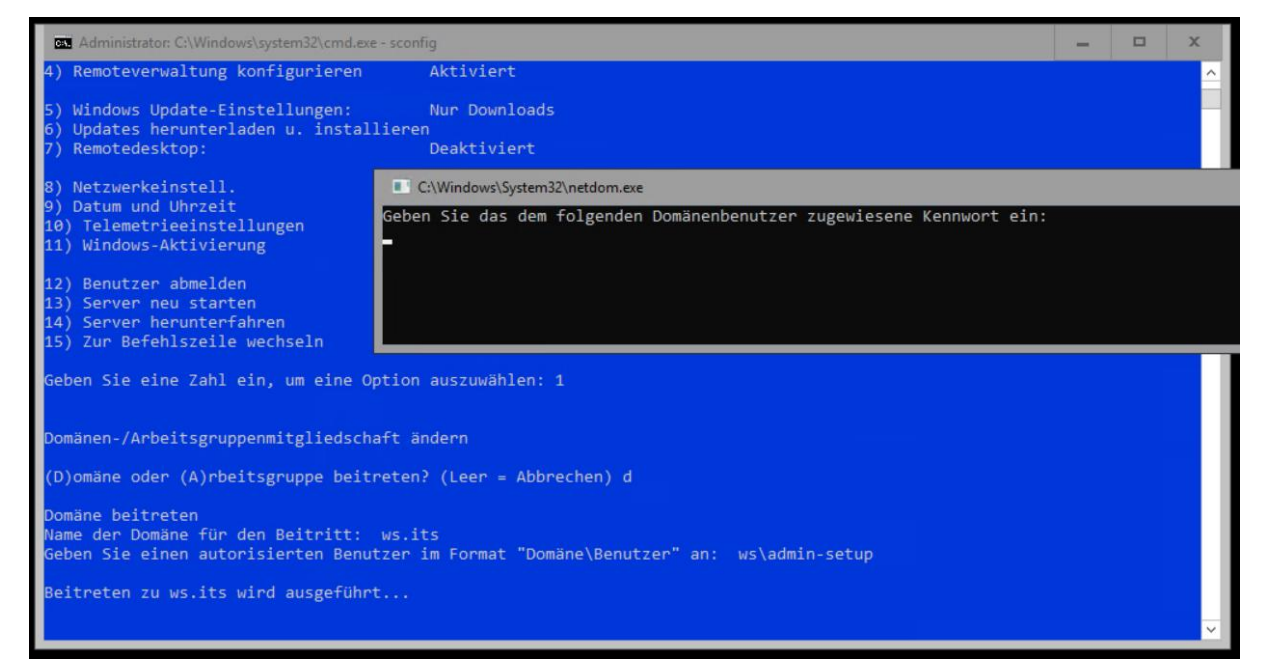

| Administrator: C:\Windows\system32\cmd.exe |                                                                                                   |                                                                                                    |   |  |  | x |  |
|--------------------------------------------|---------------------------------------------------------------------------------------------------|----------------------------------------------------------------------------------------------------|---|--|--|---|--|
| C:\>slmgr /ipk P                           | Windows Script Host                                                                               | x                                                                                                    | 1 |  |  | ^ |  |
| C:\>slmgr /ato                             | Windows(P) SeverDatacenter edition                                                                |                                                                                                    |   |  |  |   |  |
| C:\>slmgr /ato                             | (175a4401-9571-44e3-b7ed-1418ac983e2b) wird aktiviert<br>Das Produkt wurde erfolgreich aktiviert. | indows/ik, Serverbatacenter edition<br>754401-9571-446-3-Pce1-1418a:e382:e2b) wird aktiviert<br>as Produkt wurde erfolgreich aktiviert. |   |  |  |   |  |
| C:\>                                       |                                                                                                   |                                                                                                    |   |  |  |   |  |
|                                            |                                                                                                   |                                                                                                    |   |  |  |   |  |
| · ·                                        |                                                                                                   |                                                                                                    |   |  |  |   |  |

#### Konfiguration der Festplatten

WS IT-Solutions

Ein Fileserver benötigt Festplatten für seine Freigaben. Diese füge ich als zusätzliche VHDX an die VM an. Der Fileserver im Außenstandort hat nur wenige GB zu verwalten. Daher soll hier eine kleine Platte genügen:

| VS-FS3                                                                                                    | <b>७ ∢ ► </b> ∨                                                     |                                                                                                    |
|----------------------------------------------------------------------------------------------------|---------------------------------------------------------------------|----------------------------------------------------------------------------------------------------|
| Hardware     Hardware hinzufügen     Firmware     Starteintragsänderungen auss     Sicherheit     "Sicherer Start" ist aktiviert | Assistent für neue virtuell Abschließen                             | lle Festplatten                                                                                                    |
| Arbeitsspeicher<br>2048 MB<br>Prozessor<br>4 virtuelle Prozessoren                                                               | Vorbemerkungen<br>Datenträgertyp auswählen<br>Name und Pfad angeben | Der Assistent für neue virtuelle Festplatten wurde erfolgreich abgeschlossen. Die folgende virtuelle<br>Festplatte wird erstellt:<br>Beschreibung: |
| SCSI-Controller<br>Festplatte<br>HDD0.vhdx                                                                                       | Datenträger konfigurieren<br>Zusammenfassung                        | Format: VHDX<br>Typ: Dynamisch erweiterbar<br>Name: HDD 1-Daten.vhdx                                                                               |
| E Festplatte<br><file></file>                                                                                                    |                                                                     | Pfad: C:\Admin\Hyper-V\WS-FS3\Virtual Hard Disks                                                                                                   |
| Netzwerkkarte<br>VLAN-101                                                                                                    |                                                                     |                                                                                                    |
| Verwaltung                                                                                                    |                                                                     |                                                                                                    |
| Name<br>WS-FS3                                                                                                    |                                                                     |                                                                                                    |
| Integrationsdienste<br>Alle Dienste verfügbar                                                                                    |                                                                     | L<br>Klicken Sie auf 'Fertig stellen', um die virtuelle Festplatte zu erstellen und den Assistenten zu beenden.                                    |
| Prüfpunkte<br>Produktion                                                                                                    |                                                                     |                                                                                                    |
| Speicherort für die Smart Pagin<br>C:\Admin\Hyper-V\WS-FS3                                                                       |                                                                     |                                                                                                    |
| Automatische Startaktion                                                                                                    |                                                                     |                                                                                                    |
| Automatische Stoppaktion<br>Herunterfahren                                                                                       |                                                                     | < Zurück Weiter > Fertig stellen Abbrechen                                                                                                    |

Zusätzlich möchte ich gerne Schattenkopien erstellen lassen. Diese sollen auf einer weiteren VHDX abgelegt werden:

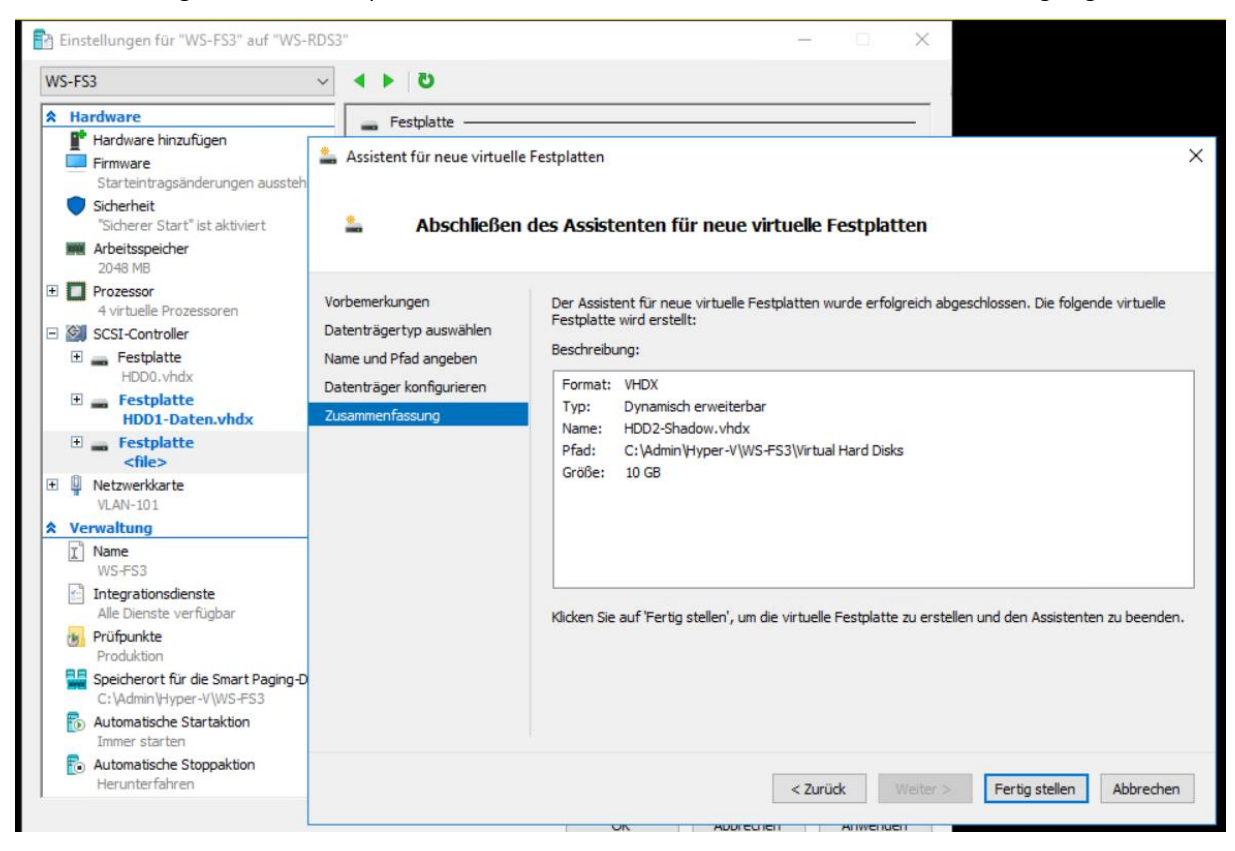

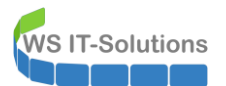

Alle weiteren Aktionen könnte ich lokal nur mit der PowerShell vornehmen. Das lohnt sich aber bei dem kleinen Server nicht wirklich. Daher verwende ich das Remoting des Server Managers auf meinem Admin Server. Zuerst füge ich den Server zur Liste hinzu:

| 🚡 Server-Manager                             |                                        | – 🗆 X                                                              |
|----------------------------------------------|----------------------------------------|--------------------------------------------------------------------|
| Server-M                                     | anager • Alle Server                   | $\cdot$ $(\mathfrak{Z})$   $arpsi_1$ Verwalten Tools Ansicht Hilfe |
| Dashboard     Lokaler Server     Alle Server | SERVER<br>Alle Server   2 insgesamt    | AUFGABEN                                                           |
| ■ Datei-/Speicherdienste<br>■ IIS            | Servername IPv4-Adresse Verwaltbarkeit | Letztes Update Windows-Aktivierung                                 |
|                                              | WS-WAC 192.168.100.22 Online           | 03.01.2020 09:02:43 00430-70395-36040-AA091 (Aktiviert)            |

Jetzt kann ich die im laufenden Betrieb angefügten VHDX remote online nehmen:

| 📥 Server     | -Manager                     |                   |                         |         |            |                  |            |                          |                           |        |           |          | - 0     | ×     |
|--------------|------------------------------|-------------------|-------------------------|---------|------------|------------------|------------|--------------------------|---------------------------|--------|-----------|----------|---------|-------|
| $\mathbf{E}$ | 🛛 🔹 📢 Datei-/                | /Speicherdienste  | e • Volu                | imes •  | Datent     | räger            |            |                          | • 🕲                       | 1      | Verwalten | Tools    | Ansicht | Hilfe |
| III<br>I     | Server<br>Volumes            | Alle Datenträger  | <b>t</b><br>4 insgesamt | ۵ (۱    |            | •                |            |                          |                           |        |           | AUI      | FGABEN  | •     |
| in ⊳         | Datenträger<br>Speicherpools | Nummer Virtueller | Status                  | Kapazit | Nicht zuge | Partition        | Schreibges | Gruppiert                | Subsystem                 | Bustyp | Name      |          |         |       |
|              |                              | ▲ WS-FS3 (3)<br>0 | Online                  | 100 GB  | 0,00 B     | GPT<br>Unbekannt | 1          |                          |                           | SAS    | Msft Virt | ual Disk |         |       |
|              |                              | 2                 | Offline                 | 10,0 GB | 10,0 GB    | Unbekannt        | ~          | Neues Vol<br>Online sch  | ume                       |        | Msft Virt | ual Disk |         | 1     |
|              |                              | 0                 | Online                  | 100 GB  | 0,00 B     | GPT              |            | Offline sch<br>Datenträg | ialten<br>er zurücksetzen |        | Msft Virt | ual Disk |         |       |

Je VHDX erstelle ich ein Volume. Das erste soll die Freigaben aufnehmen und bekommt daher einen Laufwerksbuchstaben:

| 🚡 Serve    | r-Manager                        |                                      |                  |                   |                      |           |                                            |        | – 🗆 X                         |
|------------|----------------------------------|--------------------------------------|------------------|-------------------|----------------------|-----------|--------------------------------------------|--------|-------------------------------|
| E          |                                  | Speicherdienste                      | • Volu           | umes •            | Datent               | räger     | • ③                                        | 🏲      | Verwalten Tools Ansicht Hilfe |
|            | Server<br>Volumes<br>Datenträger | Alle Datenträger                     | t<br>4 insgesamt | ٩                 | •                    | •         |                                            |        |                               |
| i∎ ><br>[© | Speicherpools                    | Nummer Virtueller<br>WS-FS3 (3)<br>0 | Status<br>Online | Kapazit<br>100 GB | Nicht zuge<br>0,00 B | Partition | Schreibges Gruppiert Subsystem             | Bustyp | Name<br>Msft Virtual Disk     |
|            |                                  | 1                                    | Online           | 20,0 GB           | 20,0 GB              | Unbekannt | Neues Volume                               | SAS    | Msft Virtual Disk             |
|            |                                  | 2<br>WS-WAC (1)                      | Online           | 10,0 GB           | 10,0 GB              | Unbekannt | Online schalten                            | SAS    | Msft Virtual Disk             |
|            |                                  | 0                                    | Online           | 100 GB            | 0,00 B               | GPT       | Initialisieren<br>Datenträger zurücksetzen | SAS    | Msft Virtual Disk             |

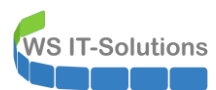

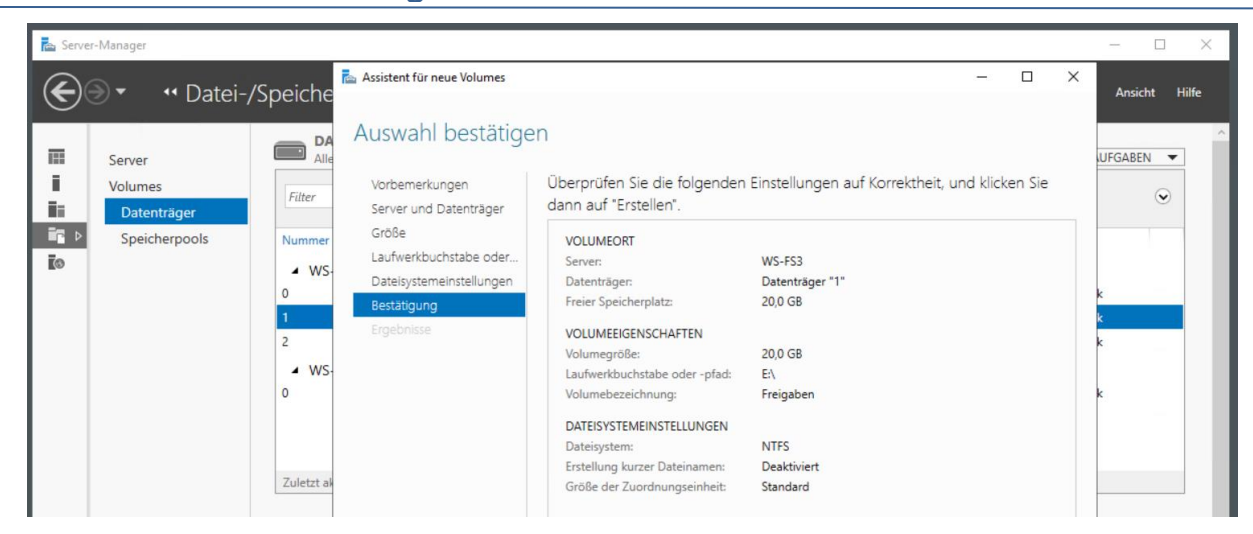

Das zweite Volume soll die Schattenkopien des ersten aufnehmen. Da ist kein Laufwerksbuchstabe erforderlich:

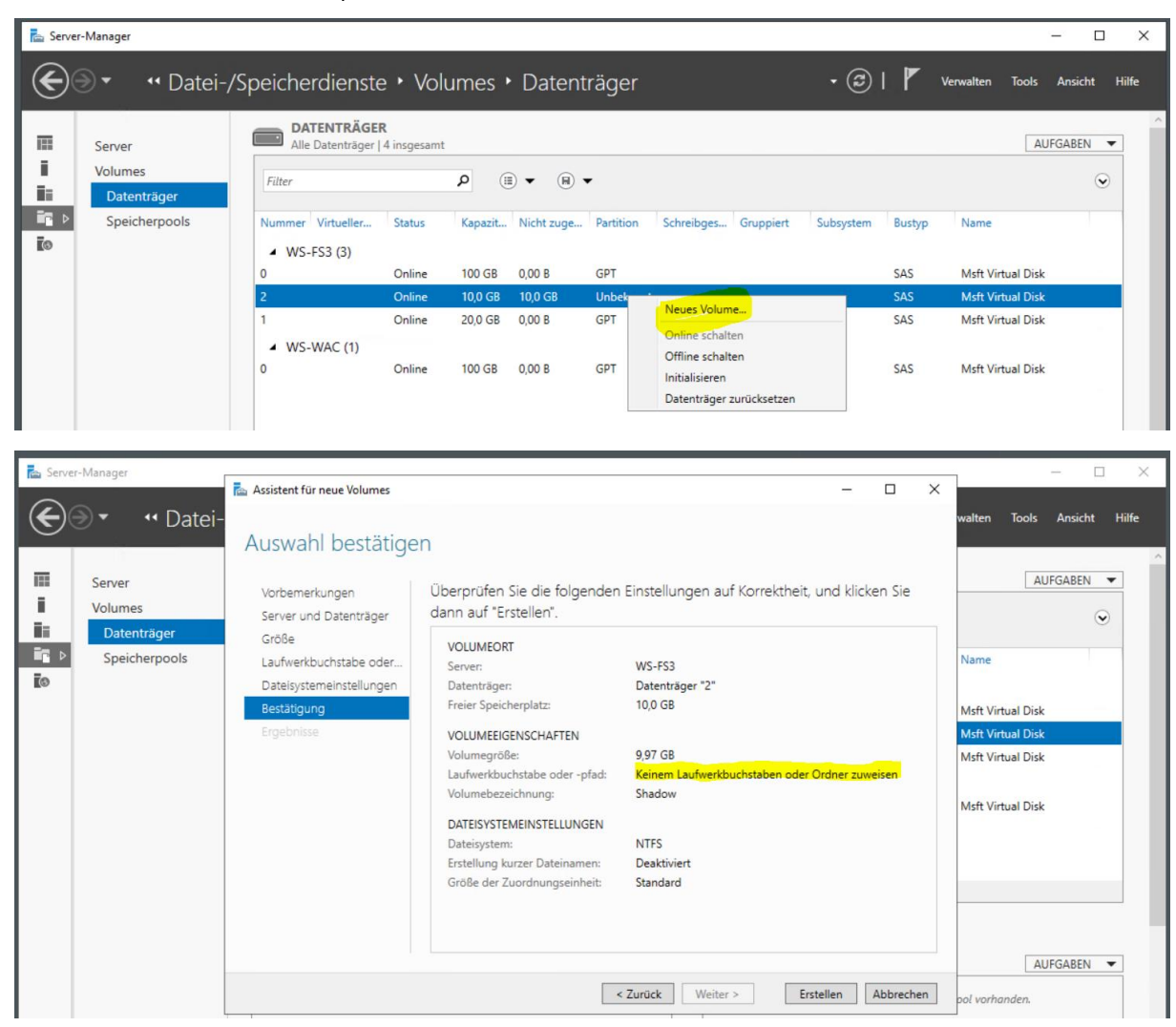

#### Installation der Rollen und Features

Als nächstes installiere ich die erforderlichen Rollen und Features:

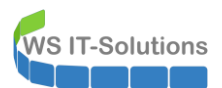

| 🔁 Serve    | er-Manager                                                      | 🚡 Assistent zum Hinzufügen von                                                                                                    | n Rollen und Features                                                                                                    |                                                                                                    |                                                                                                    | - 🗆 X                                                                                | _                                                                                                    |                       |
|------------|-----------------------------------------------------------------|----------------------------------------------------------------------------------------------------|----------------------------------------------------------------------------------------------------|----------------------------------------------------------------------------------------------------|----------------------------------------------------------------------------------------------------|--------------------------------------------------------------------------------------|----------------------------------------------------------------------------------------------------|-----------------------|
| Kan Server | er-Manager<br>Server<br>Volumes<br>Datenträger<br>Speicherpools | Assistent zum Hinzufügen vor<br>Zielser ver auswä<br>Vorbereitung<br>Installationstyp<br>Serverauswahl<br>Serverrollen<br>Features<br>Bestätigung<br>Ergebnisse | n Rollen und Features<br>hlen<br>Wählen Sie einen Serv<br>installiert werden solle<br>© Einen Server aus d<br>Virtuelle Festplatte<br>Serverpool<br>Filter:<br>Name<br>WS-F53.ws.its | er oder eine virtuelle Fes<br>n.<br>em Serverpool auswähle<br>auswählen<br>IP-Adresse<br>192.168.101.3<br>192.168.100.22 | tplatte aus, auf dem bzw. der Rolle<br>n<br>Betriebssystem<br>Microsoft Windows Server 2019<br>Microsoft Windows Server 2019                    | Datacenter Datacenter                                                                | Iten Tools Ansic<br>AUFGABE<br>ame<br>sft Virtual Disk<br>sft Virtual Disk<br>sft Virtual Disk<br>sft Virtual Disk | □ ><br>tht Hilfe<br>○ |
|            |                                                                 |                                                                                                    | 2 Computer gefunden<br>Auf dieser Seite werde<br>von Windows Server a<br>Manager hinzugefügt<br>noch nicht abgeschlos                                                                | n Server angezeigt, die u<br>usgeführt werden und m<br>wurden. Offlineserver un<br>sen ist, werden nicht ang<br>< Zur    | inter Windows Server 2012 oder e<br>ithilfe des Befehls "Server hinzufü<br>d neu hinzugefügte Server, für die<br>jezeigt.<br>ück Weiter > Insta | iner neueren Version<br>gen" im Server-<br>e die Datensammlung<br>allieren Abbrechen | AUFGABE                                                                                                    | N V                   |

Nach der Serverauswahl selektiere ich die Rolle Dateiserver und beide DFS-Komponenten. Den Ressourcen-Manager für Dateiserver (File Server Resource Manager = FSRM) benötige ich wegen einer Besonderheit: Ich arbeite bei einer Freigabe mit Ressourcen-Eigenschaften. Diese stehen nur mit dem FSRM zur Verfügung:

| Serve | er-Manager       | ᡖ Assistent zum Hinzufügen v                          | on Rollen und Features                                                                                                    | X                                                                                                    | – – ×                                                                                   |
|-------|------------------|-------------------------------------------------------|----------------------------------------------------------------------------------------------------|----------------------------------------------------------------------------------------------------|-----------------------------------------------------------------------------------------|
| E     | ● ✓ · · · · Date | Serverrollen aus                                      | ;wählen<br>Wählen Sie mindestens eine Rolle aus, die auf dem ausgewähl                                                                                                    | ZIELSERVER<br>WS-FS3.ws.its<br>Iten Server installiert werden soll.                                                                                                    | ulten Tools Ansicht Hilfe                                                               |
| i     | Volumos          | Installationstyp                                      | Rollen                                                                                                    | Reschreibung                                                                                                    | AUFGADEN                                                                                |
| in l  | Datenträger      | Serverauswahl                                         | Active Directory Lightweight Directory Services                                                                                                    | Der Ressourcen-Manager für                                                                                                    | $\odot$                                                                                 |
| ii 0  | Speicherpools    | Serverrollen<br>Features<br>Bestätigung<br>Ergebnisse | Active Directory Lightweight Directory Services Active Directory-DomÄnendienste Active Directory-Nechteverwaltungsdienste Active Directory-Verbunddienste Active Directory-Verbunddienste Active Directory-Verbunddienste Active Directory-Verbunddienste Active Directory-Verbunddienste Dateiserver/VS-Pagent-Dienst Dateiserver BranchCache für Netzwerkdateien Dateiserver-VSS-Agent-Dienst Dateideduplizierung Ø DFS-Namespaces Ø DFS-Namespaces Ø DFS-Raplikation SiSCI-Zielspevicheranbieter (VDS- und VSS-I Ø Ressourcen-Manager für Dateiserver Server für NFS Ø Speicherdienste (Installiert) DHCP-Server Ø | Det eisever erfeichtet fihren das<br>Verwalten und Verstehen der<br>Dateiserver durch Planen von<br>Dateiserver durch Planen von<br>Dateiverwaltungsaufgaben und<br>Speicherbichten, Klassifizieren von<br>Dateien und Ordnern, Konfigurieren<br>von Ordnerkontingenten und<br>Definieren von<br>Dateiprofungsrichtlinien. | ame<br>Isft Virtual Disk<br>Isft Virtual Disk<br>Isft Virtual Disk<br>Isft Virtual Disk |

Für die Datensicherung benötige ich das Windows Server Backup. Ein Dateiserver kann aber auch die Windows Suche konfiguriert bekommen, damit Clients schneller Dateien finden können. Doch dieses Feature wird nicht angeboten:

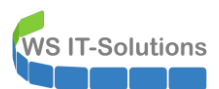

| Server-Manager                                          | 🚡 Assistent zum Hinzufügen von                                                                                                   | n Rollen und Features                                                                                                    | - 🗆 X                       | ×                                                                                                    |
|---------------------------------------------------------|----------------------------------------------------------------------------------------------------|----------------------------------------------------------------------------------------------------|-----------------------------|----------------------------------------------------------------------------------------------------|
| i Server<br>i Volumes<br>i Datenträger<br>Speicherpools | Assistent zum Hinzufügen von<br>Features auswäh<br>Vorbereitung<br>Installationstyp<br>Serverauswahl<br>Serverrollen<br>Features | Rollen und Features Wählen Sie die auf dem ausgewählten Server zu installierende Features SMB-Bandbreitengrenzwert b SMB-Dienst Software Load Balancer Speicherreolikat                                                                                                    |                             | alten Tools Ansicht Hilfe                                                                                      |
|                                                         | Bestätigung<br>Ergebnisse                                                                                                    | Sendardbasierte Windows-Speicherverwaltung<br>Standardbasierte Windows-Speicherverwaltung<br>Storage Migration Service<br>Storage Migration Service Proxy<br>System Data Archiver (Installiert)<br>Vystem Insights<br>Telnet Client<br>Verbessentes Windows-Audio-/Video-Streaming<br>Windows Defender Antivirus (Installiert)<br>Windows Defender Antivirus (Installiert)<br>Windows Severe Sicherung<br>Windows-Soussattivieungsdienst<br>Windows-Subsystem für Linux<br>Windows-Subsystem für Linux<br>WindowS-Severe Windows-Linux (Installiert)<br>Windows-Subsystem für Linux<br>Windows-Subsystem für Linux<br>Windows-Severe Sicherung<br>Windows-Subsystem für Linux<br>WindowS-Severe (Installiert)<br>WindowS-Severe (Installiert)<br>WindowS-Severe (Installiert)<br>Windows-Subsystem für Linux<br>WindowS-Subsystem für Linux<br>WindowS-Severe (Installiert)<br>WindowS-Severe (Installiert)<br>WindowS-Severe (Installiert)<br>WindowS-Severe (Installiert)<br>WindowS-Severe (Installiert)<br>WowS6-Unterstützung (Installiert)<br>VowSevere (Installiert) | er > Installieren Abbrechen | Ist Virtual Disk<br>Ist Virtual Disk<br>Ist Virtual Disk<br>Ist Virtual Disk<br>Ist Virtual Disk<br>AUFGABEN V |

Zum Vergleich sieht man hier den Auswahldialog eines anderen Servers. Die Funktion "Windows Search" steht (und stand noch nie) im Server Core zur Verfügung...

| 📥 Server     | -Mana   | ger                                                                    |                                                                                                    |                                                                                                    |                      |
|--------------|---------|------------------------------------------------------------------------|----------------------------------------------------------------------------------------------------|----------------------------------------------------------------------------------------------------|----------------------|
| $\mathbf{E}$ | €.      | Server-Mana                                                            | ager • Datei-/Speicherdienste • Freiga                                                                                                    | aben                                                                                                    | • ③                  |
|              |         | 📥 Assistent zum Hinzufügen                                             | von Rollen und Features                                                                                                    | - 🗆 X                                                                                                    |                      |
| 100          | S       |                                                                        |                                                                                                    |                                                                                                    | S3                   |
| i.           | V       | Features auswa                                                         | ihlen                                                                                                    | ZIELSERVER<br>WS-RDS3.ws.its                                                                                                    |                      |
| in ⊳         |         | Vorbereitung                                                           | Wählen Sie die auf dem ausgewählten Server zu installierenden                                                                                                    | Features aus.                                                                                                    | det 📕 Belegter Speid |
|              | F       | Installationstyp                                                       | Features                                                                                                    | Beschreibung                                                                                                    | Freier Speiche       |
|              | is<br>A | Serverauswahl<br>Serverrollen<br>Features<br>Bestätigung<br>Ergebnisse | TFTP-Client     Unterstützung für die SMB 1.0/CIFS-Dateifreigabe     Verbessertes Windows-Audio-/Video-Streaming     Wh-Abschirmungstools für die Fabricverwaltung     WebDAV-Redirector     Windows Defender-Features (Installiert)     Windows Identity Foundation 3.5     Windows Server-Migrationstools     Windows Server-Migrationstools     Windows Server-Nigrationstools     Windows Server-Nigrationstools     Windows Server-Nigrationstools     Windows Prozessaktivierungsdienst     Windows-FlöF-IFilter     Windows-Server     WINS-Server     WINA-Vienst     WoW64-Unterstützung (Installiert)     XPS-Viewer     ✓ | Mit Windows Search werden<br>schnelle Dateisuchvorgänge auf<br>einem Server von Clientis aus<br>bereitgestellt, die mit Windows<br>Search kompatibel sind. Windows<br>Search eignet sich für die<br>Desktopsuche oder die Suche auf<br>kleinen Dateiservern, jedoch nicht<br>für komplexere Szenarien. | ber Volumes >        |
|              |         |                                                                        | < Zurück Weiter                                                                                                    | > Installieren Abbrechen                                                                                                    |                      |

Egal, dann geht es ohne weiter:

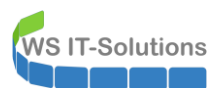

| server-Manager                                           | 🚡 Assistent zum Hinzufügen von                                                                                                    | n Rollen und Features —                                                                                                    | x נ     | - 0 X                                                                                                    |
|----------------------------------------------------------|----------------------------------------------------------------------------------------------------|----------------------------------------------------------------------------------------------------|---------|----------------------------------------------------------------------------------------------------|
| Server-Manager  Server Volumes Datenträger Speicherpools | Assistent zum Hinzufügen von<br>Installationsaussw<br>Vorbereitung<br>Installationstyp<br>Serverauswahl<br>Serverrollen<br>Features<br>Bestätigung<br>Ergebnisse | n Rollen und Features – –<br>Tahl bestätigen<br>Klicken Sie auf "Installieren", um die folgenden Rollen, Rollendienste und Features auf dem<br>ausgewählten Server zu installieren.<br>Zielserver bei Bedarf automatisch neu starten.<br>Optionale Features (z. B. Verwaltungstools) können auf dieser Seite angezeigt werden, da sie<br>automatisch ausgewählt wurden. Wenn Sie diese optionalen Features nicht automatisch installie<br>möchten, klicken Sie auf "Zurück", um die entsprechenden Kontrollkästchen zu deaktivieren.<br>Datei-/Speicherdienste<br>Datei-speikietion<br>Dateiserver<br>Resourcen-Manager für Dateiserver<br>Remoteserver-Verwaltungstools<br>Featureverwaltungstools<br>System Insights Module for Windows PowerShell<br>System Insights<br>Windows Server-Sicherung | I X     | alten Tools Ansicht Hilfe          AUFGABEN         AUFGABEN         Image: Stripping of the stripping of the stripping |
|                                                          |                                                                                                    | Konfigurationseinstellungen exportieren<br>Alternativen Quellpfad angeben                                                                                                    |         | AUFGABEN 🔻                                                                                                    |
|                                                          |                                                                                                    | < Zurūck Weiter > Installieren Abb                                                                                                    | prechen | gehörigen Speicherpool                                                                                                    |

#### Migration der Daten und Einrichtung von DFS-N und DFS-R

#### Hauptverzeichnisse und ACL

Der Server Core unter Windows Server kann mit dem Feature On Demand "Application Compatibility" erweitert werden. Das hatte ich bereits in der Basefile vorgenommen. Damit steht mir im Server Core der Windows Explorer zur Verfügung:

| an Administrator: C:\Windows\system32\cmd.exe                                                                     | -         |            | х     |        |
|----------------------------------------------------------------------------------------------------|-----------|------------|-------|--------|
| C:\>explorer                                                                                                    |           |            | Â     |        |
| C:\> Dieser PC                                                                                                    |           | -          |       | ×      |
| $\leftrightarrow \rightarrow \checkmark \uparrow \blacksquare > \text{Dieser PC} > \checkmark \checkmark \eth$    | "Dieser P | C" durchsi | uchen | Q      |
| Organisieren 🔻 Systemeigenschaften Programm deinstallieren oder ändern Netzlaufwerk verbinden Einstellungen öffne | n         |            | •     |        |
| ★ Schnellzugriff ▲ Geräte und Laufwerke (2)                                                                       |           |            |       |        |
| Desktop System (C:) Daten (E:)                                                                                    |           |            |       |        |
| & Walther, Stephan - 87,9 GB frei von 99,3 GB 19,4 GB frei von 19,9 GB                                            |           |            |       |        |
| Dieser PC   Netzwerkadressen (1)                                                                                  |           |            |       |        |
| System (C:) Freigaben (M:)                                                                                        |           |            |       |        |
| Freigaben (E:) 14,7 GB frei von 111 GB                                                                            |           |            |       |        |
| Freigaben (M:)                                                                                                    |           |            |       |        |
| Bibliotheken                                                                                                    |           |            |       |        |
|                                                                                                    |           |            |       |        |
| A Papierkorb                                                                                                    |           |            |       |        |
|                                                                                                    |           |            |       |        |
| 3 Elemente                                                                                                    |           |            |       | :<br>: |
|                                                                                                    |           |            | ×     |        |

So kann ich lokal die Ordner, Freigaben und Berechtigungen konfigurieren. Oder? Leider fehlt hier der Reiter "Sicherheit" komplett. Was soll denn das bitte? OK, dann erstelle ich nur die beiden Hauptverzeichnisse in dem neuen Volume:

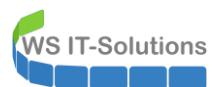

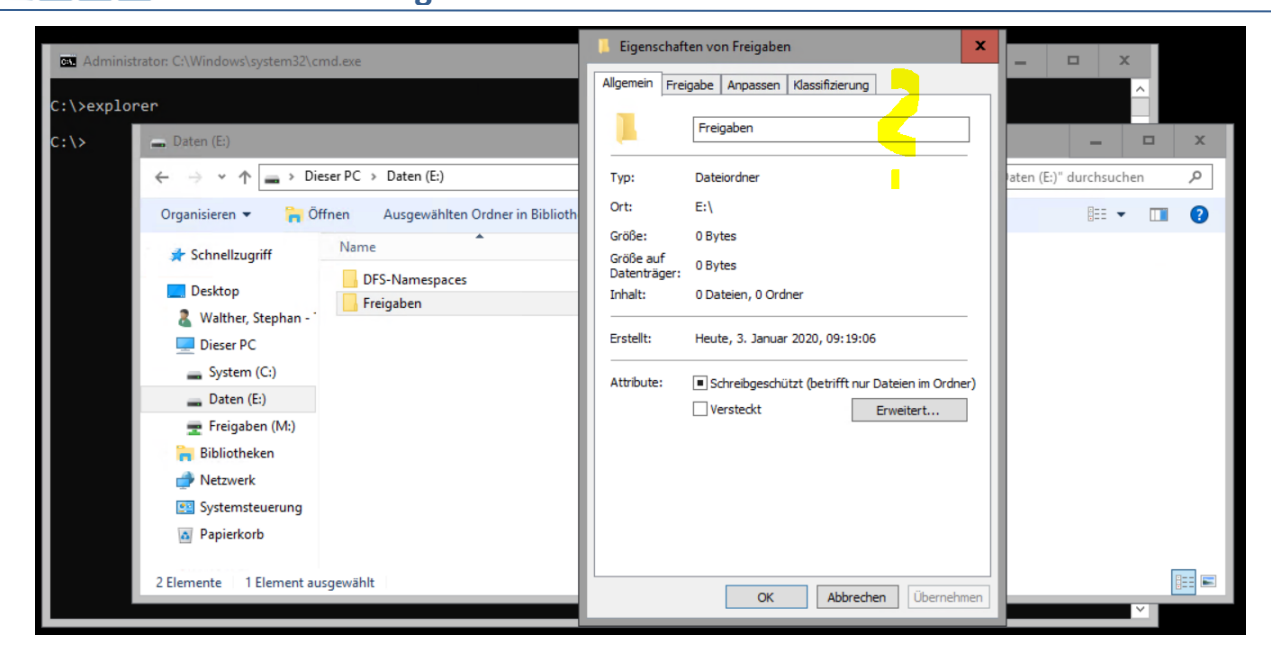

Die ACL muss ich mit dem Windows Explorer auf einem GUI-Server über den UNC-Pfad konfigurieren. Ich habe eine besondere Rechtegruppe. Deren Mitglieder sind die Fileserver-Administratoren und erhalten Vollzugriff auf alle Shares. Zuerst entferne ich die vererbten Berechtigungen auf dem Hauptverzeichnis aller Freigaben:

| atei Start Freigebe                                                        | Erweiterte Sicherneitseinstellungen für "Freigaben"                                                                                                    | - L X                                                                                                    | ~ |
|----------------------------------------------------------------------------|----------------------------------------------------------------------------------------------------|----------------------------------------------------------------------------------------------------|---|
| →                                                                          | Name:     \\ws-fs3\eS\Freigaben       Besitzer:     Administratoren (WS-FS3\Administrato       Berechtigungen     Überwachung     Effektiver Zugriff       Doppelklicken Sie auf einen Berechtigungseintrag, um zusät     Berechtigungseintrags den Eintrag aus, und klicken Sie auf "       Berechtigungseinträge:     Typ     Prinzipal       Zulas     Administratoren (WS-FS3\Ad     Vollzugriff       Wollzugriff     Vollzugriff     Vollzugriff | Vererbung deaktivieren       ×         ✓       Wie möchten Sie mit den aktuell vererbten Berechtigungen verfahren?         Sie sind im Begriff, die Vererbung für dieses Objekt zu deaktivieren. Dadurch werden von einem übergeordneten Objekt geerbte Berechtigungen nicht mehr auf dieses Objekt angewendet.         →       Vererbte Berechtigungen in explizite Berechtigungen für dieses Objekt konvertieren.         →       Alle vererbten Berechtigungen aus diesem Objekt entfernen. | م |
| <ul> <li>Freigaben (M:)</li> <li>Bibliotheken</li> <li>Netzwerk</li> </ul> | Zulas EKSTELLER-BESITZER Volizugriff     Zulas Benutzer (WS-FS3\Benutzer) Lesen, Ausf     Zulas Benutzer (WS-FS3\Benutzer) Speziell                                                                                                    | Abbrechen                                                                                                    |   |

Nur das System und die lokalen Administratoren haben noch Zugriff. Zusätzlich nehme ich die Fileserver-Admins in die Liste auf:

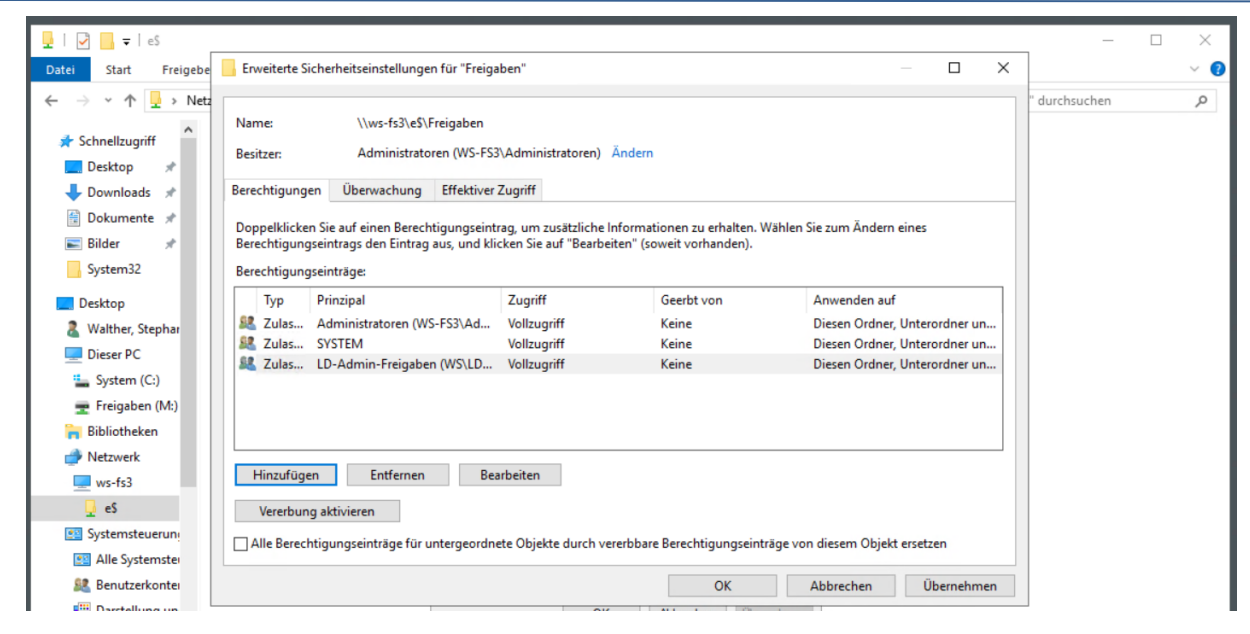

Das Hauptverzeichnis für alle Freigaben ist einsatzbereit. Die hier konfigurierten Rechte sollen in alle Unterverzeichnisse (Freigaben) vererbt werden.

#### Konfiguration des DFS-Namespace

**VS IT-Solutions** 

Die Freigaben werden nicht direkt angesprochen. Ich betreibe 2 AD-integrierte DFS-Namespaces. Hier werden alle Freigaben hinter einer Verknüpfung maskiert. So kann ich mehrere Ziele erreichen

- Ausfallsicherheit: stehen mehrere Server hinter einem Link, dann kann der Client zwischen beiden wechseln.
   Voraussetzung ist dafür natürlich ein identischer Datenbestand. Den erreiche ich durch ein überwachtes DFS-Replica.
- Verbindungsoptimierung: Ein Link mit mehreren Zielen kann den Active Directory Standort zur Auswahl des Zielservers verwenden. So kommunizieren Clients immer mit dem Server, der über die "beste" Verbindung erreichbar ist.
- optimale Migrationsszenarien: Genau diese nutz ich hier. Ich kann den Link zu einem Ziel zentral verändern und so die Clients ohne deren Wissen auf einen anderen Server umleiten

Clients fragen für die Zielfindung die DFS-Namespace-Server. Ich habe diesen Service auf allen Fileservern installiert. So soll es auch weiter beibehalten werden. Daher nehme ich den neuen Fileserver WS-FS3 in die Liste der Namespace-Server auf. Diese Aktion muss je Namespace vorgenommen werden:

| CFS-Verwaltung           |                                    |                               |                            | - 0                          | ×     |
|--------------------------|------------------------------------|-------------------------------|----------------------------|------------------------------|-------|
| 🐴 Datei Aktion Ansicht F | enster ?                           |                               |                            |                              | - 8 × |
| 🗢 🔿 🙍 📰 🔯                |                                    |                               |                            |                              |       |
| CFS-Verwaltung           | \\ws.its\Freigaben (Domänenbasiert | in Windows Server 2008-Modus) |                            | Aktionen                     |       |
| V 🏭 Namespaces           | Namespace Namespaceserver Delegi   | erung Suchen                  |                            | \\ws.its\Freigaben           | •     |
| > 🏄 \\ws.its\intern      | 3 Einträge                         |                               |                            | Neuer Ordner                 |       |
| > 🚯 Replikation          | Typ Verweisstatus                  | Standort                      | Pfad                       | / Namespaceserver hinzufügen |       |
|                          | Aktiviert                          | Ergoldsbach                   | \\WS-FS1.WS.ITS\Freigaben  | Verwaltungsberechtigungen de | leg   |
|                          | n Aktiviert                        | Ergoldsbach                   | \\WS-FS2.WS.ITS\Freigaben  | Namespace von Anzeige entfe  | ne    |
|                          | Aktiviert                          | Neufahm                       | \\WS-RDS3.WS.ITS\Freigaben | Ansicht                      | •     |
|                          |                                    |                               |                            | Neues Fenster hier öffnen    |       |
|                          |                                    |                               |                            | 🗙 Löschen                    |       |
|                          |                                    |                               |                            | Aktualisieren                |       |
|                          |                                    |                               |                            | Eigenschaften                |       |
|                          |                                    |                               |                            | I Hilfe                      |       |

Der Namespace wird selber in einer Freigabe abgebildet. Diese erstelle ich direkt mit dem Assistenten:

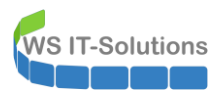

| Min DFS-Verwaltung                                 |                                                                                                    |                 |                                                                                                    | - 🗆 ×                               |
|----------------------------------------------------|----------------------------------------------------------------------------------------------------|-----------------|----------------------------------------------------------------------------------------------------|-------------------------------------|
| 🐴 Datei Aktion Ansicht Fer                         | nster ?                                                                                                    |                 |                                                                                                    | _ <i>&amp;</i> ×                    |
| 🗢 🔿 🙍 🖬                                            |                                                                                                    |                 |                                                                                                    |                                     |
| Serverwaltung                                      | \\ws.its\Freigaben (Domänenbasiert in Windows                                                                        | s Server 2008-M | lodus)                                                                                             | Aktionen                            |
| Armespaces     Armespaces     Armespaces           | V Sa Namespaces Namespace Namespaceserver Delegierung Suchen                                                         |                 | Einstellungen bearbeiten                                                                           | <ul> <li>s.its\Freigaben</li> </ul> |
| > 🎥 \\ws.its\intern                                | 3 Einträge                                                                                                    |                 | Namespaceserver:                                                                                   | Neuer Ordner                        |
| > 💱 Replikation                                    | Typ Verweisstatus                                                                                                    | Standort        | WS-FS3.ws.its                                                                                      | Namespaceserver hinzufügen          |
|                                                    | 🙅 Aktiviert                                                                                                    | Ergoldsbach     | Freigegebener Ordner:                                                                              | Verwaltungsberechtigungen deleg     |
|                                                    | Aktiviert                                                                                                    | Ergoldsbach     | Freigaben                                                                                          | Namespace von Anzeige entferne      |
|                                                    | Aktiviert                                                                                                    | Neufahm         | Lokaler Pfad des freigegebenen Ordners:                                                            | Ansicht 🕨                           |
| Namesn                                             | acesenver hinzufüren                                                                                                 | ×               | E:\Dr5-Namespaces\rreigaben                                                                        | Neues Fenster hier öffnen           |
| Humesp                                             | accsever mittangen                                                                                                   | ~               | Freiaegebene Ordnerberechtigungen:                                                                 | Löschen                             |
| Namesp                                             | bace:                                                                                                    |                 |                                                                                                    | Aktualisieren                       |
| \\ws.its                                           | \\Freigaben                                                                                                    |                 | Alle Benutzer haben nur Leseberechtigungen                                                         | Eigenschaften                       |
| Names<br>WS-ES                                     | paceserver:                                                                                                    | euchan          | Alle Benutzer haben Lese- und Schreibberechtigungen                                                | Hilfe                               |
| Pfad zu                                            | m freigegehenen Ordner:                                                                                              | IBUCHEIT        |                                                                                                    |                                     |
| \\WS-F                                             | S3.ws.its\Freigaben                                                                                                  |                 | <ul> <li>Vollzugriff für Administratoren, Schreibberechtigungen für andere<br/>Benutzer</li> </ul> |                                     |
|                                                    |                                                                                                    |                 | Vollzugriff für Administratoren, Lese-/Schreibberechtigungen für                                   |                                     |
| Um die<br>lokalen                                  | Einstellungen des freigegebenen Ordners wie beispielsweis<br>Pfad und die Berechtigungen für den freigegebenen Ordne | se den          | andere Benutzer                                                                                    |                                     |
| ändem, klicken Sie auf "Einstellungen bearbeiten". |                                                                                                    |                 | O Benutzerdefinierte Berechtigungen verwenden: Anpassen                                            |                                     |
| Einstel                                            | llungen bearbeiten                                                                                                   |                 |                                                                                                    |                                     |
|                                                    | · · · · · · · · · · · · · · · · · · ·                                                                                |                 |                                                                                                    |                                     |
|                                                    | OK Ab                                                                                                    | brechen         | OK Abbrechen                                                                                       |                                     |
|                                                    |                                                                                                    |                 |                                                                                                    |                                     |

Nun stehen in Neufahrn (meinem Außenstandort) auch 2 Namespace-Server zur Verfügung:

| Note: The second second |                              |                                      |                            | – 🗆 ×                           |
|----------------------------------------------------------------------------------------------------|------------------------------|--------------------------------------|----------------------------|---------------------------------|
| 🐴 Datei Aktion Ansicht Fo                                                                                                    | enster ?                     |                                      |                            | - & ×                           |
| 🗢 🄿 🙍 🖬 🚺 🖬                                                                                                    |                              |                                      |                            |                                 |
| CFS-Verwaltung                                                                                                    | \\ws.its\Freigaben (Domänenb | asiert in Windows Server 2008-Modus) |                            | Aktionen                        |
| Namespaces     Namespaces                                                                                                    | Namespace Namespaceserver    | Delegierung Suchen                   |                            | \\ws.its\Freigaben              |
| > 🏭 \\ws.its\intern                                                                                                    | 4 Einträge                   |                                      |                            | 🕂 Neuer Ordner                  |
| > Replikation                                                                                                    | Typ Verweisstatus            | Standort                             | Pfad                       | / Namespaceserver hinzufügen    |
|                                                                                                    | Aktiviert                    | Ergoldsbach                          | \\WS-FS1.WS.ITS\Freigaben  | Verwaltungsberechtigungen deleg |
|                                                                                                    | Aktiviert                    | Ergoldsbach                          | \\WS-FS2.WS.ITS\Freigaben  | Namespace von Anzeige entferne  |
|                                                                                                    | Aktiviert                    | Neufahm                              | \\WS-FS3.WS.ITS\Freigaben  | Ansicht 🕨                       |
|                                                                                                    | Aktiviert                    | Neufahm                              | \\WS-RDS3.WS.ITS\Freigaben | Neues Fenster hier öffnen       |
|                                                                                                    |                              |                                      |                            | 🔀 Löschen                       |
|                                                                                                    |                              |                                      |                            | Aktualisieren                   |
|                                                                                                    |                              |                                      |                            | Eigenschaften                   |
|                                                                                                    |                              |                                      |                            | Hilfe                           |

Auf dem zweiten Namespace wiederhole ich die Aktion:

| 曫 DFS-Verwaltung          |                                         |                         |                        | ×                               |
|---------------------------|-----------------------------------------|-------------------------|------------------------|---------------------------------|
| 🐴 Datei Aktion Ansicht F  | enster ?                                |                         |                        | - 5 ×                           |
| 🗢 🏟 🖄 🗊 🚺                 |                                         |                         |                        |                                 |
| Carteria DFS-Verwaltung   | \\ws.its\intern (Domänenbasiert in Wind | dows Server 2008-Modus) |                        | Aktionen                        |
| Namespaces     Namespaces | Namespace Namespaceserver Delegierur    | ng Suchen               |                        | \\ws.its\intern                 |
| > 🏄 \\ws.its\intern       | 3 Einträge                              |                         |                        | Meuer Ordner                    |
| > 🚯 Replikation           | Typ Verweisstatus                       | Standort                | Pfad                   | Namespaceserver hinzufügen      |
|                           | Aktiviert                               | Ergoldsbach             | \\WS-FS1.WS.ITS\intem  | Verwaltungsberechtigungen deleg |
|                           | 🙅 Aktiviert                             | Ergoldsbach             | \\WS-FS2.WS.ITS\intem  | Namespace von Anzeige entferne  |
|                           | Aktiviert                               | Neufahm                 | \\WS-RDS3.WS.ITS\intem | Ansicht 🕨                       |
|                           |                                         |                         |                        | Neues Fenster hier öffnen       |
|                           |                                         |                         |                        | 🗙 Löschen                       |
|                           |                                         |                         |                        | Aktualisieren                   |
|                           |                                         |                         |                        | 🔄 Eigenschaften                 |
|                           |                                         |                         |                        | Hilfe                           |

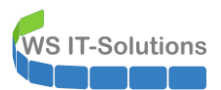

| Mathematical Science       Mathematical Science       Mathmatical Science       Mathmatical Science< | enster ?                                                                                                    |                                                 |                                                                                                    | ×                                                                                                    |
|----------------------------------------------------------------------------------------------------|----------------------------------------------------------------------------------------------------|-------------------------------------------------|----------------------------------------------------------------------------------------------------|----------------------------------------------------------------------------------------------------|
| <ul> <li>DFS-Verwaltung</li> <li>Namespaces</li> <li>Naw.its/Freigaben</li> <li>Xws.its/intern</li> </ul>                                                                                                    | \\ws.its\intern         (Domänenbasiert in Windows           Namespace         Namespaceserver         Delegierung         Si           3 Einträge         Si         Si         Si         Si | Server 2008-M                                   | ndus)<br>Einstellungen bearbeiten X<br>Namespaceserver:                                                                                                    | Aktionen<br>\\ws.its\intern                                                                                |
| : > 🍇 Replikation                                                                                                    | Typ         Verweisstatus           Image: Aktiviert         Image: Aktiviert           Image: Aktiviert         Image: Aktiviert           Image: Aktiviert         Image: Aktiviert          | Standort<br>Ergoldsbac<br>Ergoldsbac<br>Neufahm | WS-FS3.ve.its Freigegebener Ordner: intern Lokaler Pfad des freigegebenen Ordners: FS-NERS-Nameenaces Intern Durchsuchen                                                                                                    | Namespaceserver hinzufügen<br>Verwaltungsberechtigungen deleg<br>Namespace von Anzeige entferne<br>Ansicht |
| Namespaceserver hinzuf<br>Namespace:<br>\\ws.its\intern<br>Namespaceserver:<br>\\ <mark>WS-FS3.ws.its<br/>Pfad.zwn.freioecebenen.G</mark>                                                                                                    | Durchsuchen                                                                                                    |                                                 | Freigegebene Ordnerberechtigungen:    Alle Benutzer haben nur Leseberechtigungen  Alle Benutzer haben Lese- und Schreibberechtigungen  Virleum # für ihr debinderberechtigungen                                             | Neues Fenster hier öffnen  Coschen  Aktualisieren  Eigenschaften  Hilfe                                    |
| UWS-FS3.vs.its'vintem<br>Um die Einstellungen des<br>lokalen Präd und die Bere<br>ändem, klicken Sie auf "E<br>Einstellungen bearbeiten                                                                                                    | freigegebenen Ordnens wie beispielsweise den<br>chligungen für den freigegebenen Ordner zu<br>änstellungen bearbeiten".                                                                        |                                                 | Vollzugiff für Administratoren, Schreibberechtigungen für andere<br>Benutzer<br>Vollzugiff für Administratoren, Lese-/Schreibberechtigungen für<br>andere Benutzer<br>Benutzerdefinierte Berechtigungen verwenden: Arpassen |                                                                                                    |
|                                                                                                    | OK Abbrechen                                                                                                    |                                                 | OK Abbrechen                                                                                                    |                                                                                                    |

Die Einstellungen werden von den Fileservern im Active Directory abgespeichert. Eine Änderung kann daher einige Minuten Zeit benötigen. Ich editiere mein DFS auf dem Server WS-FS1. Angenommen, dieser kommuniziert mit meinem WS-DC2, dann muss die Änderung folgende Hops nehmen (WS-DC1 ist ein IP-Bridgehead-Server):

 $\mathsf{WS}\text{-}\mathsf{FS1} \twoheadrightarrow \mathsf{WS}\text{-}\mathsf{DC2} \twoheadrightarrow \mathsf{WS}\text{-}\mathsf{DC1} \twoheadrightarrow \mathsf{WS}\text{-}\mathsf{DC3} \twoheadrightarrow \mathsf{WS}\text{-}\mathsf{FS3}$ 

Daher bekommt die Veränderung einen Moment Zeit. Danach entferne ich den nicht mehr benötigten DFS-Namespace-Server WS-RDS3. Achtung: bei der Markierung des Servers im mittleren Teil des Fensters werden 2 Löschen-Schalter im Aktionsmenü sichtbar. Einer entfernt den Server aus dem Namespace. Der andere entfernt den gesamten Namespace!!! Klickt hier bitte bewusst und lest die Warnmeldung genau durch. Administratoren neigen dazu, Rückfragen ungelesen zu bestätigen...

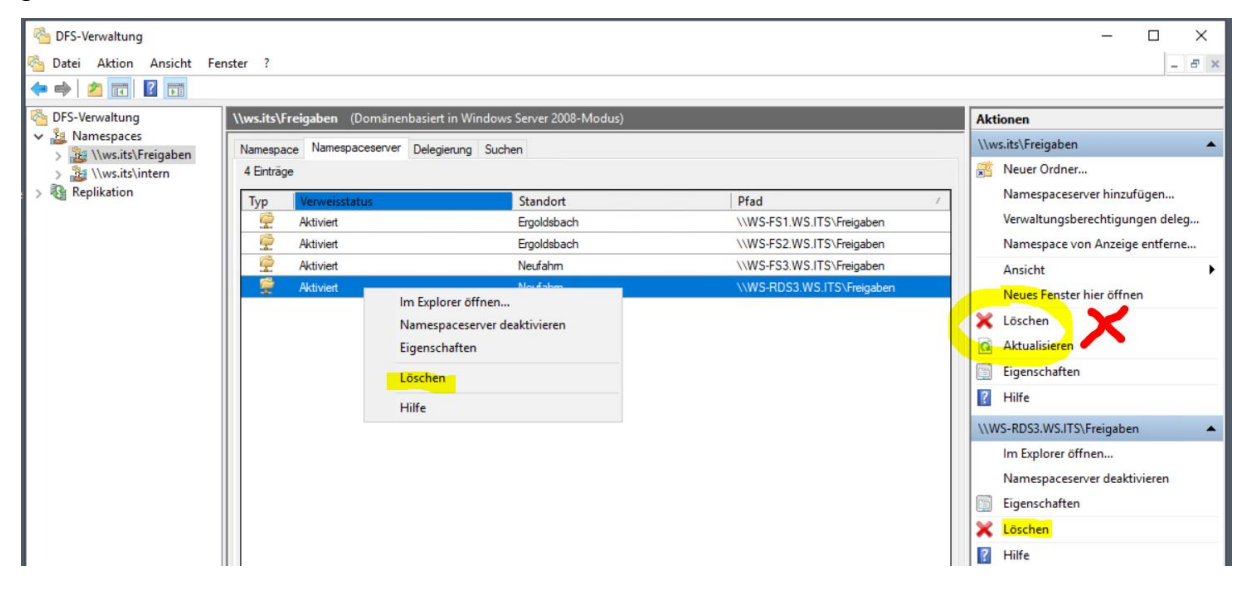

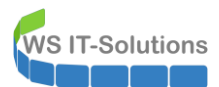

| DFS-Verwaltung Datei Aktion Ansicht Fr        | enster ?                          |                                                                                                    |                                                        |                                                                                 | ×<br>ē× |
|-----------------------------------------------|-----------------------------------|----------------------------------------------------------------------------------------------------|--------------------------------------------------------|---------------------------------------------------------------------------------|---------|
| BFS-Verwaltung                                | \\ws.its\Freigaben (De            | omänenbasiert in Windows Server 2008-Modus)                                                                                                    |                                                        | Aktionen                                                                        |         |
| > 2 \\ws.its\Freigaben<br>> 2 \\ws.its\intern | Namespace Namespace<br>4 Einträge | eserver Delegierung Suchen                                                                                                    |                                                        | \\ws.its\Freigaben                                                              | •       |
| e > 🍇 Replikation                             | Typ Verweisstatu                  | IS Standort                                                                                                    | Pfad                                                   | / Namespaceserver hinzufügen                                                    |         |
|                                               | Aktiviert                         | Ergoldsbach<br>Ergoldsbach                                                                                                    | \\WS-FS1.WS.ITS\Freigaben<br>\\WS-FS2.WS.ITS\Freigaben | Verwaltungsberechtigungen dele<br>Namespace von Anzeige entferne                | g       |
|                                               | Aktiviert                         | Neufahm                                                                                                    | \\WS-FS3.WS.ITS\Freigaben                              | Ansicht                                                                         | •       |
|                                               | 🔗 Aktiviert                       | Neufahm                                                                                                    | \\WS-RDS3.WS.ITS\Freigaben                             | Neues Fenster hier öffnen                                                       |         |
|                                               |                                   | Entfernen des Namespaceservers bestätigen                                                                                                    | ×                                                      | Kitualisieren                                                                   |         |
|                                               |                                   | Durch diesen Vorgang wird der Namespace<br>"\\WS-RDS3.\WS.ITS\Freigaben" aus diesem l<br>gelöscht. Wenn es sich dabei um den einzig<br>Namespaceserver dieses Namespaces handt | server<br>Namespace<br>Jen<br>It. wird auch der        | Eigenschaften Hilfe                                                             |         |
|                                               |                                   | Namespace gelöscht.<br>Möchten Sie den Vorgang fortsetzen?                                                                                                    |                                                        | \\WS-RDS3.WS.ITS\Freigaben<br>Im Explorer öffnen<br>Namenaceserver deaktivieren | •       |
|                                               |                                   | a                                                                                                    | Nein                                                   | Eigenschaften                                                                   |         |

Altenativ kann aber auch über das Kontextmenü gelöscht werden:

| 🗞 DFS-Verwaltung<br>洛 Datei Aktion Ansicht f<br>👉 🔿 😰 📰 🚺 🗊                                                                                          | Fenster ?                                                                                                    |                                                      |                                                                                 |   | ×                                                                                               |
|----------------------------------------------------------------------------------------------------|----------------------------------------------------------------------------------------------------|------------------------------------------------------|---------------------------------------------------------------------------------|---|-------------------------------------------------------------------------------------------------|
| <ul> <li>DFS-Verwaltung</li> <li>Amespaces</li> <li>Amespaces</li> <li>Amespaces</li> <li>Amespaces</li> <li>Amespaces</li> <li>Amespaces</li> </ul> | \\ws.its\intern         (Domänenbasiert i           Namespace         Namespaceserver         Del           4 Einträge         Einträge         Del | n Windows Server 2008-Modus)<br>egierung Suchen      |                                                                                 |   | Aktionen<br>\\ws.its\intern                                                                     |
| > 22 \\\\\\\\\\\\\\\\\\\\\\\\\\\\\\\\\                                                                                                    | Typ         Verweisstatus           Image: Aktiviert         Image: Aktiviert           Image: Aktiviert         Image: Aktiviert                   | Standort<br>Ergoldsbach<br>Ergoldsbach<br>Neufahm    | Pfad<br>\\WS-FS1.WS.ITS\intem<br>\\WS-FS2.WS.ITS\intem<br>\\WS-FS3.WS.ITS\intem | 1 | Namespaceserver hinzufügen<br>Verwaltungsberechtigungen deleg<br>Namespace von Anzeige entferne |
| Aktivier                                                                                                    |                                                                                                    | Mødebon<br>tröffnen<br>ceserver deaktivieren<br>ften | \\WS-RDS3.WS.ITS \intem                                                         |   | Neues Fenster hier öffnen  Kuschen  Aktualisieren  Sigenschaften                                |
|                                                                                                    | Hilfe                                                                                                    |                                                      |                                                                                 |   | Hilfe                                                                                           |

Nun verändere ich noch die Cachedauer für die Clients. Diese merken sich Antworten vom DFS. Bei einem Ausfall kann das recht lästig sein. Und es spricht nichts dagegen, wenn die Clients häufiger anfragen. 120 Sekunden ist ein praktikabler Wert:

| 🐴 DFS-Verwaltung           |                                |                                                                                     |                           | – 🗆 ×                           |
|----------------------------|--------------------------------|-------------------------------------------------------------------------------------|---------------------------|---------------------------------|
| 🐴 Datei Aktion Ansicht Fer | nster ?                        |                                                                                     |                           | _ & ×                           |
| 🗢 🔿 🔁 📰 🚺                  |                                |                                                                                     |                           |                                 |
| CFS-Verwaltung             | <b>\\ws.its\Freigaben</b> (Dom | änenbasiert in Windows Server 2008-Modus)                                           |                           | Aktionen                        |
| Visite Freigaben           | Namespace Namespacese          | rver Delegierung Suchen                                                             |                           | \\ws.its\Freigaben              |
| > 🏄 \\ws.its\intern        | 3 Einträge                     |                                                                                     |                           | 🔉 Neuer Ordner                  |
| > 🚯 Replikation            | Typ Verweisstatus              | Standort                                                                            | Pfad /                    | Namespaceserver hinzufügen      |
|                            | Aktiviert                      | Ergoldsbach                                                                         | \\WS-FS1.WS.ITS\Freigaben | Verwaltungsberechtigungen deleg |
|                            | Aktiviert                      | Ergoldsbach                                                                         | \\WS-FS2.WS.ITS\Freigaben | Namespace von Anzeige entferne  |
|                            | 🛫 Aktiviert                    | Neufahm                                                                             | \\WS-FS3.WS.ITS\Freigaben | Ansicht 🕨                       |
|                            |                                | Eigenschaften von \\ws.its\Freigaben                                                | ×                         | Neues Fenster hier öffnen       |
|                            |                                |                                                                                     |                           | 🗙 Löschen                       |
|                            |                                | Allgemein Verweise Erweitert                                                        |                           | Aktualisieren                   |
|                            |                                | Geben Sie den Zeitraum an, wie lange Clients Verweise<br>Namespace zwischenspeichem | für diesen                | Eigenschaften                   |
|                            |                                |                                                                                     |                           | 👔 Hilfe                         |
|                            |                                | Cachedauer (in Sekunden):                                                           |                           | \\WS-FS3.WS.ITS\Freigaben       |
|                            |                                | Ziele in einer Clientsite werden zuerst in einem Verweis a                          | sufgelistet.              | Im Explorer öffnen              |
|                            |                                | Wählen Sie die Sortierreihenfolge für Ziele außerhalb de                            | r Clientsite aus.         | Namespaceserver deaktivieren    |
|                            |                                | Sortiermethode:                                                                     |                           | 🛅 Eigenschaften                 |
|                            |                                | Niedrigste Kosten                                                                   | ~                         | 🗙 Löschen                       |
|                            |                                | Clientfailback zu bevorzugten Zielen                                                |                           | III Hilfe                       |

Hier sieht man den Cache des Clients bei der Arbeit. Den alten Server habe ich bereits entfernt. Aber die vorab eingestellten 120 Sekunden sind noch nicht vorbei:

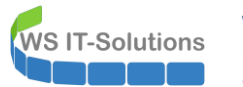

| 📙   📝 📕 🎇 🖛   Privat                            |                                |                       |             | —                                                      | $\times$ |
|-------------------------------------------------|--------------------------------|-----------------------|-------------|--------------------------------------------------------|----------|
| Datei Start Freigeben Ansicht                   |                                |                       |             |                                                        | ~ ?      |
| An Schnellzugriff Kopieren Einfügen<br>anheften | hieben Kopieren<br>h * Nach *  | Neuer<br>Ordner       | En Öffnen - | Hles auswählen<br>Nichts auswählen<br>Auswahl umkehren |          |
| Zwischenablage                                  | Organisieren                   | Neu                   | Öffnen      | Auswählen                                              |          |
| ← → → ↑ 📜 > Dieser PC > Freigaben (M:) > Priva  | at                             |                       |             | ∨ ט "Privat                                            | du 🔎     |
| ★ Schnellzugriff                                | Eigenschaften von Freigaben (M | 1:)<br>Offlinedateie  | Х           | Größe                                                  |          |
| Desktop                                         | Allgemein Vorgänger            | rversionen DFS        | Dateior     | dner                                                   |          |
| 瀺 Walther, Stephan                              | M·\                            |                       | Dateion     | dner                                                   |          |
| 🗢 Dieser PC                                     | Peferenziiete:                 |                       |             |                                                        |          |
| 📣 SYSTEM (C:)                                   | Pfad                           | Alctiv Statue         | 1           |                                                        |          |
| IDATEN (E:)                                     | NWS-FS1.WS.ITS\Freigaben       | Nein                  |             |                                                        |          |
| 🛫 Freigaben (M:)                                | WS-FS2.WS.ITS\Freigaben        | Nein                  |             |                                                        |          |
| 👌 AdminArea                                     | WS-FS3.WS.ITS\Freigaben        | Nein                  |             |                                                        |          |
| 🟓 Backup                                        |                                |                       |             |                                                        |          |
| 👵 Bibliothek                                    |                                |                       |             |                                                        |          |
| 👌 Business                                      |                                |                       |             |                                                        |          |
| 📕 Jungbrunnen                                   | <                              | >                     |             |                                                        |          |
| ] Privat                                        | Node (Code Char                | and the second second |             |                                                        |          |
| 👌 Programmierung                                | Venaur ioschen Status überp    | Aktivieren            |             |                                                        |          |

Aber eine kleine Pause später verwendet der Client den richtigen Server und hat seinen Vorgänger vergessen:

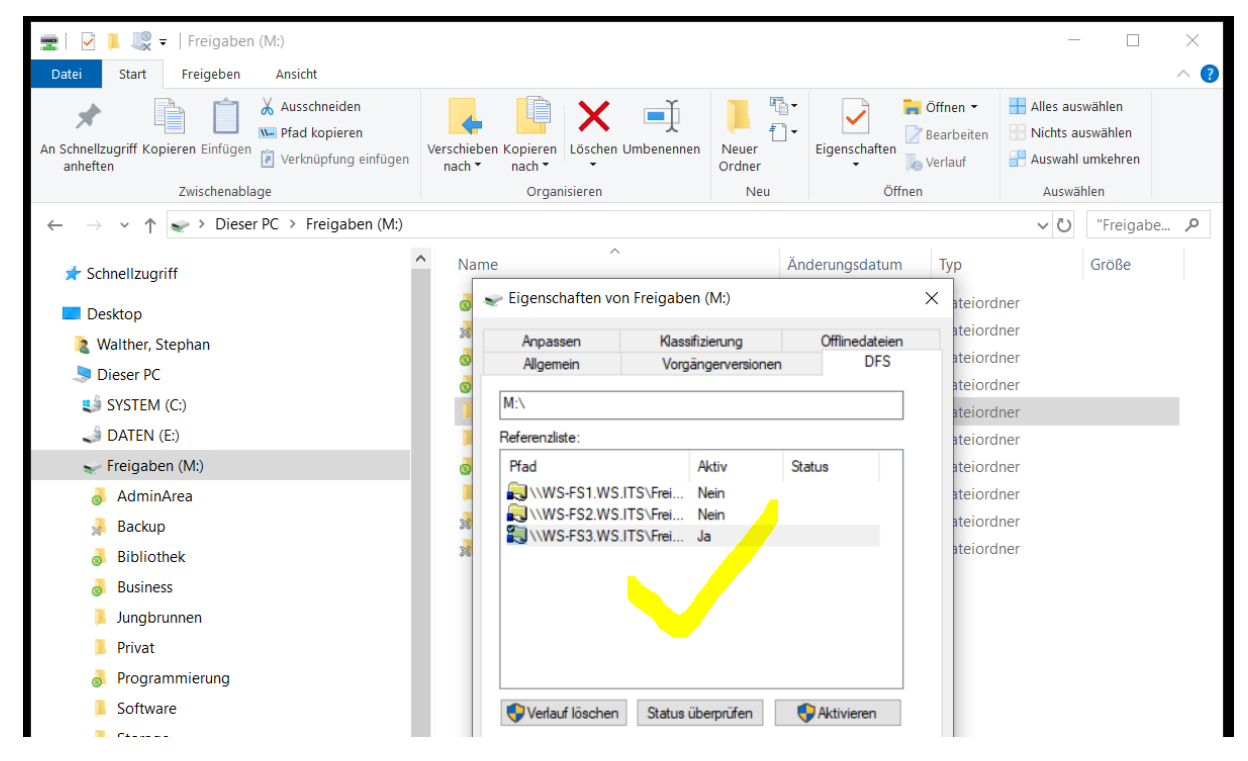

Der Namespace wird jetzt vom neuen Server bereitgestellt. Dieser lenkt die Benutzer aber immer noch auf den alten Fileserver WS-RDS3. Diese Einstellung muss noch angepasst werden.

#### Kontrolle des Fileserver-Resource-Managers

Davor muss ich aber die Daten vom alten auf den neuen Server migrieren. Und ich erwähnte es bereits: Ich verwende eine spezielle Form der Zugriffsberechtigung. Diese gehört zu den unter Windows Server 2012 eingeführten "Dynamic Access Contols". Dabei wertet der Fileserver zusätzlich zur Gruppenmitgliedschaft des Benutzers auch Eigenschaften der Ressource (also der Dateien und Ordner) aus. Und diese Ressourcen stellt der File Server Resource Manager bereit. Die Konsole ist auf dem Server Core nicht verfügbar. Daher starte ich sie auf dem Admin Server. Wie gewohnt kann ich hier die Verbindung mit einem anderen Server herstellen:

WS IT-Solutions

# WSHowTo – Split des Fileservices von WS-RDS3 nach WS-FS3 2020-01-01 Migration auf Windows Server 2019

| Ressourcen-Manager für Dateiserver                   |                                 |                     | - 🗆 X                                   |  |
|------------------------------------------------------|---------------------------------|---------------------|-----------------------------------------|--|
| Datei Aktion Ansicht ?                               |                                 |                     |                                         |  |
|                                                      |                                 |                     |                                         |  |
| Ressourcen-Manager für Dateiserver (lokal)           | Name                            |                     | Aktionen                                |  |
| Sontingentverwaltung     Dateinrüfungsverwaltung     | A Kontingentverwaltung          |                     | Ressourcen-Manager für Dateiserver (I 🔺 |  |
| Speicherberichteverwaltung                           | Dateiprüfungsverwaltung         |                     | Verbindung mit anderem Comput           |  |
| > 📸 Klassifizierungsverwaltung                       | Klassifizierungsverwaltung      |                     | Optionen konfigurieren                  |  |
| 📑 Dateiverwaltungsaufgaben                           | Dateiverwaltungsaufgaben        | Ansicht 🕨           |                                         |  |
|                                                      |                                 | 📑 Liste exportieren |                                         |  |
|                                                      |                                 | _                   | 👔 Hilfe                                 |  |
| Verbindung mit anderem Computer herstellen           | ×                               | :                   |                                         |  |
| Wählen Sie den Computer aus, den Sie mit diesem Snap | o-In verwalten möchten.         |                     |                                         |  |
| Dieses Snap-In soll Folgendes verwalten:             |                                 |                     |                                         |  |
| O Lokalen Computer (Computer, auf dem diese Kon      | nsole ausgeführt wird)          |                     |                                         |  |
| Anderen Computer: wsfs3 wsits                        | Anderen Computer: un fei un tel |                     |                                         |  |
|                                                      |                                 |                     |                                         |  |
|                                                      |                                 |                     |                                         |  |
|                                                      |                                 |                     |                                         |  |

Leider fehlt für diese Aktion eine Firewall-Ausnahme. Diese setze ich auf dem Server Core WS-FS3 lokal. Hier kann ich eine MMC mit dem Snapin für die Firewall starten und die bereits vorhandenen Regeln aktivieren:

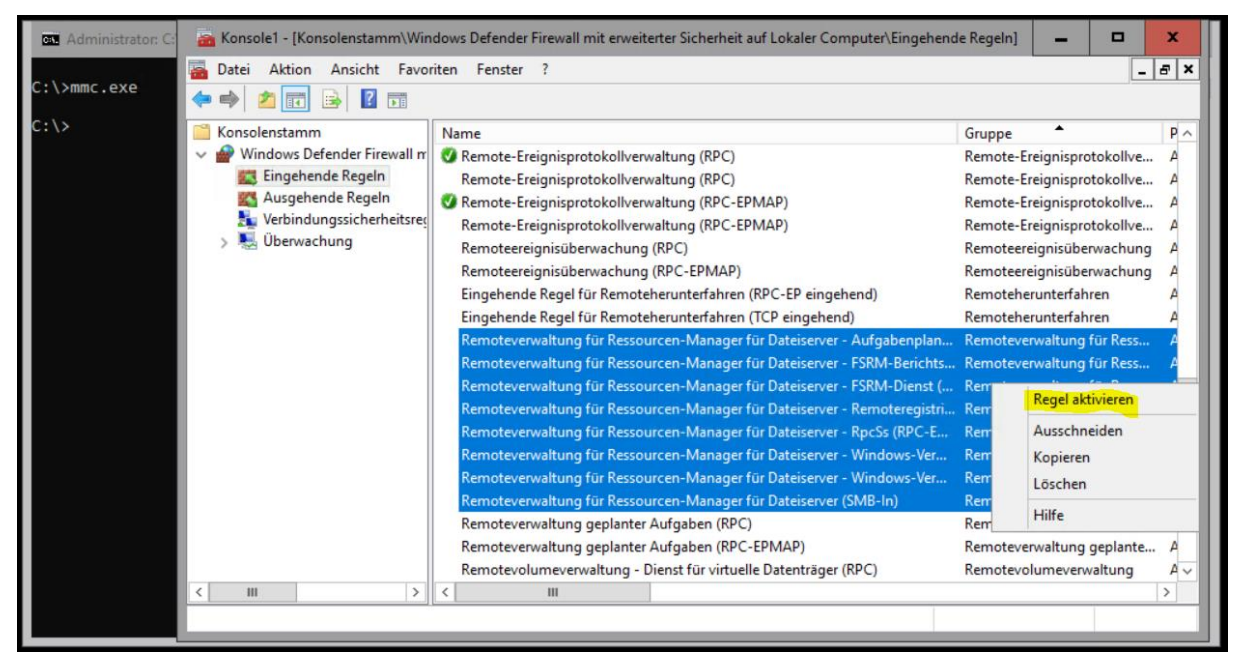

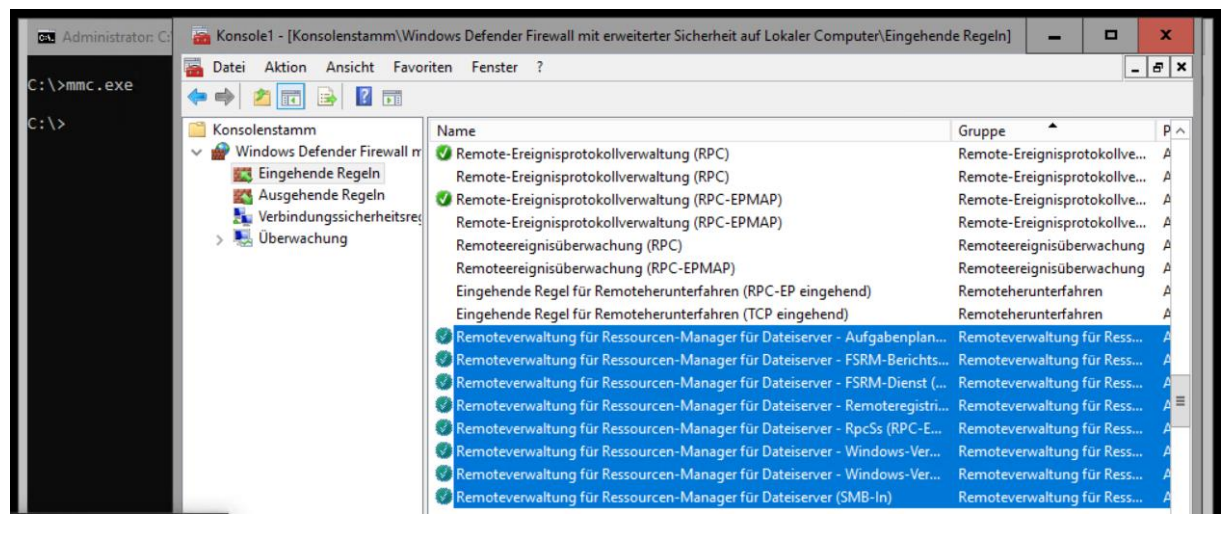

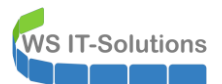

Danach funktioniert auch der Remotezugriff. In der Ebene "Klassifizierungseigenschaften" werden meine Resource-Propierties angezeigt:

| Image: Base of the server of the server |                                                                                                    |                                                        |                                                                                                    |                                                                                               | – – ×                                                                                               | ( |
|----------------------------------------------------------------------------------------------------|----------------------------------------------------------------------------------------------------|--------------------------------------------------------|----------------------------------------------------------------------------------------------------|-----------------------------------------------------------------------------------------------|----------------------------------------------------------------------------------------------------|---|
| <ul> <li>Ressourcen-Manager für Dateiserver (ws-fs3.ws.its)</li> <li>Kontingentverwaltung</li> <li>Dateiprüfungsverwaltung</li> <li>Speicherberichteverwaltung</li> <li>Klassifizierungsverwaltung</li> <li>Klassifizierungseigenschaften</li> <li>Klassifizierungsregeln</li> <li>Dateiverwaltungsaufgaben</li> </ul>                                                                                                    | /     Name       B-Mail-Adresse des Or       JB-Berechtigung-Mita       JB-Berechtigung-Verw       Ordnerverwendung       Unterstützungsmeldu | Bereich<br>Lokal<br>Global<br>Global<br>Lokal<br>Lokal | Verwendung<br>Ordnerverw<br>Autorisierung, Dateikl<br>Autorisierung, Dateikl<br>Ordnerverwaltung<br>Ordnerverwaltung | Typ<br>Eichenfolge<br>Einzelne Auswahl<br>Einzelne Auswahl<br>Multiple-Choice<br>Zeichenfolge | Mögliche Werte<br>auflisten, keine Berechti.<br>auflisten, keine Berechti.<br>Anwendungsdateien, Be |   |

Diese habe ich zentral im Active Directory erstellt. Nur die PowerShell und das Active Directory Administrative Center sind dazu in der Lage:

| Active Directory                                                                                             | Resource Properties (18)                                                                                                    | rung • Resourc                                                                       | e Proper                                                    | rties                                                          |                                               |              | • 🗭   Verwalten Hilfe                                         |   |
|----------------------------------------------------------------------------------------------------|----------------------------------------------------------------------------------------------------|--------------------------------------------------------------------------------------|-------------------------------------------------------------|----------------------------------------------------------------|-----------------------------------------------|--------------|---------------------------------------------------------------|---|
| E 'E Ubersicht                                                                                               | Filter                                                                                                    | ► (II) ► (II)                                                                        |                                                             |                                                                |                                               | ۲            | Company (Deaktiviert)                                         | ^ |
| Ubersicht     Ws (lokal)     Dynamische Zugriffssteuerur     Resource Properties     Dentral Access Policies | Anzeigename<br>Intellectual Property<br>JB-Berechtigung-Verwaltung<br>JB-Berechtigung-Mitarbeiter                               | ID<br>IntellectualProperty_MS<br>JB-Berechtigung_88d2ae2<br>JB-Mitarbeiterb_88d29461 | Mit Verweis<br>Nein<br>Nein                                 | Werttyp<br>Single-valued<br>Single-valued                      | Typ<br>Ressourcen<br>Ressourcen<br>Ressourcen | Bes<br>The ^ | Aktivieren<br>Löschen<br>Eigenschaften<br>Resource Properties | ^ |
| Claim Types  Claim Claim Claim Claim  Resource Property Lists  Authentifizierung                             | Personal Use     Personally Identifiable Informa     Company (Deaktiviert)                                                      | PersonalUse_MS<br>PII MS                                                             | Nein<br>Nein                                                | Yes/No<br>Ordered List                                         | Ressourcen<br>Ressourcen                      | The<br>The ~ | Neu<br>Unter diesem Knoten suchen<br>Eigenschaften            | , |
| Clobale Suche                                                                                                | ID: Company_MS<br>Anzeigename: Company<br>Werttyp: Single-valued Choice<br>Beschreibung: The Company propert<br>Zusammenfassung | y specifies which company th                                                         | Aktiviert:<br>Objektklasse:<br>Geändert:<br>e resource belo | Falsch<br>Ressourceneigenschaft<br>11.06.2017 15:14<br>ngs to. |                                               |              |                                                               |   |

Da diese Werte auf dem neuen Server vorhanden sind, kann ich nun die Daten migrieren.

#### Konfiguration der Freigaben mit der ResourceProperty-ACL

Die eigentliche Datenübertragung möchte ich mit der DFS-Replikation durchführen. Das bietet sich durch den DFS-Namespace an. Dazu muss ich aber vorher die Freigaben erstellen, denn die Replikation bezieht sich auf den Inhalt von Freigaben.

Für jede Freigabe habe ich einen Ordner unter e:\Freigaben auf dem alten Server. Mit Robocopy kopiere ich genau diese Ordner auf den neuen Server. Die Option COPYALL nimmt dabei auch die Sicherheitseinstellungen mit. Mit LEV:2 geht der Befehl nicht weiter in die Verzeichnistiefe: WS IT-Solutions

WSHowTo – Split des Fileservices von WS-RDS3 nach WS-FS3 2020-01-01 Migration auf Windows Server 2019

| Administrator: Eingabeauffo                                         | rderung                              |                                          |         |               |             |                      | - | × |
|---------------------------------------------------------------------|--------------------------------------|------------------------------------------|---------|---------------|-------------|----------------------|---|---|
| C:\>robocopy C:\Admin\H                                             | Hyper-V\F                            | ileServer \\ws-                          | fs3.ws. | .its\e\$\Frei | gaben /COPY | ALL /LEV:2 /MIR /R:0 |   | î |
|                                                                     |                                      |                                          |         |               |             |                      |   |   |
| ROBOCOPY ::                                                         | Robustes                             | Dateikopieren                            | für Wir | ndows         |             |                      |   |   |
| Gestartet: Freitag, 3<br>Quelle : C:\Admin\Hy<br>Ziel : \\ws-fs3.ws | 3. Januar<br>yper-V\Fi<br>s.its\e\$\ | 2020 09:55:42<br>leServer\<br>Freigaben\ |         |               |             |                      |   |   |
| Dateien : *.*                                                       |                                      |                                          |         |               |             |                      |   |   |
| Optionen: *.* /S /E                                                 | COPYALL                              | /PURGE /MIR /LE                          | V:2 /R: | :0 /W:30      |             |                      |   |   |
|                                                                     |                                      |                                          |         |               |             |                      |   |   |
|                                                                     | 0                                    | C:\Admin\Hyper                           | -V\File | eServer\      |             |                      |   |   |
| Neues Verz.                                                         | 0                                    | C:\Admin\Hyper                           | -V\File | eServer\Benu  | tzerordner\ |                      |   |   |
| Neues Verz.                                                         | 0                                    | C:\Admin\Hyper                           | -V\File | eServer\Benu  | tzerprofile | 2/                   |   |   |
| Neues Verz.                                                         | 0                                    | C:\Admin\Hyper                           | -V\File | eServer\DFS-  | Roots\      |                      |   |   |
| Neues Verz.                                                         | 0                                    | C:\Admin\Hyper                           | -V\File | eServer\Jung  | brunnen\    |                      |   |   |
|                                                                     |                                      |                                          |         |               |             |                      |   |   |
| Insgesamt                                                           | KopiertÜ                             | bersprungenKein                          | e Übere | einstimmung   | FEHLER      | Extras               |   |   |
| Verzeich.: 5                                                        | 4                                    |                                          | 0       | 0             | 0           |                      |   |   |
| Dateien: 0                                                          | 0                                    | 0                                        | 0       | 0             | 0           |                      |   |   |
| Bytes: 0                                                            | 0                                    | 0                                        | 0       | 0             | 0           |                      |   |   |
| Zeiten: 0:00:00                                                     | 0:00:00                              |                                          |         | 0:00:00 0     | :00:00      |                      |   |   |
| Beendet: Freitag, 3                                                 | . Januar                             | 2020 09:55:42                            |         |               |             |                      |   |   |
|                                                                     |                                      |                                          |         |               |             |                      |   |   |
|                                                                     |                                      |                                          |         |               |             |                      |   |   |
| C:\>                                                                |                                      |                                          |         |               |             |                      |   |   |
|                                                                     |                                      |                                          |         |               |             |                      |   | v |

Der Ordner DFS-Roots war auf dem alten Server der Speicherort des DFS-Namespaces. Dieses Verzeichnis habe ich auf dem neuen Server bereits eine Ebene höher als E:\DFS-Namespaces erstellt. Eine Kontrolle der Übernahme der Sicherheitseinstellungen ist durch eine Stichprobe immer sinnvoll. Hier sieht man auch meine Form des Dynamic Access Control. Die Berechtigung ist an Bedingungen geknüpft. Diese lassen die sonst statischen ACL dynamisch werden:

| 🔜   🖸 📑 🖛   Freigaben                                                                                                    |                                                                                                    |                                                                                                    | - 🗆 ×                                                                                                |  |  |  |
|----------------------------------------------------------------------------------------------------|----------------------------------------------------------------------------------------------------|----------------------------------------------------------------------------------------------------|----------------------------------------------------------------------------------------------------|--|--|--|
| Datei Start Freigeben Ansicht                                                                                                    |                                                                                                    |                                                                                                    | ~ 🔞                                                                                                  |  |  |  |
| ← → < ↑ 📙 > Netzwerk > ws-fs3.ws.its > eS 📕 Eige 📙 Erweiterte Sicherheitseinstellungen für "Jungbrunnen"                                                                                                    |                                                                                                    |                                                                                                    |                                                                                                    |  |  |  |
| <ul> <li>A vetwerk &gt; ws-fs3.</li> <li>Metzwerk</li> <li>Metzwerk</li> <li>Mame</li> <li>Benutzerordner</li> <li>Benutzerordner</li> <li>Benutzerprofile</li> <li>Jungbrunnen</li> <li>Jungbrunnen</li> <li>Jungbrunnen</li> <li>Freigaben</li> <li>Freigaben</li> <li>Freigaben</li> <li>Intern</li> <li>Systemsteuerung</li> <li>Papierkorb</li> </ul> | Eige<br>Vorg<br>Objekti<br>Gruppe<br>State<br>A<br>State<br>Berech<br>Benutz<br>Volz<br>And<br>Uolz<br>And<br>Uolz<br>And<br>Uolz<br>Spe<br>Klicker<br>Berech | Erweiterte Sicherheitseinstellungen für "Jungbrunnen"         Name:       \\ws-fs3.ws.its\e\$\Freigaben\Jungbrunnen         Besitzer:       Administratoren (WS-FS3\Administratoren)       Ändern         Re       Berechtigungen       Überwachung       Effektiver Zugriff         Doppeklicken Sie auf einen Berechtigungseintrag, um zusätzliche Informationen zu erhalten. Wählen Sie zum Berechtigungseintrag aus, und klicken Sie auf "Bearbeiten" (soweit vorhanden).         Berechtigungseintrage:       Typ       Prinzipal       Zugriff       Bedingung       Geerbtigung-Keine         & Zulas       LO-Admin-Freigaben (       Vollzugriff       Keine       Keine         & Zulas       LO-Admin-Freigaben (       Vollzugriff       Keine         & Zulas       Lo-Admin-Freigaben (       Vollzugriff       Keine         & Zulas       Authentifizierte Benut       Speziell       ((Ressource)B-Berechtigung-Mitarbeiter I       Keine         & Zulas       Authentifizierte Benut       Ändern       (((Ressource)B-Berechtigung-Mitarbeiter I       Keine         & Zulas       Authentifizierte Benut       Ändern       (((Ressource)B-Berechtigung-Mitarbeiter I       Keine         & Zulas       Authentifizierte Benut       Ändern       (((Ressource)B-Berechtigung-Mitarbeiter I       Keine         < | Anwenden      Anwenden      Diesen Ord      Diesen Ord      Diesen Ord      trans  m Objekt ersetzen |  |  |  |
| 3 Elemente 1 Element ausgewählt                                                                                                    |                                                                                                    | OK Abbre                                                                                                    | Übernehmen                                                                                           |  |  |  |
| s contente i i contente dasgewante                                                                                                    |                                                                                                    |                                                                                                    | 0                                                                                                    |  |  |  |

#### Aber wozu das Ganze?

Normalerweise werden je Verzeichnis mit differenzierten Berechtigungen üblicherweise 2 Gruppen benötigt: eine Lesegruppe und eine Schreibgruppe. Meine Standard-ACL verlangt noch nach einer List-Gruppe, mit der durch Verzeichnisse durchnavigiert werden kann.

Durch das von mir angewandte Gruppenmodell AGDLP (Account → Globalgroup → LocalDomaingroup → Permission) sind diese 3 Gruppen vom Scope her DomainLocal. Zusätzlich benötige ich noch 2 weitere globale Gruppen, welche zwischen

den Benutzern und den LD-Gruppen verschachtelt sind. So ergibt sich dieses Berechtigungsmodell für jedes Verzeichnis mit expliziter Berechtigung eine Menge von 5 Gruppen im Active Directory:

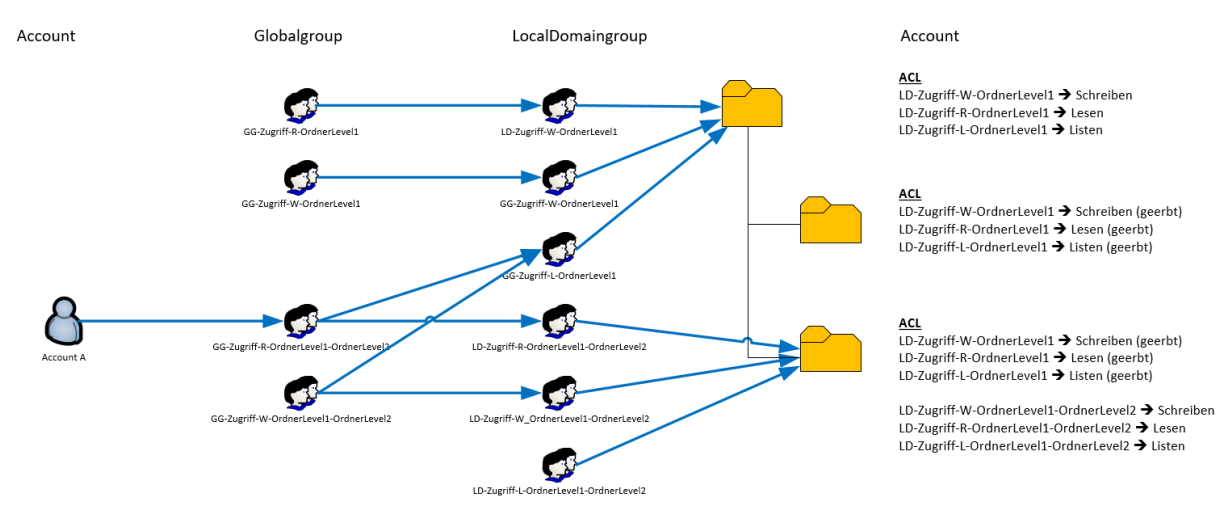

Je nach Anzahl der Verzeichnisse mit eigenem Berechtigungswunsch kommt schnell eine stattliche Menge von Gruppen zusammen. Das wollte ich im Verzeichnis Jungbrunnen vermeiden und gleichzeitig die Rechte sehr granular vergeben. Genau das liefert Dynamic Access Control.

Für meine Freigabe Jungbrunnen gibt es genau 2 Sicherheitsgruppen:

- LD-DAC-Mitarbeiter
- LD-DAC-Verwaltung

Man erkennt recht einfach, dass hier in 2 unterschiedliche Personenkreise differenziert werden soll. Die ACL wirkt nur auf dem Hauptordner E:\Freigaben\Jungbrunnen und wird komplett vererbt. DAC arbeitet mit den Bedingungen, welche im unteren Teil des Bildes sichtbar sind:

| Berechtigungse | eintrag für "Jungbrunnen"                                            |           |          | × |
|----------------|----------------------------------------------------------------------|-----------|----------|---|
| Prinzipal:     | Authentifizierte Benutzer Prinzipal auswählen                        |           |          | î |
| Тур:           | Zulassen ~                                                           |           |          |   |
| Anwenden auf:  | Diesen Ordner, Unterordner und Dateien $\sim$                        |           |          |   |
| Grundlegende B | lerechtigungen: Erweiterte Berec                                     | htigungen | anzeigen |   |
|                | /ollzugriff<br>Ändern                                                |           |          |   |
| Π              | Lesen, Ausführen                                                     |           |          |   |
|                | Ordnerinhalt anzeigen                                                |           |          |   |
| ✓ L            | lesen                                                                |           |          |   |
| ✓ S            | Schreiben                                                            |           |          |   |
| S              | Spezielle Berechtigungen                                             |           |          |   |
| Berechtigung   | en nur für Objekte und/oder Container in diesem Container übernehmen | Alle lös  | schen    |   |

|           |        | arcen                |                         |        |      |        |                         |         |               |           |
|-----------|--------|----------------------|-------------------------|--------|------|--------|-------------------------|---------|---------------|-----------|
| Ressource | $\sim$ | JB-Berechtigung-Mita | lst gleich              | $\sim$ | Wert | $\sim$ | schr $ \smallsetminus $ |         |               | Entfernen |
| Und       | $\sim$ |                      |                         |        |      |        |                         |         |               |           |
| Benutzer  | $\sim$ | Gruppe               | Mitglied von allen Elem | $\sim$ | Wert | $\sim$ | 1 ~                     | Element | te hinzufügen | Entfernen |
| Oder      | $\sim$ |                      |                         |        |      |        |                         |         |               |           |
| Ressource | $\sim$ | JB-Berechtigung-Verw | / Ist gleich            | $\sim$ | Wert | $\sim$ | schr $\sim$             |         |               | Entfernen |
| Und       | $\sim$ |                      |                         |        |      |        |                         |         |               |           |
| Benutzer  | $\sim$ | Gruppe               | Mitglied von allen Elem | $\sim$ | Wert | $\sim$ | 1 ~                     | Element | te hinzufügen | Entfernen |

Man erkennt, dass jeder Ordner 2 Ressource-Eigenschaften hat. Diese legen fest, ob ein Recht vergeben wird oder nicht. Editieren kann ich diese in einem zusätzlichen Reiter in den Eigenschaften des Windows Explorers:

| neiden<br>pieren | Verschieben Kopieren                                                            | Löschen Umb  | Allgemein<br>Vorgängerversionen                                          | Freigabe<br>Anpassen         | Sicherheit<br><mark>Klassifizierung</mark> |
|------------------|---------------------------------------------------------------------------------|--------------|--------------------------------------------------------------------------|------------------------------|--------------------------------------------|
| pfung einfügen   | nach ▼ nach ▼<br>Organ                                                          | •<br>isieren | Name                                                                     | Wert                         |                                            |
| ) → Freigaben    | Jungbrunnen     Name     Archiv     Austausch     CRM     Dokumente     Finkauf | ^            | JB-Berechtigung-Ver                                                      | waltung schreiben            |                                            |
|                  | Finanzen<br>Musik                                                               |              | Eigenschaft: JB-Berechtig<br>Wert:                                       | gung-Mitarbeiter             |                                            |
|                  | Verwaltung                                                                      |              | Wert<br>(keine)<br>auflisten<br>keine Berechtigung<br>lesen<br>schreiben | Beschreibung<br>Wählen Sie d | a<br>Jiesen Wert au                        |
|                  |                                                                                 |              |                                                                          | OK Abbro                     | ohon Ohomohmor                             |

Die Werte und deren Optionen kommen vom Active Directory.

**T-Solutions** 

Und so arbeitet die Regel: Steht in der Ressource der Eigenschaftswert "JB-Berechtigung-Mitarbeiter" auf "schreiben" **und** ist der Benutzer Mitglied in der Gruppe LD-DAC-Mitarbeiter **oder** steht in der Ressource der Eigenschaftswert "JB-Berechtigung-Verwaltung" auf "schreiben" **und** ist der Benutzer Mitglied in der Gruppe LD-DAC-Verwaltung dann hat er das Schreibrecht.

Die gleiche Regel gibt es für das Leserecht und das Listrecht.

Das soll dazu aber mal genügen. Weiter geht es mit den Freigaben. Jedes Hauptverzeichnis erhält eine korrespondierende Freigabe, die dem Benutzer nicht direkt angezeigt werden soll. Das erledigt die PowerShell:

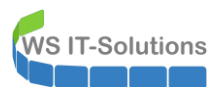

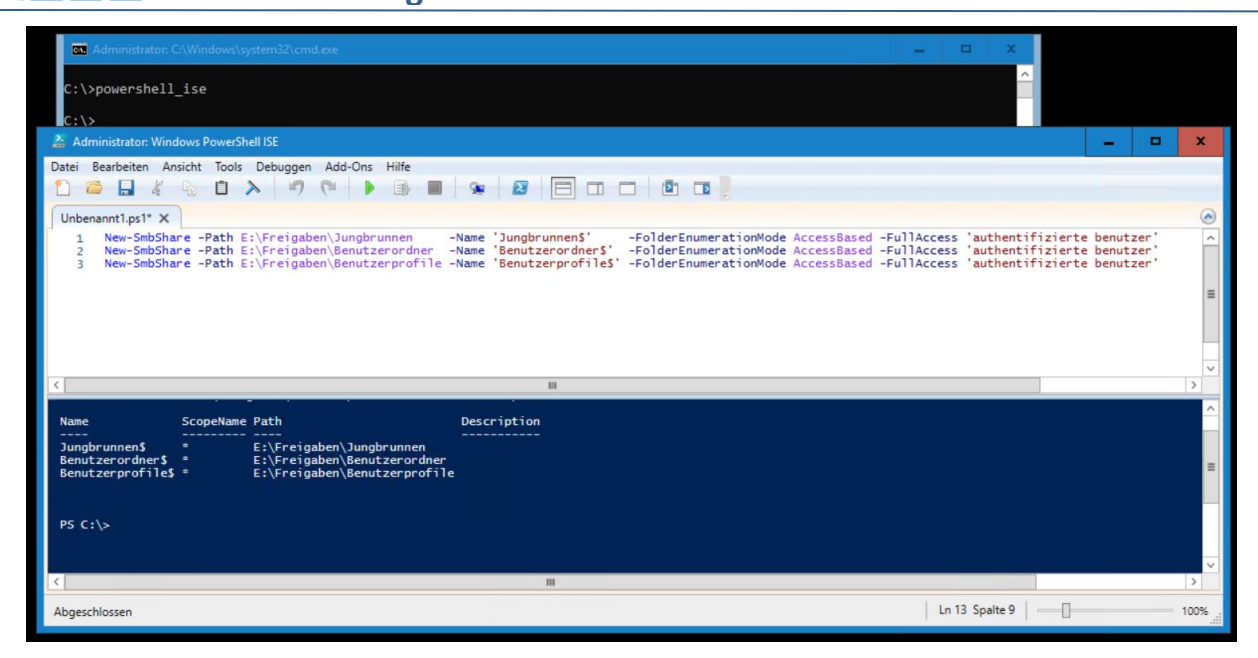

Nun aktiviere ich noch die SMB-Encryption. Diese ist seit Version 3 des Protokolls mit dabei und verhält sich ähnlich wie der Unterschied von HTTP zu HTTPS. Der Datenstrom ist auf Netzwerkebene verschlüsselt. Alle meine Clients und Server unterstützen diesen Standard. Daher aktiviere ich die Verschlüsselung auf Serverebene:

| Administrator: Windows PowerShell ISE                                                                                                    |                                                                                                    |                                        | x |
|----------------------------------------------------------------------------------------------------|----------------------------------------------------------------------------------------------------|----------------------------------------|---|
| Datei Bearbeiten Ansicht Tools Debuggen Add-Ons Hilfe                                                                                           |                                                                                                    |                                        |   |
| Unbenannt1.ps1* X                                                                                                    |                                                                                                    |                                        | ۲ |
| 1 New-SmbShare -Path E:\Freigaben\Jungbrunner<br>2 New-SmbShare -Path E:\Freigaben\Benutzerord<br>3 New-SmbShare -Path E:\Freigaben\Benutzerord | n -Name 'JungbrunnenS' -FolderEnumerationMode AccessBased -FullAccess 'authentifizierte<br>iner -Name 'BenutzerordnerS' -FolderEnumerationMode AccessBased -FullAccess 'authentifizierte<br>ofile -Name 'BenutzerprofileS' -FolderEnumerationMode AccessBased -FullAccess 'authentifizierte | benutzer '<br>benutzer '<br>benutzer ' | ^ |
| 5 Set-SmbServerConfiguration -EncryptData Str                                                                                                   | rue la la la la la la la la la la la la la                                                                                                    |                                        | = |
|                                                                                                    | 🛃 Bestätigung 💶 🗖 🗙                                                                                                    |                                        |   |
| ٢                                                                                                    | Mochten Sie diese Aktion wirklich ausführen?<br>Der Vorgang "Modify" auf dem Ziel "SMB Server Configuration" wird ausgeführt.                                                                                                    |                                        | > |
| Name ScopeName Path                                                                                                    | Ja Ja, alle Nein, keine An <u>h</u> alten                                                                                                    |                                        | ^ |
| Jungbrunnen\$ * E:\Freigaben\Jungbrunn<br>Benutzerordner\$ * E:\Freigaben\Benutzero<br>Benutzerprofile\$ * E:\Freigaben\Benutzerp               | en<br>rdner<br>rofile                                                                                                    |                                        | = |
| PS C:\> Set-SmbServerConfiguration -EncryptData \$                                                                                              | true                                                                                                    |                                        |   |

#### Schwenk der DFS-Ordnerziele und Migration der Daten mit DFS-Replica

Jetzt kann die DFS-Replikation eingerichtet werden. Dazu verwende ich wieder die Management-Konsole auf einem meiner Fileserver. Bei 3 Freigaben wäre der Weg über die PowerShell zu aufwändig. Für die erste Freigabe konfiguriere ich die neue Freigabe als Ziel:

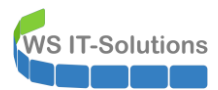

| S DFS-Verwaltung                                                                                                    | · 🗆 🗙    |
|----------------------------------------------------------------------------------------------------|----------|
| 🐴 Datei Aktion Ansicht Fenster ?                                                                                                    | _ & ×    |
|                                                                                                    |          |
| 🗞 DFS-Verwaltung Jungbrunnen Aktionen                                                                                                    |          |
| V Namespaces Jungbrunnen Jungbrunnen                                                                                                    | <b>^</b> |
| V 20 (Ws.tstyrreigaden 3) Enträge                                                                                                    | en       |
| > Backup Two Menuintation Dead () Ordner umbenene                                                                                                    |          |
| Bibliothek     If yp reversistatus Istandor Prad     Standor Prad     Content Prad     Content Prad |          |
| Business Attiviet Ergoldsbach \wsfs2.ws.fs.Jungbrunnen\$ Ordner replizieren                                                                                                    |          |
| Privat Privat Neufahm \verata3yes.ts\JungbrunnenS Ansicht                                                                                                    | •        |
| A Programmierung Neues Fenster hier d                                                                                                    | öffnen   |
| Software Neues Ordnerziel X Ausschneiden                                                                                                    |          |
| Source and Source and Source                                                                                                    |          |
| 2 Wusits\intern Qrdner:                                                                                                    |          |
| > 🚯 Replikation                                                                                                    |          |
| Namespaceptad:                                                                                                    |          |
|                                                                                                    |          |
| rad zum vornerzie:<br>Vws fal wa zävindszumen Si Durchsuchen                                                                                                    |          |
| Beispiel: \\Server\freigegebener Ordner/Ordner                                                                                                    |          |
| OK Abbrechen                                                                                                    |          |
|                                                                                                    |          |

Normalerweise folgt direkt nach diesem Assistenten der Einrichtungsassistent für die DFS-Replikation. Hier kam aber nichts... Egal, dann richte ich die Replikation eben selber ein:

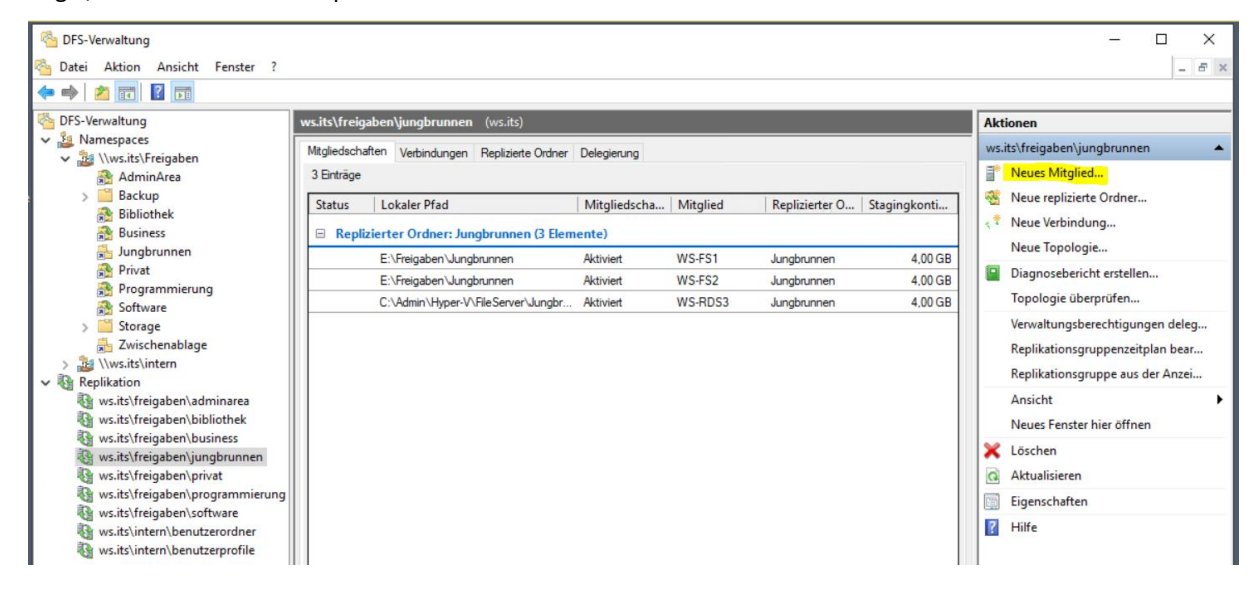

Dazu ist der Zielserver anzugeben:

| Pro-verwaitung                                                                                                    | 🐴 Assistent für neue Mitglieder                                                                                                    |                                                                                                    | - 🗆 X           | ×                                                                                                    |
|----------------------------------------------------------------------------------------------------|----------------------------------------------------------------------------------------------------|----------------------------------------------------------------------------------------------------|-----------------|----------------------------------------------------------------------------------------------------|
| ← ↔ 2 m 2 m                                                                                                    | Neues Mitglied                                                                                                    |                                                                                                    |                 | tionen                                                                                                    |
| <ul> <li>Namespaces         <ul> <li>Namespaces</li> <li>Markits/Freigaben</li> <li>AdminArea</li> <li>Backup</li> <li>Bibliothek</li> <li>Business</li> <li>Jungbrunnen</li> <li>Privat</li> <li>Programmierung</li> <li>Software</li> <li>Software</li> <li>Software</li> <li>Storage</li> <li>Kits/freigaben\adminarea</li> <li>ws.its\freigaben\business</li> <li>ws.its\freigaben\business</li> <li>ws.its\freigaben\business</li> <li>ws.its\freigaben\programmie</li> <li>ws.its\freigaben\programmie</li> <li>ws.its\freigaben\programmie</li> <li>ws.its\freigaben\programmie</li> <li>ws.its\freigaben\programmie</li> <li>ws.its\freigaben\programmie</li> <li>ws.its\freigaben\programmie</li> <li>ws.its\intern\benutzerordner</li> <li>ws.its\intern\benutzerordner</li> <li>ws.its\intern\benutzerordner</li> </ul> </li> </ul> | Schritte:<br>Neues Mtglied<br>Verbindungen<br>Replikationszeitplan<br>Lokaler Pfad der replizierten Ordner<br>Einstellungen überprüfen und Mtglied erstellen<br>Bestätigung | Geben Sie den Namen des Servers ein, der als Mitglied zur<br>Replikationsgruppe hinzugefügt werden soll.<br>Server:<br>wsfs3.ws.its] | Durchsuchen     | its\freigaben\jungbrunnen Neues Mitglied Neue replizierte Ordner Neue Verbindung Neue Topologie Diagnosebericht erstellen Topologie überprüfen Verwaltungsberechtigungen deleg Replikationsgruppenzeitplan bear Replikationsgruppe aus der Anzei Ansicht Neues Fenster hier öffnen Löschen Aktualisieren Eigenschaften Hilfe |
|                                                                                                    |                                                                                                    | < Zurück We                                                                                                    | ter > Abbrechen |                                                                                                    |

Seite 28 von 53

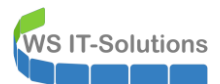

Dazu muss definiert sein, von welchen anderen Servern der neue die Daten erhalten soll:

| 🚰 DFS-Verwaltung                                                                                                    |                                                                                                    |                                                                                                    |                                                                                                    |                                                                                                    |          | , – – ×                                                                                                    |
|----------------------------------------------------------------------------------------------------|----------------------------------------------------------------------------------------------------|----------------------------------------------------------------------------------------------------|----------------------------------------------------------------------------------------------------|----------------------------------------------------------------------------------------------------|----------|----------------------------------------------------------------------------------------------------|
| 🗞 Datei Aktion Ansicht Fenster                                                                                                    | 🐴 Assistent für neue Mitglieder                                                                                                    |                                                                                                    |                                                                                                    | - 0                                                                                                    | $\times$ | _ & ×                                                                                                    |
| ← ➡ 2 	 ■ 2 	 ■                                                                                                    | Verbindungen                                                                                                    |                                                                                                    |                                                                                                    |                                                                                                    |          | ionen                                                                                                    |
| <ul> <li>Namespaces</li> <li>Namespaces</li> <li>AdminArea</li> <li>Backup</li> <li>Backup</li> <li>Bibliothek</li> <li>Business</li> <li>Jungbrunnen</li> <li>Privat</li> <li>Programmierung</li> <li>Software</li> <li>Storage</li> <li>Zwischenablage</li> <li>Stistiverigaben\bibliothek</li> <li>ws.itst/treigaben\business</li> <li>ws.itst/treigaben\business</li> </ul> | Schritte:<br>Neues Mtgled<br>Verbindungen<br>Replikationszeitplan<br>Lokaler Pfad der replizierten Ordner<br>Einstellungen überprüfen und Mtglied erstellen<br>Bestätigung | Wahlen Sie die Mtglieder aus, die m<br>dann auf "Hinzufügen". Vom Assiete<br>Mtglied und den von Ihnen ausgewi<br>Verfügbare Mtglieder: | it dem neuen Mtglied rr<br>Inten werden Verbindur<br>ishten Mtgliedem erstel<br>Hnzufügen 5<br>< Entfemen | plzieren, und klicken Sie<br>gen zwischen dem neuen<br>lit.<br>Mit neuem Mitglied<br>replzierende Mitglieder:<br>WS-FS1<br>WS-FS2<br>WS-FS2<br>WS-FDS3 |          | Itt\freigaben\jungbrunnen  Neues Mitglied Neue replizierte Ordner Neue Verbindung Neue Topologie Diagnosebericht erstellen Topologie überprüfen Verwaltungsberechtigungen deleg Replikationsgruppe aus der Anzei Ansich Neues Fenster hier öffnen Löschen Aktualisieren Eigenschaften Hilfe |
|                                                                                                    |                                                                                                    |                                                                                                    | < Zurück                                                                                                  | Weiter > Abbrecher                                                                                                    | ı        |                                                                                                    |

Mit einem sehr gut gemachten Dialog für den Replikationszeitplan kann genau die Zeit und die Bandbreite für die Übertragung definiert werden. Das ist besonders für langsame Standortverbindungen geeignet:

| CFS-Verwaltung                                                                                                    | <b>6</b>                                                       |                                                                                                    |                                                               |                                           | ×                         |  |  |  |  |
|----------------------------------------------------------------------------------------------------|----------------------------------------------------------------|----------------------------------------------------------------------------------------------------|---------------------------------------------------------------|-------------------------------------------|---------------------------|--|--|--|--|
| 🖄 Datei Aktion Ansicht Fenster                                                                                       | Massistent für neue Mitglieder                                 |                                                                                                    |                                                               | - 🗆 X                                     | - 8 ×                     |  |  |  |  |
| 🗢 🔿 🖄 📰 🛛 🖬                                                                                                    |                                                                |                                                                                                    |                                                               |                                           |                           |  |  |  |  |
| CFS-Verwaltung                                                                                                    | Replikationszertplan                                           |                                                                                                    |                                                               |                                           | tionen                    |  |  |  |  |
| Arrespaces     Arrespaces     Arrespaces                                                                             | Schritte:                                                      | Wählen Sie den Replikatio                                                                                                 | nszeitplan aus, der für alle                                  |                                           | its\freigaben\jungbrunnen |  |  |  |  |
| AdminArea                                                                                                    | Neues Mitglied                                                 | <ul> <li>Verbindungen zum und vor</li> <li>Replikationsgruppenzeit</li> </ul>                                             | n neuen Mitglied verwendet werden<br>tplan                    | Neues Mitglied<br>Neue replizierte Ordner |                           |  |  |  |  |
| Bibliothek                                                                                                    | Replikationszeitplan                                           | Es wird von allen Verb<br>Replikationsgruppenze                                                                           | vindungen zum neuen Mitglied der<br>eitplan verwendet. Um den |                                           | Neue Verbindung           |  |  |  |  |
| Jungbrunnen                                                                                                    | Lokaler Pfad der replizierten Ordner                           | Replikationsgruppen:<br>"Zeitplan anzeigen".                                                                              | 🖳 Zeitplan anzeigen                                           |                                           | ×                         |  |  |  |  |
| Privat<br>Programmierung                                                                                             | Einstellungen überprüfen und Mitglied erstellen<br>Bestätigung | Zeitplan anzeigen                                                                                                    | Basiszeitplan auf: Ortszeit des emp                           | fangenden Mitglieds                       | ~                         |  |  |  |  |
| <ul> <li>Storage</li> <li>Zwischenablage</li> <li>Wischern</li> </ul>                                                |                                                                | <ul> <li>Benutzerdefinierter Ve<br/>Es wird von allen Ver<br/>benutzerdefinierter Zi<br/>benutzerdefinierten Z</li> </ul> | 0 2 4<br>Alle                                                 | 6 8 10 12                                 | 14 16 18 20 22 24         |  |  |  |  |
| <ul> <li>Replikation</li> <li>ws.its\freigaben\adminarea</li> <li>ws.its\freigaben\bibliothek</li> </ul>             |                                                                | Zeitplan bearbeiter                                                                                                    | Mintag<br>Dienstag<br>Mittwoch                                |                                           |                           |  |  |  |  |
| ws.its\freigaben\business ws.its\freigaben\jungbrunnen                                                               |                                                                |                                                                                                    | Freitag<br>Samstag                                            |                                           |                           |  |  |  |  |
| <ul> <li>ws.its\freigaben\privat</li> <li>ws.its\freigaben\programmien</li> <li>ws.its\freigaben\software</li> </ul> |                                                                |                                                                                                    | Sonntag<br>Bandbreitenauslastung:                             | ~                                         |                           |  |  |  |  |
| its\intern\benutzerordner<br>ws.its\intern\benutzerprofile                                                           |                                                                |                                                                                                    | Details >>                                                    |                                           | OK Abbrechen              |  |  |  |  |
|                                                                                                    |                                                                |                                                                                                    | < Zurück Weiter                                               | r > Abbrechen                             |                           |  |  |  |  |

Natürlich muss auch der Ordner auf dem Zielserver angegeben werden:

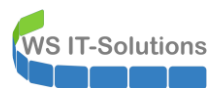

| - Dro-verwaltung                                                                                                    |                                                              |                                            |                               |                                                                                                    | – 🗆 ×                                                                                                    |
|----------------------------------------------------------------------------------------------------|--------------------------------------------------------------|--------------------------------------------|-------------------------------|----------------------------------------------------------------------------------------------------|----------------------------------------------------------------------------------------------------|
| 🐴 Datei Aktion Ansicht Fenster                                                                                                    | 🗠 Assistent für neue Mitglieder                              |                                            |                               | _                                                                                                    |                                                                                                    |
| ← → 2                                                                                                    |                                                              | Ordner                                     |                               | Bearbeiten Allgemein                                                                                                    | ×                                                                                                    |
| <ul> <li>Warnespaces</li> <li>Warnespaces</li> <li>Warnespaces</li> <li>Warnespaces</li> </ul>                                                                                                    | Schritte:                                                    | Wählen Sie das gew                         | ünschte Mitglied aus, u       | Replizierter Ordner:                                                                                                    |                                                                                                    |
| AdminArea                                                                                                    | Neues Mitglied                                               | "Bearbeiten", um de<br>Replizierte Ordner: | n lokalen Pfad                | Jungbrunnen                                                                                                    |                                                                                                    |
| Bibliothek                                                                                                    | Replikationszeitplan                                         | Name                                       | Lokaler Pfad                  | aus.                                                                                                    | Ordner suchen X                                                                                                    |
| Jungbrunnen                                                                                                    | Lokaler Pfad der replizierten Ordner                         | Jungbrunnen                                | <nicht festgelegt=""></nicht> | Mitgliedschaftsstatus:                                                                                                    | Ordner auswählen                                                                                                    |
| <ul> <li>Privat</li> <li>Programmierung</li> <li>Software</li> <li>Storage</li> <li>Zwischenablage</li> <li>Wisits/intern</li> <li>Replikation</li> <li>Wisits/treigaben/bibliothek</li> <li>ws.its/treigaben/junghrunner</li> <li>ws.its/treigaben/pirvat</li> <li>ws.its/treigaben/pirvat</li> <li>ws.its/treigaben/pirvat</li> <li>ws.its/treigaben/privat</li> <li>ws.its/treigaben/privat</li> <li>ws.its/treigaben/privat</li> <li>ws.its/treigaben/privat</li> <li>ws.its/treigaben/privat</li> </ul> | Einstellungen überprüfen und Mtgled enstellen<br>Bestätigung |                                            |                               | Desktiviert     Der replizierte Ordner wir      Attiviert     Den folgenden Ordner mi haten.     Lokaler Pfad des folgent     Beispiel: C:\Daten      Schreibschufz für den a     Mitglied aktivieren | >       CS         *       ES         >       DFS-Namespaces         *       Freigaben         Benutzerordner       Benutzerordile         Jungbrunnen       *         Ordner:       Jungbrunnen         Neuen Ordner erstellen       OK |
| ws.its\intern\benutzerprofile                                                                                                    |                                                              | Bearbeiten                                 | <                             | Zurück Weiter > A                                                                                                    | OK Abbrechen                                                                                                    |

#### Und dann kann es auch schon losgehen:

| 🐴 DFS-Verwaltung                                                                                                    |                                                                                                    |                                                                                                    |        | – – ×                                                                                                    |
|----------------------------------------------------------------------------------------------------|----------------------------------------------------------------------------------------------------|----------------------------------------------------------------------------------------------------|--------|----------------------------------------------------------------------------------------------------|
| 🚰 Datei Aktion Ansicht Fenster                                                                                                    | 曫 Assistent für neue Mitglieder                                                                                                    | - C                                                                                                    | ×      | - & ×                                                                                                    |
|                                                                                                    | Einstellungen überprüfen un                                                                                                    | d Mitalied erstellen                                                                                                    |        |                                                                                                    |
| Carl Stresser Stresser Stresse |                                                                                                    |                                                                                                    |        | tionen                                                                                                    |
| V 🏭 Namespaces                                                                                                    | Calcina                                                                                                    | Collegen die felerenden Destellungen für des naue Mitelied zussenwählt. Wenn                                                                                                    | dia.   | its\freigaben\jungbrunnen                                                                                                    |
| AdminArea<br>> Image: Backup<br>중값 Bibliothek<br>않 Business<br>가 Jungbrunnen<br>양과 Privat<br>양 Programmierung<br>중값 Software<br>> Image: Sortage<br>중 Zwischenablage                                                                                                    | Neues Mitglied<br>Verbindungen<br>Replikationszeitplan<br>Lokaler Pfad der replizierten Ordner<br>Einstellungen überprüfen und Mitglied enstellen<br>Bestätigung | Mtgled zu ertellen und es zur Replikationsgruppe hinzuzkfügen. Um eine<br>Einstellung zu andem, kickken Bis alt "Zurück", oder wählen Sie die<br>entsprechende Sete im Orientierungsbereich aus.<br>Einstellungen für das neue Mtgled:<br>Neues Mtglied:<br>WS-FS3<br>Replizieter Ordner: "Jungbrunnen"<br>Pfad: "E-Vreigaben Vungbrunnen"<br>Status: "Aktiviert" |        | Neuer Mitgliee<br>Neue replizierte Ordner<br>Neue Verbindung<br>Neue Topologie<br>Diagnosebericht erstellen<br>Topologie überprüfen<br>Verwaltungsberechtigungen deleg<br>Replikationsgruppenzeitplan bear |
| <ul> <li>&gt; 2010 (Ws.itSt)intern</li> <li>Replikation</li> <li>ws.itSt/freigaben\bibliothek</li> <li>ws.itSt/freigaben\bibliothek</li> <li>ws.itSt/freigaben\privat</li> <li>ws.itSt/freigaben\privat</li> <li>ws.itSt/freigaben\programmiee</li> <li>ws.itSt/freigaben\software</li> <li>ws.itSt/freigaben\software</li> <li>ws.itSt/f</li></ul>                                                                                                    |                                                                                                    | Verbindungen:<br>WS-F53 zu und von WS-F51<br>WS-F53 zu und von WS-F52<br>WS-F53 zu und von WS-RD53<br>Verbindungszetplan:<br>Replikationsgruppenzeltplan                                                                                                    | rechen | Replikationsgruppe aus der Anzei<br>Ansicht<br>Neues Fenster hier öffnen<br>Löschen<br>Aktualisieren<br>Eigenschaften<br>Hilfe                                                                             |
| Startet einen Assistenten zum Hinzufügen                                                                                                    | eines neuen Computers zur Replikationsgruppe.                                                                                                    |                                                                                                    |        |                                                                                                    |

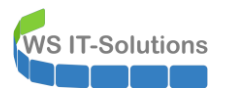

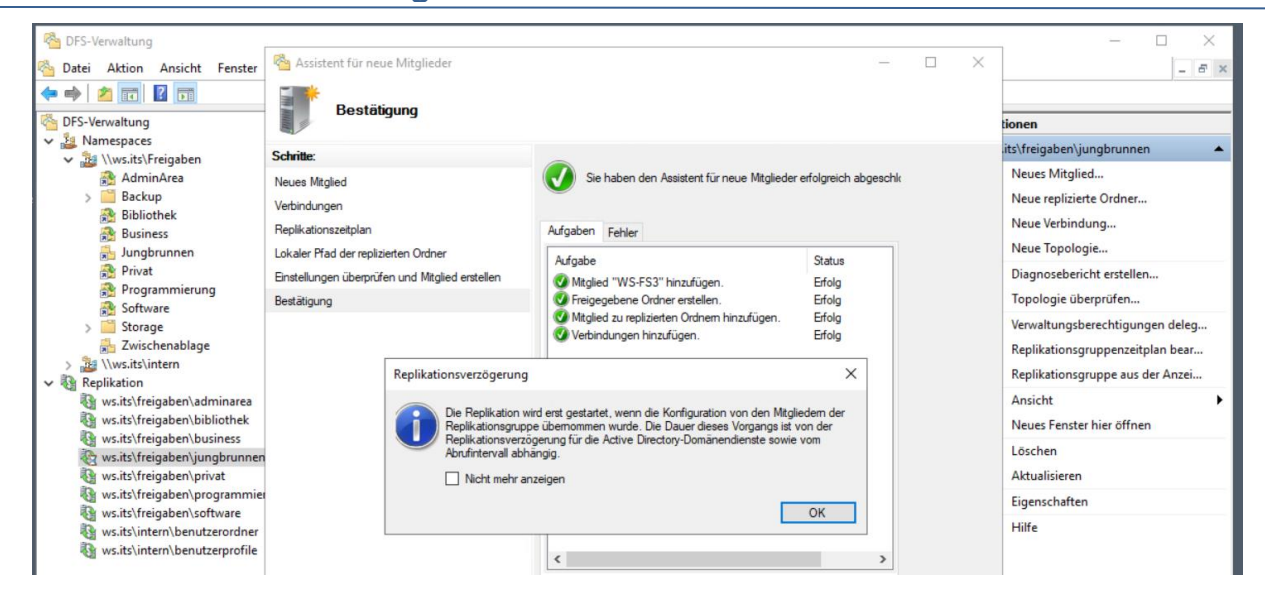

Eigentlich ist es nicht sinnvoll, wenn die beiden Server WS-FS1 und WS-FS2 aus dem anderen Standort ihre Daten zum neuen WS-FS3 senden. WS-RDS3 im gleichen Standort hat doch alle Daten. Damit spare ich Bandbreite im VPN und vor allem Zeit. Also lösche ich die nicht so optimalen Verbindungen:

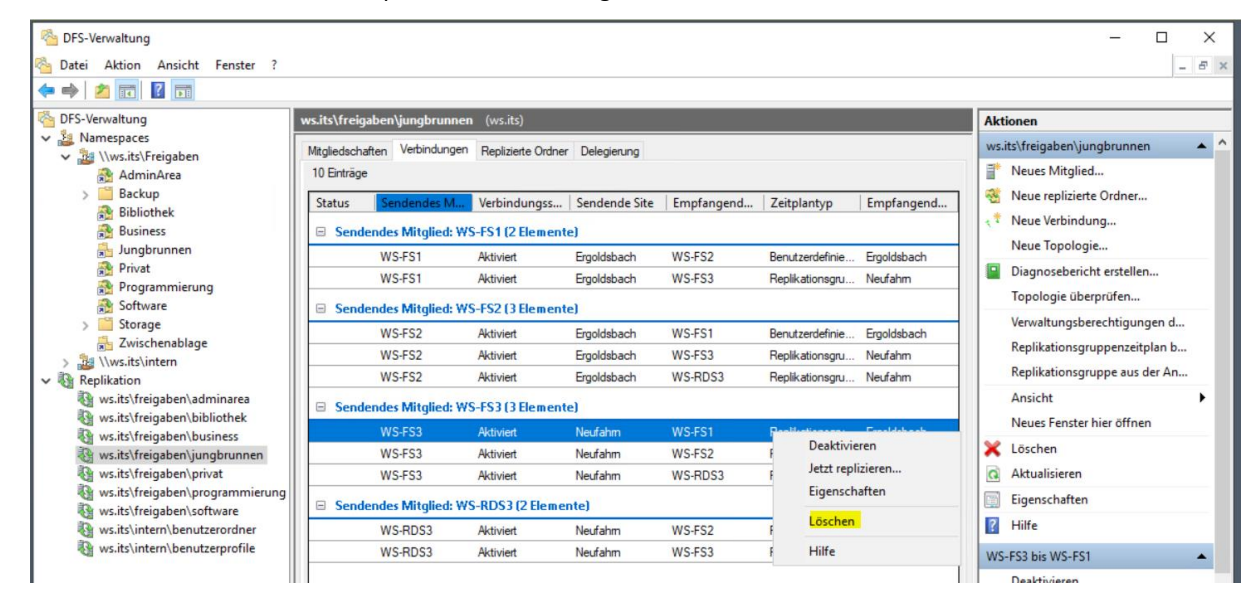

Und dann geht es zum 2. Verzeichnis:

| 曫 DFS-Verwaltung                  |            |               |             |                               |         |     | -                   | - 1     |       | ×  |
|-----------------------------------|------------|---------------|-------------|-------------------------------|---------|-----|---------------------|---------|-------|----|
| 🐴 Datei Aktion Ansicht Fenster ?  |            |               |             |                               |         |     |                     |         | -     | Ξ× |
| 🗢 🤿 🙍 📰 🚺 🖬                       |            |               |             |                               |         |     |                     |         |       |    |
| 🚳 DFS-Verwaltung                  | Benutzer   | ordner        |             |                               |         | Akt | ionen               |         |       |    |
| V 🏭 Namespaces                    | Ordnerziel | e Replikation |             |                               |         | Ber | nutzerordner        |         |       | •  |
| V 🚵 \\ws.its\intern               | 3 Einträge | •             |             |                               |         |     | Ordnerziel hinzufü  | gen     |       |    |
| Benutzerordner                    | Тур        | Verweisstatus | Standort    | Pfad                          | 1       |     | Ordner umbenenn     | en      |       |    |
| Benutzerprofile                   |            | Aktiviert     | Ergoldsbach | \\ws-fs1.ws.its\benutzerordne | r\$     | L . | Ordner verschieber  | n       |       |    |
| ✓ Replikation                     | <u></u>    | Aktiviert     | Ergoldsbach | \\ws-fs2\Benutzerordner\$     |         | L . | Replizieren des Ord | ners be | ender | n  |
| ws.its\freigaben\adminarea        | <u></u>    | Aktiviert     | Neufahm     | \\WS-RDS3.ws.its\Benutzero    | rdner\$ |     | Ansicht             |         |       | •  |
| ws.its\freigaben\bibliothek       |            |               |             |                               |         | L . | Neues Fenster hier  | öffnen  |       |    |
| ws.its\freigaben\business         |            |               |             |                               |         | X   | Ausschneiden        |         |       |    |
| ws.its\freigaben\privat           |            |               |             |                               |         | ×   | Löschen             |         |       |    |
| 🚯 ws.its\freigaben\programmierung |            |               |             |                               |         | 6   | Aktualisieren       |         |       |    |
| 🦋 ws.its\treigaben\software       |            |               |             |                               |         |     | Eigenschaften       |         |       |    |
| ws.its\intern\benutzerprofile     |            |               |             |                               |         | 2   | Hilfe               |         |       |    |
|                                   |            |               |             |                               |         |     | Thine .             |         |       |    |

Interessant: hier kommt der Anschlussdialog, der mir beim ersten Verzeichnis fehlte:

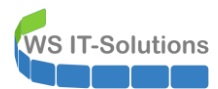

| DFS-Verwaltung Datei Aktion Ansicht Fenster ?                                                                                                    |                                                                                                    | ×                                                                                                    |
|----------------------------------------------------------------------------------------------------|----------------------------------------------------------------------------------------------------|----------------------------------------------------------------------------------------------------|
| <ul> <li>PFS-Verwaltung</li> <li>SpFS-Verwaltung</li> <li>Swmespaces</li> <li>Swits/freigaben</li> <li>Profil-VHDs</li> <li>Replikation</li> <li>ws.its/freigaben/bibliothek</li> <li>ws.its/freigaben/bibliothek</li> <li>ws.its/freigaben/bibliothek</li> <li>ws.its/freigaben/pirvat</li> <li>ws.its/freigaben/programmierung</li> <li>ws.its/freigaben/programmierung</li> <li>ws.its/freigaben/protram</li> <li>ws.its/freigaben/protram</li> <li>ws.its/freigaben/protram</li> <li>ws.its/freigaben/protram</li> <li>ws.its/freigaben/protram</li> <li>ws.its/freigaben/protram</li> <li>ws.its/freigaben/protram</li> <li>ws.its/freigaben/protram</li> <li>ws.its/freigaben/protram</li> <li>ws.its/intern/benutzerprofile</li> </ul> | Benutzerordner       Neues Ordnerziel       X         Ordnerziele       Repi       Ordner:       Benutzerordner         3 Enträge       Ordnerziel       Benutzerordner         Typ       Verwy       Namespacepfad:       Y         Striker       Namespacepfad:       Y       Y         Striker       Namespacepfad:       Y       Y         Striker       Namespacepfad:       Y       Y         Striker       Namespacepfad:       Y       Y         Striker       Namespacepfad:       Y       Y         Striker       Namespacepfad:       Y       Y         Striker       Namespacepfad:       Y       Y         Striker       Namespacepfad:       Y       Y         Striker       Namespacepfad:       Y       Y         Striker       Namespacepfad:       Y       Y         Striker       Namespacepfad:       Y       Y         Striker       Striker       Beispiel: \\Server\traigepeercordner       Durchsuchen         Striker       Bespiel: \\Server\traigepeercordner       Ordner       Y         Striker       Bespiel: \\Server\traigepeercordner       Strikeris       Belispiel: \\Server\traigepeercordner | Aktionen         Benutzerordner         Ordnerziel hinzufügen         Ordner umbenenen         Ordner verschieben         nerå         snutzerordnerš         Assicht         Assicht         Veues Fenster hier öffnen         Ø Aktualisieren         Eigenschaften         Ø Hilfe |

Und nun noch der 3. Ordner:

| 🐴 DFS-Verwaltung                              |                         |             |                                    | – 🗆 X                           |
|-----------------------------------------------|-------------------------|-------------|------------------------------------|---------------------------------|
| 🐴 Datei Aktion Ansicht Fenster ?              |                         |             |                                    | _ & ×                           |
| 🗢 🔿 📶 🖬 🖬                                     |                         |             |                                    | ,                               |
| 🚳 DFS-Verwaltung                              | Benutzerprofile         |             |                                    | Aktionen                        |
| V 🏭 Namespaces                                | Ordnerziele Replikation |             |                                    | Benutzerprofile                 |
| > 🕁 \\ws.its\Freigaben<br>v 🍇 \\ws.its\intern | 3 Einträge              |             |                                    | Ordnerziel hinzufügen           |
| Benutzerordner                                | Typ Verweisstatus       | Standort    | Pfad /                             | Ordner umbenennen               |
| Benutzerprofile                               | Aktiviert               | Ergoldsbach | \\ws.fs1.ws.its\benutzerprofile\$  | Ordner verschieben              |
| Replikation                                   | n Aktiviert             | Ergoldsbach | \\ws-fs2\Benutzerprofile\$         | Replizieren des Ordners beenden |
| 🖏 ws.its\freigaben\adminarea                  | 🙅 Aktiviert             | Neufahm     | \\WS-RDS3.ws.its\Benutzerprofile\$ | Ansicht 🕨                       |
| 🖓 ws.its\freigaben\bibliothek                 |                         |             |                                    | Neues Fenster hier öffnen       |
| ws.its\freigaben\business                     |                         |             |                                    | K Ausschneiden                  |
| ws.its\freigaben\privat                       |                         |             |                                    |                                 |
| ws.its\freigaben\programmierung               |                         |             |                                    |                                 |
| 💱 ws.its\freigaben\software                   |                         |             |                                    | Aktualisieren                   |
| ws.its\intern\benutzerordner                  |                         |             |                                    | Eigenschaften                   |
| ws.its\intern\benutzerprofile وي الم          |                         |             |                                    | I Hilfe                         |
| 1                                             |                         |             |                                    | II                              |

Auch hier kommt der erwartete Einrichtungsassistent im Anschluss:

Damit die Replikation jetzt beginnt, überschreibe ich den Replikationszeitplan:

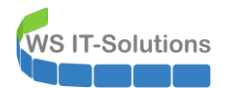

| Datei       Aktion       Anicht       Fenter?         Agemein       Zetplan         Washen Sie den Zetplan für diese Vergeben         Wisk Strigigben Versithinten         Benutzerordner         Benutzerordner         Benutzerordner         Benutzerordner         Benutzerordner         Wiskt Vreigaben Vorsithinten         Wiskt Vreigaben/adminarea         Wiskt Vreigaben/privat         Wiskt Vreigaben/privat |
|----------------------------------------------------------------------------------------------------|
|----------------------------------------------------------------------------------------------------|

Die Veränderungen benötigen einige Zeit, da ja die Einstellungen im AC gespeichert sind und erst zwischen den Domain Controllern repliziert werden müssen. Und auch die DFS-R-Dienste auf den Fileservern lesen Veränderungen aus dem AD nicht in Echtzeit. Aber nach einigen Minuten beginnt die Übertragung. Ich hab ja auch mit einem Service-Neustart nachgeholfen:

| Administrator: C:\Windows\system32\cmd.ex                                  | e - nowershell                                                |               |                              |                  | 1      | - 0                   |
|----------------------------------------------------------------------------|---------------------------------------------------------------|---------------|------------------------------|------------------|--------|-----------------------|
|                                                                            | 🙀 Task-Manager                                                |               |                              |                  | -      | n x                   |
| C:\>services.msc                                                           | Datei Optionen Ansicht                                        |               |                              |                  |        |                       |
| konnte nicht gefunden werden.                                              | Prozesse Leistung Benutzer Details                            | Dienste       |                              |                  |        |                       |
| C:\>powershell<br>Windows PowerShell<br>Copyright (C) Microsoft Corporatio | CPU<br>4% 2,89 GHz                                            | Ethernet      | Microsoft                    | Hyper-V Ne       | twor   | k Adapter<br>1 MBit/s |
| PS C:\> Get-Service *dfs*                                                  | <ul> <li>Arbeitsspeicher</li> <li>0,9/1,3 GB (69%)</li> </ul> |               |                              |                  |        |                       |
| Status Name Displa                                                         | C Ethernet                                                    |               |                              |                  |        | 800 KBit/s            |
| Running dfs DFS-Na                                                         | Ges.: 328 KBit/s Empf.: 25,3 MBit                             |               |                              |                  |        |                       |
| Running DFSR DFS-Re                                                        | E                                                             |               |                              |                  |        |                       |
| PS C·\> Restant-Service DESR                                               |                                                               |               |                              |                  |        |                       |
| PS C:\> eventvwr.msc                                                       |                                                               |               |                              |                  |        | N VI                  |
| PS C:\> Restart-Service DFSR<br>PS C:\> Restart-Service DFSR               |                                                               |               |                              |                  |        | V U                   |
| PS C:\> taskmgr                                                            |                                                               |               |                              |                  |        |                       |
| P3 C. (7                                                                   |                                                               |               |                              |                  |        |                       |
|                                                                            |                                                               | 60 Sekunden   |                              |                  |        | 0                     |
|                                                                            |                                                               | Senden Ad     | laptername:                  | Ethernet         |        |                       |
|                                                                            |                                                               | 328 KBit/s    | rbindungstyp:<br>//-Adresse: | Ethernet         |        |                       |
|                                                                            |                                                               | Empfangen IPv | /б-Adresse:                  | fe80::4836:98bf: | 2ac3:b | 004%6                 |
|                                                                            |                                                               | 25,3 MBit/s   |                              |                  |        |                       |
| Stephan                                                                    |                                                               |               |                              |                  |        |                       |
| Austausch                                                                  | Weniger Details     N Ressourcenme                            | onitor öffnen |                              |                  |        |                       |
| 3 Elemente                                                                 |                                                               |               |                              |                  |        |                       |

Einige Minuten später prüfe ich mit meinem Monitoring, ob die Verzeichnisse repliziert wurden:

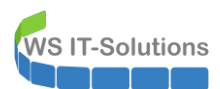

| Jungbrunnen | WS-FS1  | Low | 0 |
|-------------|---------|-----|---|
| Jungbrunnen | WS-FS2  | Low | 0 |
| Jungbrunnen | WS-FS3  | Low | 0 |
| Jungbrunnen | WS-RDS3 | Low | 0 |
| Drivat      | WS ES1  | Low | ٥ |

Auch mit einem robocopy-Befehl und er Option /L kann geprüft werden.

Nun wird der alte Pfad zum WS-RDS3 nicht mehr benötigt. Ich lösche also die Verknüpfung:

| 🐴 DFS-Verwaltung                         |                         |                         |                                | -                                 |       |
|------------------------------------------|-------------------------|-------------------------|--------------------------------|-----------------------------------|-------|
| 🐴 Datei Aktion Ansicht Fenster ?         |                         |                         |                                |                                   | - & × |
| 🗢 🔿 🙍 🖬 📓 🖬                              |                         |                         |                                |                                   |       |
| CFS-Verwaltung                           | Jungbrunnen             |                         |                                | Aktionen                          |       |
| Armespaces     Armespaces     Armespaces | Ordnerziele Replikation |                         |                                | Jungbrunnen                       | •     |
| AdminArea                                | 4 Einträge              |                         |                                | Ordnerziel hinzufügen             |       |
| > 🧮 Backup                               | Typ Verweisstatus       | Standort                | Pfad /                         | Ordner umbenennen                 |       |
| Bibliothek                               | Aktiviert               | Ergoldsbach             | \\ws.fs1.ws.its\Jungbrunnen\$  | Ordner verschieben                |       |
| Business                                 | Aktiviert               | Ergoldsbach             | \\wsfs2.ws.its\Jungbrunnen\$   | Ordner replizieren                |       |
| Privat                                   | Aktiviert               | Neufahm                 | \\ws.fs3.ws.its\jungbrunnen\$  | Ansicht                           | •     |
| Rogrammierung                            | 👰 Aktiviert             | Neufahm                 | \\ws-rds3.ws.its\Jungbrunnen\$ | Neuer Feaster bier öffag          |       |
| 😭 Software                               |                         | Im Explorer öffnen      |                                | Neues Penster hier offne          | n     |
| > 🔛 Storage                              |                         | Ordnerziel deaktivieren |                                | 🔏 Ausschneiden                    |       |
| 📇 Zwischenablage                         |                         | Figencchaften           |                                | 🔀 Löschen                         |       |
| > 🚵 \\ws.its\intern                      |                         | Eigenscharten           |                                | <ul> <li>Aktualisieren</li> </ul> |       |
| V Replikation                            |                         | Löschen                 |                                |                                   |       |
| 💥 ws.its\freigaben\adminarea             |                         | LUG-                    |                                | Eigenschaften                     |       |
| ws.its\freigaben\bibliothek              |                         | niie                    |                                | I Hilfe                           |       |

Nach meinen konfigurierten 120 Sekunden wissen alle Clients nichts mehr vom alten Server. Und wenn dann auch alle Dateien auf dem alten Server geschlossen sind, dann kann der Rückbau beginnen. Zuerst entferne ich die Freigaben:

| Server   | -Manager<br>∋ ▼ Server-M         | lanager • Datei                                                                                                    | i-/Speich                                                                                                  | erdienste • Freigaben                                                                                                    |                                                      |                                                                                                    |          |
|----------|----------------------------------|----------------------------------------------------------------------------------------------------|----------------------------------------------------------------------------------------------------|----------------------------------------------------------------------------------------------------|------------------------------------------------------|----------------------------------------------------------------------------------------------------|----------|
| ii<br>ii | Server<br>Volumes<br>Datenträger | FREIGABEN<br>Alle Freigaben   8                                                                                                    | insgesamt<br><b>,</b>                                                                                      | 0 (ⅲ) ▼ (用) ▼                                                                                                    |                                                      |                                                                                                    | Be       |
|          | Speicherpools<br>Freigaben       | Freigabe<br>WS-RDS3 (8)                                                                                                    | Lokaler Pfad                                                                                               |                                                                                                    | Protokoll                                            | Verfügbarkeitstyp                                                                                                    |          |
|          | iSCSI<br>Arbeitsordner           | Benutzerprofile\$<br>Benutzerprofile\$<br>BMR-RDS3\$<br>DAG-1.ws.its<br>Jungbrunnen\$<br>Jungbrunnen-CRM\$<br>MTATempStore\$<br>print\$ | C:\Admin<br>C:\Admin<br>E:\Backup<br>C:\Admin<br>C:\Admin<br>C:\Uungbrunn<br>C:\Program Fi<br>C:\Windows\s | Arcial Server Reputrerordner<br>Kontingent konfigurieren<br>Freigabe beenden<br>Freigabe öffnen<br>Eigenschaften<br>en-CRM<br>les\Microsoft Data Protection Manager\D<br>ystem32\spool\drivers | SMB<br>SMB<br>SMB<br>SMB<br>SMB<br>SMB<br>SMB<br>SMB | Nicht gruppiert<br>Nicht gruppiert<br>Nicht gruppiert<br>Nicht gruppiert<br>Nicht gruppiert<br>Nicht gruppiert<br>Nicht gruppiert | Ki<br>Be |

Einige bleiben noch über. Die kommen später dran:

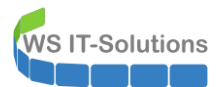

| Server | - <sub>Manager</sub><br>⊙▼ Server-Ma                 | inager • Datei                                                                                          | -/Speicherdienste • Freigaben                                                                                                    |                                              |                                                                                               |       |                               |
|--------|------------------------------------------------------|----------------------------------------------------------------------------------------------------|----------------------------------------------------------------------------------------------------|----------------------------------------------|-----------------------------------------------------------------------------------------------|-------|-------------------------------|
| iii    | Server<br>Volumes<br>Datenträger                     | FREIGABEN<br>Alle Freigaben   5                                                                         | insgesamt<br>P (II) • (R) •                                                                                                    |                                              | AUFGA                                                                                         | BEN V | <b>VOLUMI</b><br>Es ist keine |
|        | Speicherpools<br>Freigaben<br>iSCSI<br>Arbeitsordner | Freigabe<br>WS-RDS3 (5)<br>BMR-RDS3\$<br>DAG-1.ws.its<br>Jungbrunnen-CRM\$<br>MTATempStore\$<br>print\$ | Lokaler Pfad<br>E:\Backup\ServerSicherung<br>C:\Admin\DAG-Witness<br>C:\Jungbrunnen-CRM<br>C:\Program Files\Microsoft Data Protection Manager\D<br>C:\Windows\system32\spool\drivers | Protokoll<br>SMB<br>SMB<br>SMB<br>SMB<br>SMB | Verfügbarkeitstyp<br>Nicht gruppiert<br>Nicht gruppiert<br>Nicht gruppiert<br>Nicht gruppiert |       | Zur Über                      |

Jetzt kann ich die Verzeichnisse auf dem alten Server löschen und so den knappen Speicherplatz wieder etwas entlasten:

| 📕   🛃 🥫 FileServer                                                                            |     |           |                            |                  |             |       |   | - 0 | ×   |
|-----------------------------------------------------------------------------------------------|-----|-----------|----------------------------|------------------|-------------|-------|---|-----|-----|
| Datei Start Freigeben Ansicht                                                                 |     |           |                            |                  |             |       |   |     | ~ 🕐 |
| ← → 🗸 🚹 > Dieser PC > System (C:) > Admin > Hyper-V > FileServer 🗸 🖏 "FileServer" durchsuchen |     |           |                            |                  |             |       |   |     | Q,  |
| 🖈 Schnellzugriff                                                                              | ^ N | ame       | ^                          | Änderungsdatum   | Тур         | Größe |   |     |     |
| Desktop                                                                                       |     | Benutzero | rdner                      | 24.01.2018 21:04 | Dateiordner |       |   |     |     |
| 2 Walther, Stephan - T1                                                                       |     | Benutzerp | rofile                     | 31.10.2019 19:51 | Dateiordner |       | _ |     |     |
| Dieser PC                                                                                     |     | UFS-ROOT  | Öffnen                     |                  | Dateiordner |       | _ |     |     |
| System (C:)                                                                                   |     | Jungbrun  | In neuem Fenster öffnen    |                  | Dateiorunei |       |   |     |     |
| Admin                                                                                         |     |           | An Schnellzugriff anheften |                  |             |       |   |     |     |
| DAG-Witness                                                                                   |     |           | VIII WINdows Derender übe  | rpruren          |             |       |   |     |     |
| Hyper-V                                                                                       |     |           | Senden an                  | >>               |             |       |   |     |     |
| FileServer                                                                                    |     |           | Ausschneiden               |                  |             |       |   |     |     |
| WS-DC3                                                                                        |     |           | Kopieren                   |                  |             |       |   |     |     |
| WS-FS3                                                                                        |     |           | Verknüpfung erstellen      |                  |             |       |   |     |     |
| WS-PFS2                                                                                       |     |           | Löschen                    |                  |             |       |   |     |     |
| PSTranscript                                                                                  |     |           | Umbenennen                 |                  |             |       |   |     |     |
| Benutzer                                                                                      |     |           | Eigenschaften              |                  |             |       |   |     |     |
| Jungbrunnen-CRM                                                                               |     |           |                            |                  |             |       |   |     |     |
| PerfLogs                                                                                      |     |           |                            |                  |             |       |   |     |     |
| Program Files (x86)                                                                           |     |           |                            |                  |             |       |   |     |     |
| Programme                                                                                     |     |           |                            |                  |             |       |   |     |     |
| StorageReports                                                                                |     |           |                            |                  |             |       |   |     |     |
| 4 Elemente 4 Elemente ausgewählt                                                              |     |           |                            |                  |             |       |   |     |     |

Der Server WS-RDS3 ist jetzt kein Fileserver mehr. Und auch die Rollen DFS-Namespace und DFS-Replication sind lastfrei.

#### <u>kleine Katastrophe</u>

Ich habe bei meiner Administration etwas übersehen: Beim Löschen der nicht mehr benötigten DFS-Namespace-Weiterleitung auf WS-RDS3 wird NICHT die DFS-Replikationseinstellung entfernt. Ordner können ja auch ohne DFS-N repliziert werden. Soweit war das noch kein Problem. Aber mit dem Löschen der Ordner auf dem alten WS-RDS3 (im oberen Bild gut sichtbar) ging der dort noch laufende DFS-Replikationsdienst davon aus, dass die Dateien nicht mehr benötigt werden. Und diese Info gab er an alle anderen Server weiter! So war nach wenigen Augenblicken auf allen 4 Fileservern nicht eine Datei mehr über!

Man sollte neben der Administration keine anderen Tätigkeiten ausführen.

Egal, es ist passiert und nun muss eine Wiederherstellung ausgeführt werden. Diese habe ich wegen der Dringlichkeit nicht mehr Live mitprotokolliert. Die nächsten Bilder entstanden also einige Tage danach.

Ich habe eine mehrstufige Datensicherung in meinem Fileservice:

- Meine Daten liegen üblicherweise auf mindestens 2 Fileservern und werden mit einer überwachten DFS-Replikation synchron gehalten. Fällt ein Server aus, dann habe ich die Daten auf einem anderen direkt verfügbar. Dieses Szenario greift in meinem aktuellen Fall aber nicht, da die Daten wegsynchronisiert wurden.
- Dann existiert die Datensicherung mit dem Data Protection Manager. Dieser sichert die Dateien mehrmals am Tag. Die Wiederherstellung ist etwas langsam, würde aber jetzt helfen.
- Und zusätzlich habe ich noch auf einem Server Schattenkopien eingerichtet. Diese verstärken das Sicherungsintervall des DPM (der DPM und die Schattenkopien laufen im Wechsel und damit wird doppelt so oft gesichert). Die Wiederherstellung ist sehr einfach über den Windows Explorer vorzunehmen.

Um möglichst wenig Datenverlust zu erleiden muss ich mich zwischen der DPM-Recovery und der Schattenkopien-Recovery entscheiden. Zuletzt wurde die Schattenkopie gesichert. Fein, denn hier geht es einfach schneller.

Aber vor der Wiederherstellung bereinige ich noch die DFS-Replikationskonfiguration. Nicht, dass es noch einmal passiert. Also entferne ich überall den alten WS-RDS3:

| 🐴 DFS-Verwaltung                 |              |                    |                          |               |                 |                     |                  |
|----------------------------------|--------------|--------------------|--------------------------|---------------|-----------------|---------------------|------------------|
| 🗞 Datei Aktion Ansicht Fenster ? |              |                    |                          |               |                 |                     |                  |
| 🗢 🌩   🙇 📰 🛛 🖬                    |              |                    |                          |               |                 |                     |                  |
| 🚳 DFS-Verwaltung                 | ws.its\freig | aben\jungbrunnen   | (ws.its)                 |               |                 |                     |                  |
| > 🏭 Namespaces                   |              | 2 Marking and      |                          |               |                 |                     |                  |
| 🗸 🍇 Replikation                  | Mitgliedscha | ften verbindungen  | Replizierte Ordner Deleg | ierung        |                 |                     |                  |
| 💱 ws.its\freigaben\adminarea     | 4 Einträge   |                    |                          |               |                 |                     |                  |
| 💱 ws.its\freigaben\bibliothek    | Status       | Sendendes Mitali   | ed Verbindungsstatus     | Sendende Site | Empfangendes Mi | Zeitplantyp         | Empfangende Site |
| 🗞 ws.its\freigaben\business      |              | , <b>,</b>         |                          | 1             |                 | /F                  |                  |
| 🐼 ws.its\freigaben\jungbrunnen   | 🗆 Send       | endes Mitglied: WS | -FS1 (1-Element)         |               |                 |                     |                  |
| 💀 ws.its\freigaben\privat        |              | WS-FS1             | Aktiviert                | Ergoldsbach   | WS-FS2          | Benutzerdefinierter | Ergoldsbach      |
| ws.its\freigaben\programmierung  |              |                    |                          |               |                 |                     |                  |
| ws.its\freigaben\software        | 🗆 🗆 Send     | endes Mitglied: WS | -FS2 (2 Elemente)        |               |                 |                     |                  |
| ws.its\intern\benutzerordner     |              | WS-FS2             | Aktiviert                | Ergoldsbach   | WS-FS1          | Benutzerdefinierter | Ergoldsbach      |
| ws.its\intern\benutzerprofile    |              | WS-FS2             | Aktiviert                | Ergoldsbach   | WS-FS3          | Replikationsgruppe  | Neufahm          |
|                                  | 🗆 Send       | endes Mitglied: WS | -FS3 (1-Element)         |               |                 |                     |                  |
|                                  |              | WS-FS3             | Aktiviert                | Neufahm       | WS-FS2          | Replikationsgruppe  | Ergoldsbach      |

Anschließend gebe ich meinen Domain Controllern ein paar Minuten Zeit für die Replikation und starte auf allen 4 Servern (auf auf dem alten WS-RDS3) den DFS-Replikationsdienst neu. Im Eventlog des WS-RDS3 finde ich den Eintrag, dass der Server die Replikation als entfernt ansieht. Dazu habe ich leider kein Bild mehr erstellen können. Das Logfile befindet sich hier:

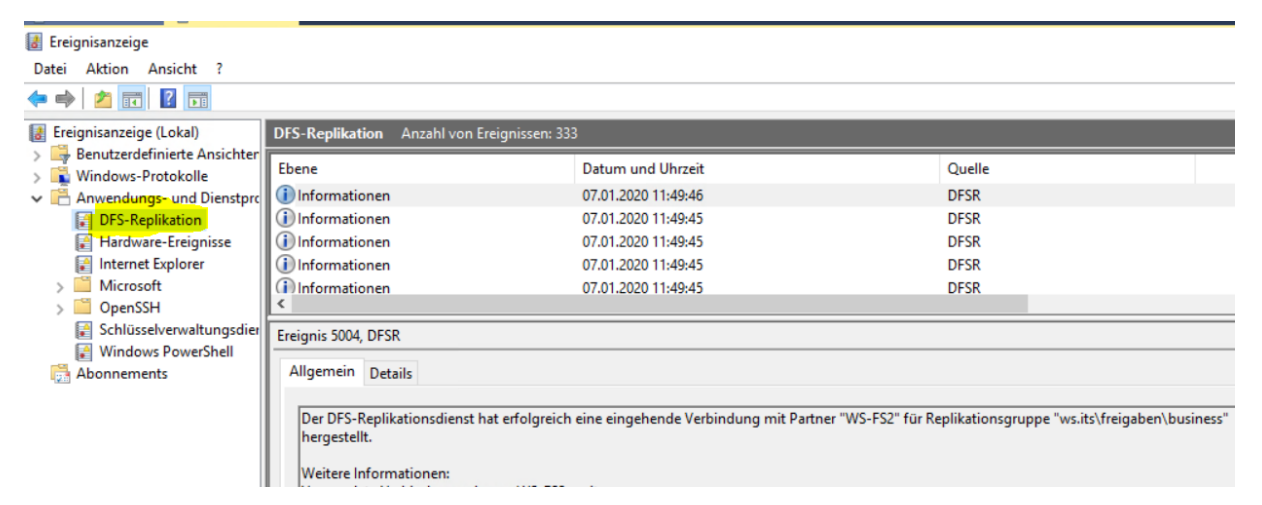

Auf dem Fileserver WS-FS1 starte ich als Administrator die Wiederherstellung. Ich öffne einen Windows Explorer, navigiere zu dem Verzeichnis Jungbrunnen und wähle mit einem Rechtsklich die Option "Vorgängerversion wiederherstellen" im Kontextmenü aus:

| ☐   🖸 🔂 🔻   Freigaben<br>Datei Start Freigeben Ar                                                                          | sicht        |                                                                                 |                                                                                                    |                                                            | - [                                                                                                    | ı ×<br>∽ 0                                                  |
|----------------------------------------------------------------------------------------------------|--------------|---------------------------------------------------------------------------------|----------------------------------------------------------------------------------------------------|------------------------------------------------------------|----------------------------------------------------------------------------------------------------|-------------------------------------------------------------|
| $\leftarrow \rightarrow \checkmark \uparrow $ Dieser PC $\rightarrow$                                                      | Daten (E:) > | Freigaben                                                                       | ~                                                                                                    | Ö                                                          | "Freigaben" durchsuchen                                                                                            | Q                                                           |
| <ul> <li>Schnellzugriff</li> <li>Desktop</li> <li>Walther, Stephan - T1</li> <li>Dieser PC</li> <li>System (C:)</li> </ul> | ^ Na         | ame<br>AdminArea<br>Benutzerordner<br>Benutzerprofile<br>Bibliothek<br>Business | ^                                                                                                    |                                                            | Änderungsdatum<br>25.10.2019 15:19<br>02.10.2017 16:05<br>27.10.2019 13:35<br>15.11.2019 16:11<br>31.10.2019 14:04 | Typ<br>Dateiordne<br>Dateiordne<br>Dateiordne<br>Dateiordne |
| Daten (E:)<br>DFS-Namespaces<br>Freigaben<br>AdminArea<br>Benutzerordner<br>Benutzerprofile<br>Bibliothek                  |              | Jungbrunn<br>Privat<br>Programm<br>Software                                     | Öffnen<br>In neuem Fenste<br>An Schnellzugrif<br>Zugriff gewähre<br>Vorgängerversio<br>In Bibliothek aut<br>An "Start" anhef | er öffne<br>ff anhef<br>n auf<br>nen wir<br>fnehme<br>iten | en<br>ften<br>ederherstellen<br>en >                                                                               | Dateiordne<br>Dateiordne<br>Dateiordne<br>Dateiordne        |

WS IT-Solutions

Dann geht es weiter mit der Auswahl des richtigen Zeitpunktes. Und dann öffne ich den Snapshot. Wiederherstelle wäre als Option ebenfalls denkbar. Aber mit dem Öffnen kann ich selber die Ordner auswählen, die kopiert werden sollen:

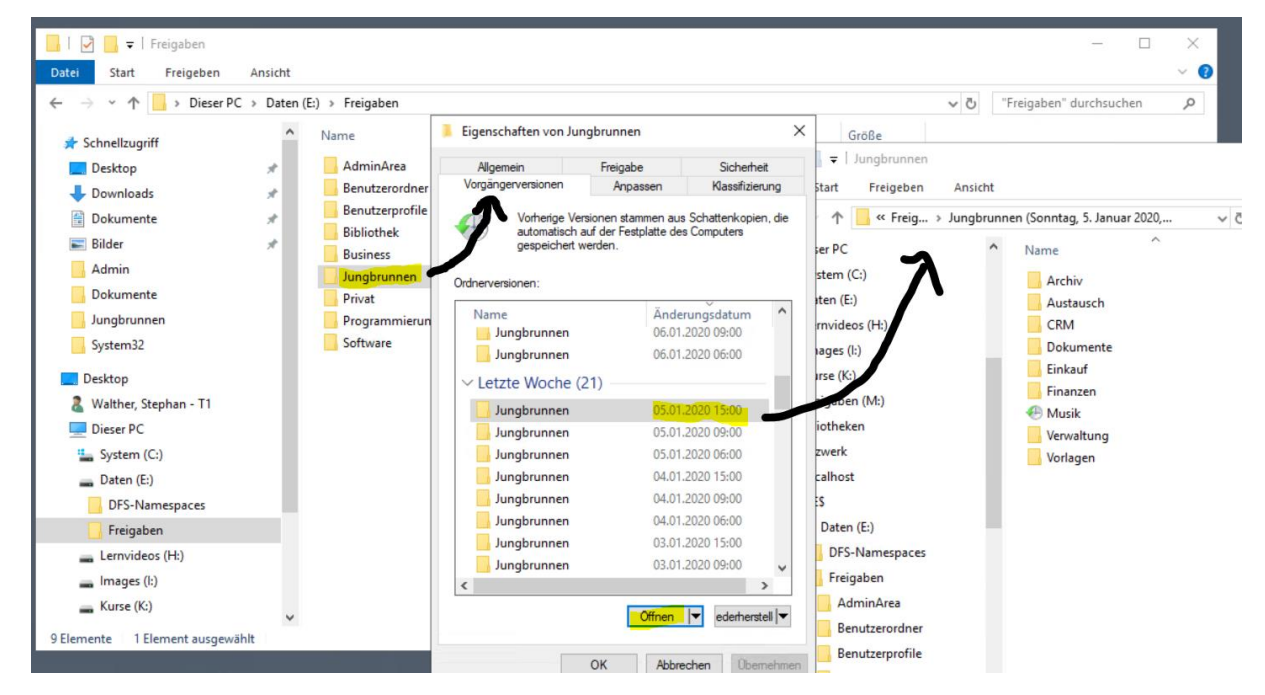

Im letzten Schritt kopiere ich die Ordner per Drag&Drop in das leere Verzeichnis. Dabei nehme ich die wichtigen Ordner natürlich zuerst dran:

| ≂   Jungbrunnen                              |                                                    | - 0                                                                                              | ×                    | 📙 🛛 🔁 🧧 🗧 Jungbrunnen                                                                              |                                                    | >                                                                                                |
|----------------------------------------------|----------------------------------------------------|--------------------------------------------------------------------------------------------------|----------------------|----------------------------------------------------------------------------------------------------|----------------------------------------------------|--------------------------------------------------------------------------------------------------|
| art Freigeben Ar                             | nsicht                                             |                                                                                                  | - 🔞                  | Datei Start Freigeben Ansich                                                                       | ıt                                                 | ~                                                                                                |
| 1 Kreig > Jur                                | ngbrunnen (Sonntag, 5. Jan 🗸 ర్రి                  | "Jungbrunnen" durchsuchen                                                                        | ρ                    | ← → × ↑ 📙 « Freigaben → Jur                                                                        | ngbrunnen > 🗸 ひ                                    | "Jungbrunnen" durchsuchen 🔎                                                                      |
| em (C:)                                      | ^ Name                                             | Änderungsdatum                                                                                   | Ту                   | 🖈 Schnellzugriff                                                                                   | ^ Name                                             | Änderungsdatum                                                                                   |
| :n (E:)<br>videos (H:)<br>ges (I:)<br>e (K:) | Archiv<br>Austausch<br>CRM<br>Dokumente<br>Einkauf | 05.01.2020 15:00<br>05.01.2020 15:00<br>05.01.2020 15:00<br>05.01.2020 15:00<br>05.01.2020 15:00 | Da<br>Da<br>Da<br>Da | <ul> <li>Desktop</li> <li>Walther, Stephan - T1</li> <li>Dieser PC</li> <li>System (Ci)</li> </ul> | Archiv<br>Austausch<br>CRM<br>Dokumente<br>Einkauf | 06.01.2020 17:27<br>04.01.2020 18:49<br>04.01.2020 18:49<br>06.01.2020 17:19<br>06.01.2020 17:18 |
| jaoen (Wi:)<br>theken<br>verk<br>Ihost       | Finanzen<br>Musik<br>Verwaltung<br>Vorlagen        | 05.01.2020 15:00<br>05.01.2020 15:00<br>05.01.2020 15:00<br>05.01.2020 15:00                     | Da<br>Da<br>Da<br>Da | Daten (E:)<br>DFS-Namespaces<br>Freigaben                                                          | Finanzen<br>Musik<br>Verwaltung<br>Vorlagen        | 06.01.2020 17:17<br>04.01.2020 20:24<br>04.01.2020 17:53<br>04.01.2020 18:54                     |
| laten (E:)<br>DFS-Namespaces                 |                                                    |                                                                                                  |                      | Benutzerordner<br>Benutzerprofile                                                                  |                                                    |                                                                                                  |

Jetzt werden die Ordner lokal auf WS-FS1 wiederhergestellt. Zwischen Server WS-FS1 und WS-FS2 besteht eine direkte Replikationsverbindung mit DFS-R. Die Daten werden mit 2 Gbit auf den zweiten Server kopiert. Hier angekommen werden

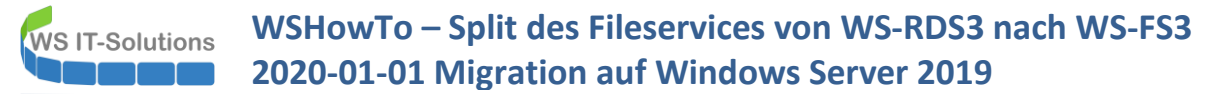

sie vom DFS-R-Dienst über die VPN-Leitung zum WS-FS3 kopiert, denn zwischen WS-FS2 und WS-FS3 existiert ebenfalls eine Replikation. Dieser Teil dauert natürlich etwas länger.

Einige Zeit später kontrolliere ich das Ergebnis. Die Replikation kam zum erliegen. Die Ursache war aber schnell im Ereignisprotokoll gefunden:

| 🛃 E      | Erei | gnisanzeige                  |                                                                                                    |                                                                                                    |                                                                            |                                                                                   |                                                                                                    |         |  |  |  |
|----------|------|------------------------------|----------------------------------------------------------------------------------------------------|----------------------------------------------------------------------------------------------------|----------------------------------------------------------------------------|-----------------------------------------------------------------------------------|----------------------------------------------------------------------------------------------------|---------|--|--|--|
| Dat      | tei  | Aktion Ansicht ?             |                                                                                                    |                                                                                                    |                                                                            |                                                                                   |                                                                                                    |         |  |  |  |
| <b>(</b> | -    | ) 🖄 🗊 🛛 🛐                    |                                                                                                    |                                                                                                    |                                                                            |                                                                                   |                                                                                                    |         |  |  |  |
| 8        | Ere  | ignisanzeige (Lokal)         | DFS-Replikation Anzahl von Ereignissen: 333                                                                                             |                                                                                                    |                                                                            |                                                                                   |                                                                                                    |         |  |  |  |
| >        | 7    | Benutzerdefinierte Ansichter |                                                                                                    |                                                                                                    |                                                                            |                                                                                   |                                                                                                    |         |  |  |  |
|          | -    | Windows-Protokolle           | Warnung                                                                                                    | 04.01.20                                                                                               | 20 19-22-41                                                                |                                                                                   | DESR                                                                                                    |         |  |  |  |
| ľ        |      | DES-Replikation              | () Informationen                                                                                                    | 04.01.20                                                                                               | 20 19:10:36                                                                |                                                                                   | DESR                                                                                                    |         |  |  |  |
|          |      | Hardware-Ereignisse          | A Warnung                                                                                                    | 04.01.20                                                                                               | 20 19:10:36                                                                |                                                                                   | DESR                                                                                                    |         |  |  |  |
|          |      | Internet Explorer            | (1) Informationen                                                                                                    | 04.01.20                                                                                               | 20 18:40:59                                                                |                                                                                   | DFSR                                                                                                    |         |  |  |  |
|          | >    | Microsoft                    | (i) Informationen                                                                                                    | 04.01.20                                                                                               | 20 18:40:58                                                                |                                                                                   | DFSR                                                                                                    |         |  |  |  |
|          | >    | CpenSSH                      | <                                                                                                    |                                                                                                    |                                                                            |                                                                                   |                                                                                                    |         |  |  |  |
|          |      | Schlüsselverwaltungsdier     | Freignis 4202, DFSR                                                                                                    |                                                                                                    |                                                                            |                                                                                   |                                                                                                    |         |  |  |  |
| Ι.       |      | Windows PowerShell           | Allering                                                                                                    |                                                                                                    |                                                                            |                                                                                   |                                                                                                    |         |  |  |  |
|          | 26   | Abonnements                  | Allgemein Details                                                                                                    |                                                                                                    |                                                                            |                                                                                   |                                                                                                    |         |  |  |  |
|          |      |                              | Der DFS-Replikationsd<br>Stagingspeicher die ol<br>beeinträchtigen.<br>Weitere Informationer<br>Stagingordner: E:\Frei<br>D703893888413 | ienst hat erkannt, dass der für<br>bere Grenze überschritten hat.<br>1:<br>gaben/Jungbrunnen/DfsrPriva | den replizierten Ordne<br>Der Dienst versucht, di<br>te\Staging\ContentSet | r unter dem lokalen Pfad '<br>e ältesten Stagingdateien<br>(A002C062-D1CD-480F-8) | "E:\Freigaben\Jungbrunnen" verwendete<br>zu löschen. Dies kann die Leistung<br>10C-A0D8B13ED864}-{8534AD84-7803-448 | 3-8FFD- |  |  |  |
|          |      |                              | Protokollname:                                                                                                    | DFS-Replikation                                                                                        |                                                                            |                                                                                   |                                                                                                    |         |  |  |  |
|          |      |                              | Quelle:                                                                                                    | DFSR                                                                                                   | Protokolliert:                                                             | 04.01.2020 19:22:41                                                               |                                                                                                    |         |  |  |  |
|          |      |                              | Ereignis-ID:                                                                                                    | 4202                                                                                                   | Aufgabenkategorie:                                                         | Keine                                                                             |                                                                                                    |         |  |  |  |
|          |      |                              | Ebene:                                                                                                    | Warnung                                                                                                | Schlüsselwörter:                                                           | Klassisch                                                                         |                                                                                                    |         |  |  |  |
|          |      |                              | Benutzen                                                                                                    | Nicht zutreffend                                                                                       | Computer                                                                   | WS-FS1.ws.its                                                                     |                                                                                                    |         |  |  |  |
|          |      |                              | bendizen                                                                                                    | rene zoeren en en d                                                                                    | comparen                                                                   | 1010101010                                                                        |                                                                                                    |         |  |  |  |

DFS-Replica speichert die zu übertragenen Dateien in einem Staging-Verzeichnis zwischen. Für dieses Verzeichnis gilt eine Standardlimitierung von 4GB. Diese scheine ich erreicht zu haben. Der Wert lässt sich aber einfach anpassen:

| Construction Ansicht Fenster ? |                                                              |                                                                                                    |                                                                                                    |                                                     |                       |  |  |  |  |  |  |
|--------------------------------|--------------------------------------------------------------|----------------------------------------------------------------------------------------------------|----------------------------------------------------------------------------------------------------|-----------------------------------------------------|-----------------------|--|--|--|--|--|--|
| DFS-Verwaltung                 | ws.its/freigaben/jungbrunnen (ws.its)                        |                                                                                                    |                                                                                                    |                                                     |                       |  |  |  |  |  |  |
| V Replikation                  | Mitgliedschaften Verbindungen Replizierte Ordner Delegierung |                                                                                                    |                                                                                                    |                                                     |                       |  |  |  |  |  |  |
| ws.its\freigaben\adminarea     | 3 Einträge                                                   | Enträge                                                                                                    |                                                                                                    |                                                     |                       |  |  |  |  |  |  |
| ws.its\freigaben\bibliotnek    | Status Lokaler Pfad                                          | Mitgliedschaftsstatus                                                                                                    | Mitglied                                                                                                    | Replizierter Ordner /                               | Stagingkontingent     |  |  |  |  |  |  |
| ws.its\freigaben\jungbrunnen   | 😑 Replizierter Ordner: Jungbr                                | Replizierter Ordner: Jungbrunnen (3 Elemente)                                                                                                    |                                                                                                    |                                                     |                       |  |  |  |  |  |  |
| ws.its\freigaben\privat        | E:\Freigaben\Jungbrur                                        | nen Aktiviert                                                                                                    | WS-FS1                                                                                                    | Jungbrunnen                                         | 10,0 GB               |  |  |  |  |  |  |
| ws.its/freigaben/software      | E:\Freigaben\Jungbrun                                        | nen Aktiviert                                                                                                    | WS-FS2                                                                                                    | Jungbrunnen                                         | 10 <mark>.0</mark> GB |  |  |  |  |  |  |
| ws.its\intern\benutzerordner   | E:\Freigaben\Jungbrun                                        | nen Aktiviert                                                                                                    | WS-FS3                                                                                                    | Jungbrunnen                                         | 10,0 GB               |  |  |  |  |  |  |
| ws.its\intern\benutzerprofile  |                                                              | WS-FS1 (Jungbrunnen) Eig<br>Allgemein Replizierter Ordn<br>Der Stagingordner agiert al<br>empfangenden Mitgliedem<br>Stagingofad:<br>E:\Freigaben\Jungbrunner<br>Kontingent (in MB):<br>10240 \$ | enschaften<br>er Wird bereitgestellt<br>is Warteschlange für Anc<br>repliziert werden.<br>h\DfsrPrivate\Staging | Erweitert derungen, die zu Durchsuchen Standardpfad |                       |  |  |  |  |  |  |

Auch diese Veränderung benötigt einen Augenblick für die Replikation im AD. Danach geht die Datenreplikation weiter.

Naja, das hätte es nicht gebraucht. Damit euch das nicht passiert, hab ich mein Missgeschick mal mit aufgenommen. Denn auch solche Events gehören protokolliert. Fehler passieren. Ich steh dazu. Und vielleicht kommt ihr so um den Fehler herum.

Ein Hinweis: diesen Absatz habe ich nachträglich mehrere Tage später eingefügt. Im folgenden Text geht es also zu einer anderen Zeit weiter.

#### Verschieben der CRM-Anwendung

Diese Anwendung ist eine Access-Datenbank, die in einem Netzlaufwerk auf WS-RDS3 lag und von einem Client aus aufgerufen wird.

Die Migration ist denkbar einfach: ich erstelle ein neues Verzeichnis auf dem neuen Fileserver WS-FS3, definiere die ACL und gebe es frei. Anschließend verschiebe ich die Anwendung in die Freigabe und passe die Konfiguration in der Datenbank an den neuen Pfad an.

Auf dem Client muss ich nur die Verknüpfung zur Datei aktualisieren

#### <u>Nacharbeiten</u>

#### Windows Update

Zwischenzeitlich hat sich der neue Server im WSUS gemeldet. Die Konfiguration stammt aus einer GPO. Im WSUS unterscheide ich 2 Zeitpläne für die Installation von Updates. Der Server WS-FS3 ist in der verzögerten Gruppe dran:

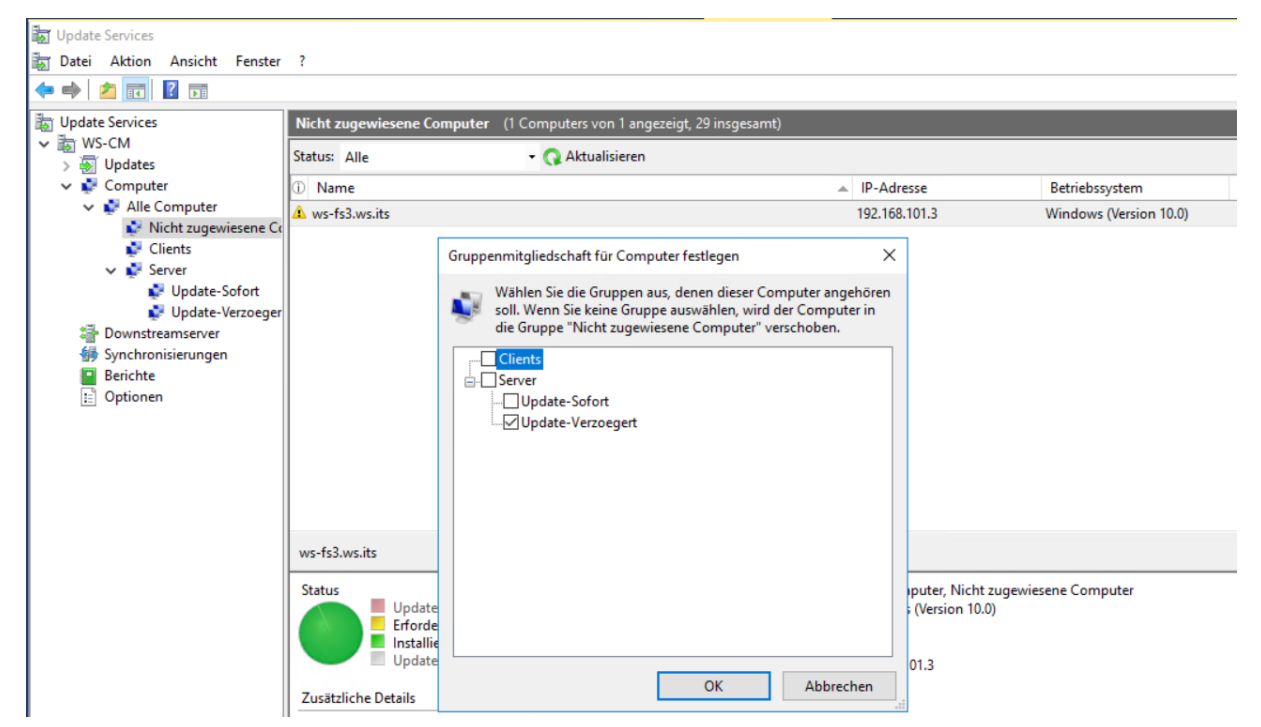

#### Monitoring

Mein PRTG-Monitor soll die neue VM ebenfalls im Blick behalten. Dazu erweitere ich die Sensoren vom Server WS-RDS3 um eine VM:

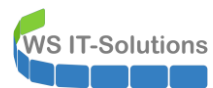

| 0 | Startseite    | Ge                                 | eräte             | Bibliothe            | eken                                      | Sensoren                  | A                       | larme                  | Maps                                      | Berichte                 | F         |
|---|---------------|------------------------------------|-------------------|----------------------|-------------------------------------------|---------------------------|-------------------------|------------------------|-------------------------------------------|--------------------------|-----------|
| * | Geräte        |                                    |                   |                      |                                           |                           |                         |                        |                                           |                          |           |
|   | Gruppe        | WS-ITS                             |                   |                      |                                           |                           |                         |                        |                                           |                          |           |
|   | O Üb          | ersicht 2                          | Tage              | <b>30</b> Tage       | <b>365</b> Tage                           | Alarme                    | Protok                  | coll 🔹 Ver             | rwaltung                                  | 🗢 Einstellungen          | A Trigger |
|   | <b>!!</b> 2 N | ✓ 79 11 5 (von 86)                 | ) S N             | L XL 🔅               |                                           |                           |                         |                        |                                           | Suche                    | Q         |
|   |               | □ <sup>®</sup> WS-HV3 <sup>™</sup> | 1                 |                      |                                           |                           |                         |                        |                                           |                          | ^         |
|   |               | 🗸 Нуре                             | er-V<br>8 %       | ✓ WS-CA1 <1 %        | WS-DC2<br>11 %                            | ✓ WS-FS2 <1 %             | ✓ WS-MX2<br>19 %        | ✓ WS-PFS1b<br><1 %     | ✓ WS-RDS2<br>12 9                         | % RAM 39 %               |           |
|   |               | V Disk                             | : IO 0<br>0 %     | V Disk IO 1 X:       | Disk IO 2 V:<br>1 %                       | ✓ Disk IO 3 C: W:<br><1 % | WS-DPM 3%               | Volume IO C:<br>66 %   | Volume IO D:<br>36 9                      | % Volume IO V:<br>% 26 % |           |
|   |               | Volu                               | ime IO W:<br>48 % | Volume IO X:<br>49 % | <ul> <li>Sensor<br/>hinzufügen</li> </ul> |                           |                         |                        |                                           |                          |           |
|   |               | 🗆 📼 WS-MX1 阔                       | 5                 |                      |                                           |                           |                         |                        |                                           |                          |           |
|   |               |                                    | P<br>9 ms         | V Queue 0 #          | DB-Jungbrunn<br>Healthy                   | DB-Privat<br>Healthy      | DB-System<br>Mounted    | DB-WSITS<br>Mounted    | <ul> <li>Sensor<br/>hinzufügen</li> </ul> |                          |           |
|   |               | 🗄 📼 WS-MX2 阔                       | ٦<br>L            |                      |                                           |                           |                         |                        |                                           |                          |           |
|   |               | SMT                                | TP<br>6 ms        | V Queue 0 #          | DB-Jungbrunn<br>Mounted                   | DB-Privat     Mounted     | II DB-System<br>Healthy | II DB-WSITS<br>Healthy | <ul> <li>Sensor<br/>hinzufügen</li> </ul> |                          |           |
|   |               | 🗆 📼 WS-RDS3 🖡                      | a                 |                      |                                           |                           |                         |                        |                                           |                          |           |
|   |               | Hype                               | er-V<br>33 %      | Volume IO C:<br>12 % | WS-DC3<br>7 %                             | WS-PFS2 3 %               | Disk IO 0 C:<br>2897 %  | Disk IO 1 E:           | + Sensor<br>hinzufügen                    |                          |           |

Es werden alle verfügbaren VMs gelistet:

| Startseite | Geräte                         | Bibliotheken              | Sensoren             | Alarme              | Maps        | Berichte | Protokoll |
|------------|--------------------------------|---------------------------|----------------------|---------------------|-------------|----------|-----------|
| Geräte WS  | -ITS 🔻 Server 👻 WS-RD          | S3 Sensor hinzufügen (Sch | ritt 2 von 2)        |                     |             |          |           |
|            | Sensor hinzufüge               | <b>en</b> zum Gerät WS-RE | 9S3 [ws-rds3.ws.it   | s]                  |             |          |           |
|            | < Abbrechen                    |                           |                      |                     |             |          |           |
|            | Allgemeine<br>Sensoreinstellui | ngen                      | Übergeordnete Tags 🖲 |                     |             |          |           |
|            |                                |                           | Tags 🕚               | wmihypervsensor 🗙 🕻 | >           |          |           |
|            |                                |                           | Priorität 🗐          | ★★★☆☆               |             |          |           |
|            | Einstellungen fü               | ir Virtuelle              |                      |                     |             |          |           |
|            | Maschine                       |                           |                      |                     |             |          |           |
|            | Virtuelle Maschinen            |                           |                      |                     |             |          |           |
|            | □ <b>\$</b> Name               |                           |                      | Beschreiburg        | ng          |          |           |
|            | WS-FS3                         |                           |                      | Microsoft Virt      | ual Machine |          |           |
|            | WS-DC3                         |                           |                      | Microsoft Virt      | ual Machine |          |           |
|            | WS-PFS2                        |                           |                      | Microsoft Virt      | ual Machine |          |           |

Eine Minute später beginnt die Überwachung:

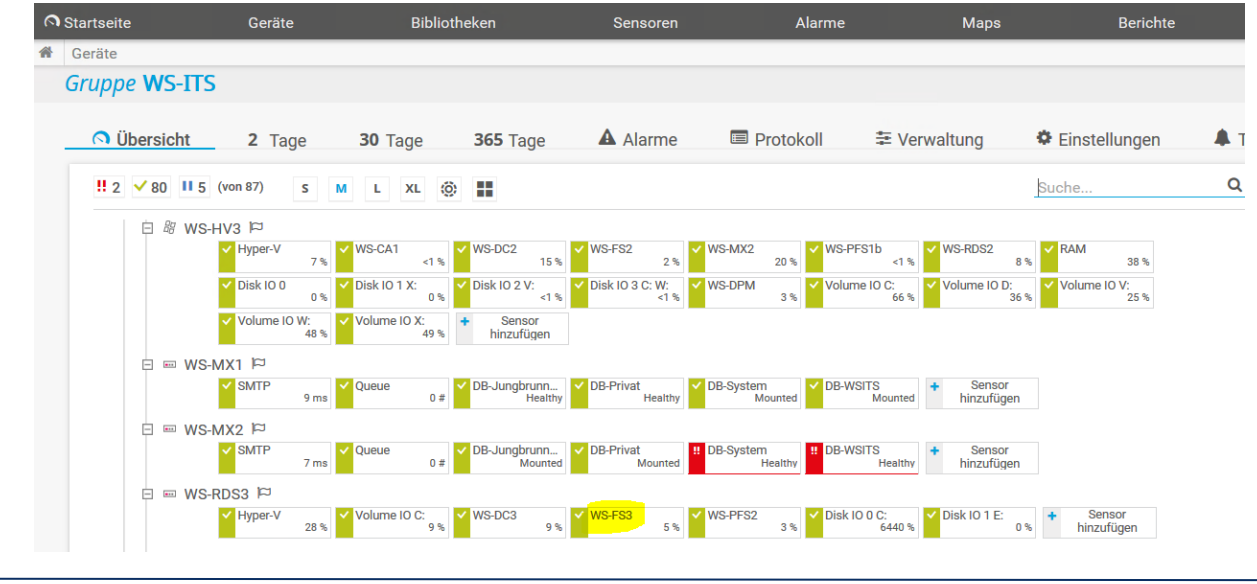

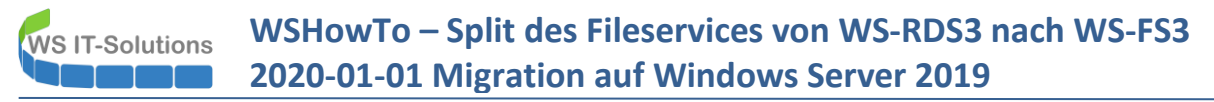

#### Datensicherung mit Windows Server Sicherung

Der neue Server soll natürlich auch gesichert werden. Es war doch einiges an Arbeit bis hierher. Bei einem schlechten Update oder einem administrativen Missgeschick soll die Wiederherstellung schnell gehen. Daher nehme ich den Server in meine Bare-Metal-Recovery-Sicherung (BMR) auf. Dabei sichere ich das Betriebssystem (nicht die Nutzdaten) mit der Windows Server Sicherung über eine eigene Scriptlösung mit einer Rotation in ein Netzlaufwerk. Die Sicherung wird zeitgesteuert über eine geplante Aufgabe ausgeführt. Diese habe ich bereits als xml-Datei exportiert. Diese lässt sich einfach in den neuen Server importieren:

| Aufgabenplanung                 |                 |        |         |                  |                 |                                 |       |                     |
|---------------------------------|-----------------|--------|---------|------------------|-----------------|---------------------------------|-------|---------------------|
| Datei Aktion Ansicht ?          |                 |        |         |                  |                 |                                 |       |                     |
| 🔶 🔿 🔁 📰 🛛 🖬                     |                 |        |         |                  |                 |                                 |       |                     |
| Aufgabenplanung (ws-fs3.ws.its) | Name            | Status | Trigger | Nächste Laufzeit | Letzte Laufzeit | Ergebnis der letzten Ausführung | Autor | Erstellt            |
|                                 | Copy-CRMDB      | Bereit | Jede    | 04.01.2020 21:0  | 30.11.1999 0    | Die Aufgabe wurde noch nich     | WS    | 04.01.2020 18:26:28 |
|                                 | ServerSicherung | Bereit | Jede    | 05.01.2020 01:0  | 30.11.1999 0    | Die Aufgabe wurde noch nich     | WS    | 15.04.2018 17:20:57 |
|                                 |                 |        |         |                  |                 |                                 |       |                     |
|                                 |                 |        |         |                  |                 |                                 |       |                     |
|                                 |                 |        |         |                  |                 |                                 |       |                     |
|                                 |                 |        |         |                  |                 |                                 |       |                     |

Der ausführende Account ist ein Group Managed Service Account (gMSA). Dieser wird vom Domain Controller aus eingerichtet. Da nur die PowerShell für dessen Administration zur Verfügung steht, habe ich mir eine kleine PowerShell-GUI als Werkzeug erstellt. Zuerst erlaube ich dem neuen Server, dass er das Passwort des Accounts synchronisieren darf:

| 🛥 gMSA-Admin                                                                                                    |                                                                                                    | - 🗆 X                                                                                                    |
|----------------------------------------------------------------------------------------------------|----------------------------------------------------------------------------------------------------|----------------------------------------------------------------------------------------------------|
| vorhandene gMSA:                                                                                                    | zugehörige Server:                                                                                 | zugehörige Gruppen:                                                                                                    |
| gMSA-ADFS (Service ADFS)<br>gMSA-Backup (TaskUserfür BMR)<br>gMSA-Monitor (TaskUserfür Monitoring)<br>gMSA-SQLDPM (Service SQL auf WS-DPM) | WS-DC1.ws.its<br>WS-FS1.ws.its<br>WS-MX1.ws.its<br>WS-CA1.ws.its<br>WS-MX2.ws.its<br>WS-FS2.ws.its | direkte Gruppen:     GG-SEC-Server-Monitoring-Admins     GG-SEC-Server-JB-Admins     GG-SEC-Server-RDS-Admins     GG-SEC-Server-RDS-Admins     GG-SEC-Server-MX-Admins     GG-SEC-Server-MX-Admins     GG-SEC-SEVE-MX-Admins     GG-SEC-SEVE-MX-MX-MX-MX-MX-MX-MX-MX-MX-MX-MX-MX-MX- |
|                                                                                                    | neuer Server für gMSA                                                                              | GG-SEC/Glent-JB-Admins<br>GG-SEC/Glent-Backup<br>GG-Admin-Backup                                                                                                    |
|                                                                                                    | Geben Sie den Namen (nicht den FQDN) des<br>zusätzlichen Servers ein                               | OK<br>indirekte Gruppen (durch Verschachtelung):<br>LD-Admin-Backup<br>LD-Admin-Fackup<br>LD-Admin-Rea-R                                                                                                    |
|                                                                                                    | WS-FS3                                                                                             | LD-SEC-Clients-JB-Login                                                                                                    |
|                                                                                                    | WS-NPS1.ws.its                                                                                     | LD-SEC-Clients-JB-WinRM<br>LD-SEC-Server-HyperV-Admins<br>LD-SEC-Server-HyperV-Login<br>LD-SEC-Server-HyperV-RDP                                                                                                    |
| erstelle gMSA lösche gMSA bearbeite gMS                                                                                                    | SA weiterer Server entferne Server                                                                 | teste gMSA weitere Gruppe entferne Gruppe                                                                                                    |
| Einsatz als: v                                                                                                    |                                                                                                    |                                                                                                    |
| bereit                                                                                                    |                                                                                                    |                                                                                                    |

Dann wähle ich die Taskliste aus. Diese Funktion stellt eine Remoteverbindung zum neuen Server her und listet mir alle bereits vorhandenen Aufgaben. Mit einem Klick auf "setze gMSA ein" wird der Task remote rekonfiguriert:

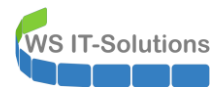

| 🛥 gMSA-Admin                                                                                                    |                                                                                                    | - 🗆 X                                                                                                    |
|----------------------------------------------------------------------------------------------------|----------------------------------------------------------------------------------------------------|----------------------------------------------------------------------------------------------------|
| vorhandene gMSA:                                                                                                    | zugehörige Server:                                                                                                    | zugehörige Gruppen:                                                                                                    |
| gMSA-ADFS (Service ADFS)<br>gMSA-Backup (TaskUser für BMR)<br>gMSA-Montor (TaskUser für Monitoring)<br>gMSA-SQLDPM (Service SQL auf WS-DPM)<br>erstelle gMSA lösche gMSA bearbeite gMSA | WS-DC1.ws.its       WS-PK1.ws.its       WS-MX1.ws.its       WS-MX1.ws.its       WS-RDS1.ws.its       WS-RDS3.ws.its       WS-RDS3.ws.its       WS-RDS3.ws.its       WS-RDS2.ws.its       WS-RDS2.ws.its       WS-CA1.ws.its       WS-CA1.ws.its       WS-CA1.ws.its       WS-CA1.ws.its       WS-CA1.ws.its       WS-CA1.ws.its       WS-CA1.ws.its       WS-CA1.ws.its       WS-CA1.ws.its       WS-CA1.ws.its       WS-CA1.ws.its       WS-HV3.ws.its       WS-HV4.ws.its       WS-HV4.ws.its       WS-HV4.ws       Erfolg       Weiterer S       Der Task wurde umgestellt! | direkte Gruppen:<br>GG-SEC-Server-Monitoring-Admins<br>GG-SEC-Server-RDS-Admins<br>GG-SEC-Server-RDS-Admins<br>GG-SEC-Server-RDS-Admins<br>GG-SEC-Server-MyAdmins<br>GG-SEC-Server-Hyper/V-Admins<br>GG-Admin-Backup<br>Sicherungs-Operatoren<br>indirekte Gruppen (durch Verschachtelung):<br>LD-Admin-Backup<br>LD-Admin-Backup<br>LD-Admin-SQL-DPM<br>LD-Admin-SQL-DPM<br>LD-Admin-SQL-DPM<br>LD-Admin-SQL-DPM<br>LD-SEC-Clients-JB-Admins<br>LD-SEC-Clients-JB-RDP<br>LD-SEC-Clients-JB-RDP<br>LD-SEC-Clients-JB-RDP<br>LD-SEC-Clients-JB-RDP<br>LD-SEC-Server-Hyper/V-Admins<br>LD-SEC-Server-Hyper/V-RDP<br>V Weitere Gruppe entferme Gruppe                                                                                                    |
| Einsatz als: Task Viicke in eine Zeile u                                                                                                    | m die Optionen OK                                                                                                    |                                                                                                    |
| Server TaskName                                                                                                    |                                                                                                    | Pfad ^                                                                                                    |
| WS-FS3 Copy-CRMDB                                                                                                    | ws\gMSA-Backup\$                                                                                                    | N. Internet and the second second sec |
| WS-FS3 ServerSicherung                                                                                                    | ws\gMSA-Backup\$                                                                                                    | N                                                                                                    |
| WS-FS3 .NET Framework NGE                                                                                                    | EN v4.0.30319 NT-AUTORITÄT\SYSTEM                                                                                                    | \Microsoft\Windows\.NET Framework\                                                                                                    |
| WS-FS3 .NET Framework NGE                                                                                                    | EN v4.0.30319 64 NT-AUTORITÄT\SYSTEM                                                                                                    | \Microsoft\Windows\.NET Framework\                                                                                                    |
| WS-FS3 .NET Framework NGE                                                                                                    | EN v4.0.30319 6 NT-AUTORITÄT\SYSTEM                                                                                                    | \Microsoft\Windows\.NET Framework\                                                                                                    |
| WS-FS3 .NET Framework NGE                                                                                                    | EN v4.0.30319 C NT-AUTORITĂT\SYSTEM                                                                                                    | \Microsoft\Windows\.NET Framework\                                                                                                    |
| WS-FS3 AD RMS Rights Policy                                                                                                    | y Template Mana                                                                                                    | \Microsoft\Windows\Active Directory Rights Management Se                                                                                                    |
| WS-FS3 AD RMS Rights Policy                                                                                                    | y Template Mana                                                                                                    | \Microsoft\Windows\Active Directory Rights Management Se 🗸                                                                                                    |
| lese alle Server setze gMSA ein<br>bereit                                                                                                    |                                                                                                    |                                                                                                    |

Die Aufgabe startet ein Script in einem Netzlaufwerk. Dieses wiederum läd meine Einstellungen aus einer simplen ini-Textdatei. Darin sucht der Scriptprozess nach einer Zeile mit dem Namen des Servers, der die Aufgabe gestartet hat. Und in dieser Zeile steht drin, wann der Server was wohin zu sichern hat. Diese ini-Datei muss ich natürlich auch erweitern:

| Sicherung.i   | Sicherung.ini - Editor |         |   |              |   |         |   |   |                                                        |   |          |
|---------------|------------------------|---------|---|--------------|---|---------|---|---|--------------------------------------------------------|---|----------|
| Datei Bearbei | ten                    | Forma   | t | Ansicht Hilf | 2 |         |   |   |                                                        |   |          |
| mailserver2=  |                        |         |   |              |   |         |   |   |                                                        |   |          |
| [Sicherunge   | en j                   | ]       |   |              |   |         |   |   |                                                        |   |          |
| 'Optionen:    | -0                     | ohneTag | 3 |              |   |         |   |   |                                                        |   |          |
| 'Server       | #                      | Delay   | # | Tage         | # | JobName | # | J | JobDefinition # Dest                                   | # | Optionen |
| WS-CM         | #                      | 0       | # | 3@135        | # | BMR     | # | C | c: -systemstate -allCritical -vssFull # 1              | # | ŧ        |
| WS-DC1        | #                      | 20      | # | 6@135        | # | BMR     | # | C | c: -systemstate -allCritical -vssFull # 1              | # | ŧ        |
| WS-FS1        | #                      | 40      | # | 3@135        | # | BMR     | # | C | c: -systemstate -allCritical -vssFull # 1              | # | ŧ        |
| WS-HV1        | #                      | 60      | # | 6@135        | # | BMR     | # | C | c: -systemstate -allCritical -vssFull # 3              | # | ŧ        |
| WS-NPS1       | #                      | 80      | # | 6@135        | # | BMR     | # | C | c: -systemstate -allCritical -vssFull # 1              | # | ŧ        |
| WS-MON        | #                      | 100     | # | 6@135        | # | BMR     | # | C | c: -systemstate -allCritical -vssFull # 1              | # | ŧ        |
| WS-RDS1       | #                      | 120     | # | 6@135        | # | BMR     | # | C | c: -systemstate -allCritical -vssFull # 1              | # | ŧ        |
| WS-WAC        | #                      | 140     | # | 3@135        | # | BMR     | # | C | c: -systemstate -allCritical -vssFull # 1              | # | ŧ        |
| WS-MX1        | #                      | 160     | # | 6@135        | # | BMR     | # | C | c: -systemstate -allCritical -vssFull # 1              | # | ŧ        |
| WS-HV2        | #                      | 0       | # | 6@246        | # | BMR     | # | c | c: -systemstate -allCritical -yssFull # 3              | # | ŧ        |
| WS-DC2        | #                      | 20      | # | 6@246        | # | BMR     | # | c | c: -systemstate -allCritical -vssFull # 1              | # | ŧ        |
| WS-FS2        | #                      | 40      | # | 3@246        | # | BMR     | # | c | c: -systemstate -allCritical -yssFull # 1              | # | ŧ        |
| WS-RDS2       | #                      | 80      | # | 6@246        | # | BMR     | # | c | c: -systemstate -allCritical -vssFull # 1              | # | ŧ        |
| WS-DPM        | #                      | 110     | # | 6@246        | # | BMR     | # | c | c: -systemstate -allCritical -vssFull # 3              | # | ŧ        |
| WS-CA1        | #                      | 130     | # | 3@246        | # | BMR     | # | c | c: -systemstate -allCritical -vssFull # 1              | # | ŧ        |
| WS-ATA        | #                      | 150     | # | 3@246        | # | BMR     | # | c | c: -systemstate -allCritical -yssFull # 1              | # | ŧ        |
| WS-MX2        | #                      | 170     | # | 6@246        | # | BMR     | # | c | : -systemstate -allCritical -vssFull # 1               | # | ŧ        |
|               | щ                      | 0       | щ | 20246        |   | DMD     | щ | ~ | · · · · · · · · · · · · · · · · · · ·                  |   |          |
| WS-DC3        | #                      | 0       | # | 5@246        | # | DMR     | # | C | L: -systemstate -allcritical -VssFull # 2              | # | Ē        |
| WS-HV3        | #                      | 0       | # | 3@135        | # | BMK     | # | C | L: -systemstate -allcritical -vssFull # 2              | # | f        |
| WS-FS3        | #                      | 60      | # | 3@135        | # | BMR     | # | C | C: -systemstate -allcritical -vssFull # <mark>2</mark> | # | ŧ        |

Alle Server starten den Task zur gleichen Zeit. Mit dem Delay kann ich eine Pause in Minuten angeben, damit nicht alle gleichzeitig sichern. 3@135 bedeutet, dass der Server an den Tagen Montag (1), Mittwoch (3) und Freitag (5) sichern soll und insgesamt 3 Sicherungen aufbewahrt werden sollen. Die 4. Sicherung überschreibt also die erste. Und die 2 am Ende ist eine Variable für das Sicherungsziel. Dieses ist im Kopf der Datei definiert:

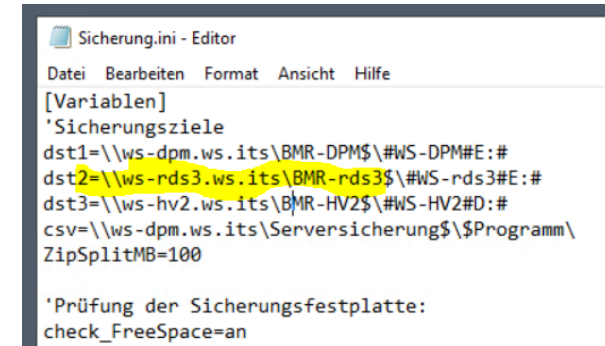

Eine sehr simple Form. Aber mit diesem Script sichere ich bereits seit Windows Server 2008, habe eine zentrale Konfigurationsmöglichkeit und ein zentrales Monitoring per Mail:

| Server  | JobName | StartZeit | EndZeit  | Groesse | Status | Zeitplan | Slo |
|---------|---------|-----------|----------|---------|--------|----------|-----|
| WS-DPM  | BMR     |           |          | 0       | ок     | 246      |     |
| WS-CA1  | BMR     |           |          | 0       | ок     | 246      |     |
| WS-RDS2 | BMR     |           |          | 0       | ок     | 246      |     |
| WS-DC2  | BMR     |           |          | 0       | ок     | 246      |     |
| WS-FS2  | BMR     |           |          | 0       | ок     | 246      |     |
| WS-DC3  | BMR     |           |          | 0       | ок     | 246      |     |
| WS-HV2  | BMR     |           |          | 0       | ок     | 246      |     |
| WS-ATA  | BMR     |           |          | 0       | ок     | 246      |     |
| WS-MX2  | BMR     |           |          | 0       | ок     | 246      |     |
| WS-HV3  | BMR     | 01:00:02  | 01:06:07 | 14133   | ок     | 135      | 1   |
| WS-CM   | BMR     | 01:00:02  | 01:13:26 | 37509   | ок     | 135      | 1   |
| WS-DC1  | BMR     | 01:20:02  | 01:32:06 | 32446   | ок     | 135      | 2   |
| WS-FS1  | BMR     | 01:40:02  | 01:47:23 | 18605   | ок     | 135      | 1   |
| WS-HV1  | BMR     | 02:00:00  | 02:05:51 | 18951   | ок     | 135      | 6   |
| WS-FS3  | BMR     | 02:00:02  | 02:06:25 | 12827   | ок     | 135      | 2   |
| WS-NPS1 | BMR     | 02:20:01  | 02:26:32 | 15339   | ок     | 135      | 5   |
| WS-MON  | BMR     | 02:40:01  | 02:46:54 | 22430   | ок     | 135      | 6   |
| WS-RDS1 | BMR     | 03:00:01  | 03:08:30 | 18706   | ок     | 135      | 2   |
| WS-WAC  | BMR     | 03:20:02  | 03:26:22 | 18790   | ок     | 135      | 3   |
| WS-MX1  | BMR     | 03:40:02  | 04:04:25 | 73288   | ок     | 135      | 6   |

#### Serversicherung:

#### Statistik:

| Sicherungsvolumen [MB]:   | 283024 |
|---------------------------|--------|
| Sicherungsdauer [min]:    | 184    |
| Dauer effektiv [min]:     | 104    |
| Geschwindigkeit [MB/min]: | 2721   |

Informationen:

| Mail-Empfaenger:           | logmails@ws-its.de                                        |  |  |  |
|----------------------------|-----------------------------------------------------------|--|--|--|
| Mail-Server:               | email.ws.its                                              |  |  |  |
| Speicherplatz gesamt [GB]: | WS-DPM\E: 600 GB<br>WS-HV3\E: 466 GB<br>WS-HV2\D: 3726 GB |  |  |  |
| Speicherplatz frei [GB]:   | WS-DPM\E: 212 GB<br>WS-HV3\E: 182 GB<br>WS-HV2\D: 1349 GB |  |  |  |
| Speicherplatz frei [%]:    | WS-DPM\E: 35%<br>WS-HV3\E: 39%<br>WS-HV2\D: 36%           |  |  |  |
| Monitor-Server:            | WS-DPM                                                    |  |  |  |
|                            |                                                           |  |  |  |

fehlende Clients und Server:

keiner

#### Datensicherung mit dem DPM

Die scriptgesteuerte Sicherung erfasst nur das Betriebssystem des neuen Fileservers. Die eigentlichen Nutzdaten – also die Freigaben – sichert mein Microsoft System Center Data Protection Manager 2019. Für diesen ist ein lokaler Agent erforderlich. Die Dateien für das Setup habe ich lesend am DPM-Server freigegeben. Ich kopiere das Setup auf dem Server Core über den von mir integrierten Windows Explorer auf den lokalen Datenträger. So kann ein Wackler im VPN keinen Schaden bei der Installation verursachen: WS IT-Solutions

WSHowTo – Split des Fileservices von WS-RDS3 nach WS-FS3 2020-01-01 Migration auf Windows Server 2019

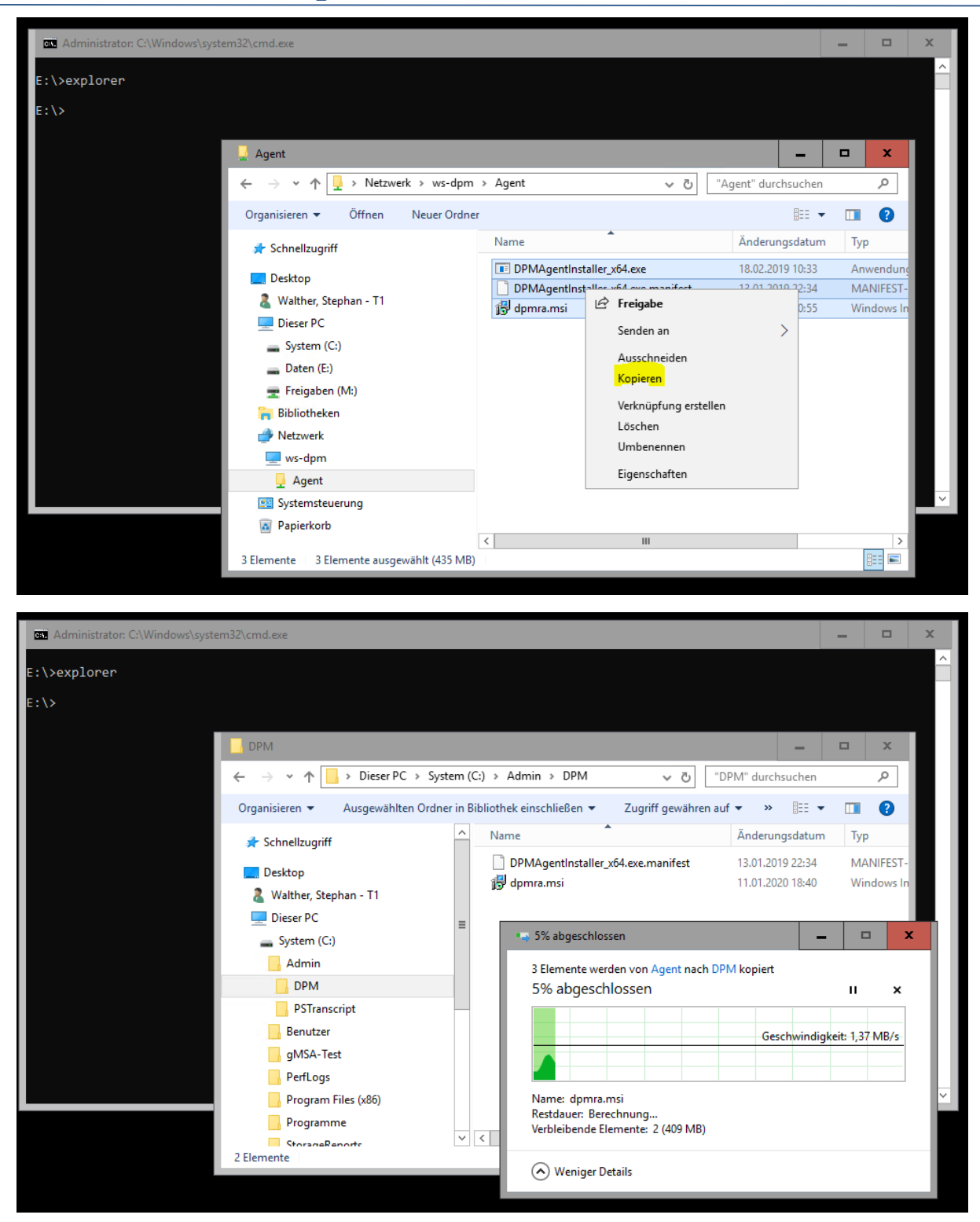

Anschließend starte ich das Setup:

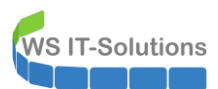

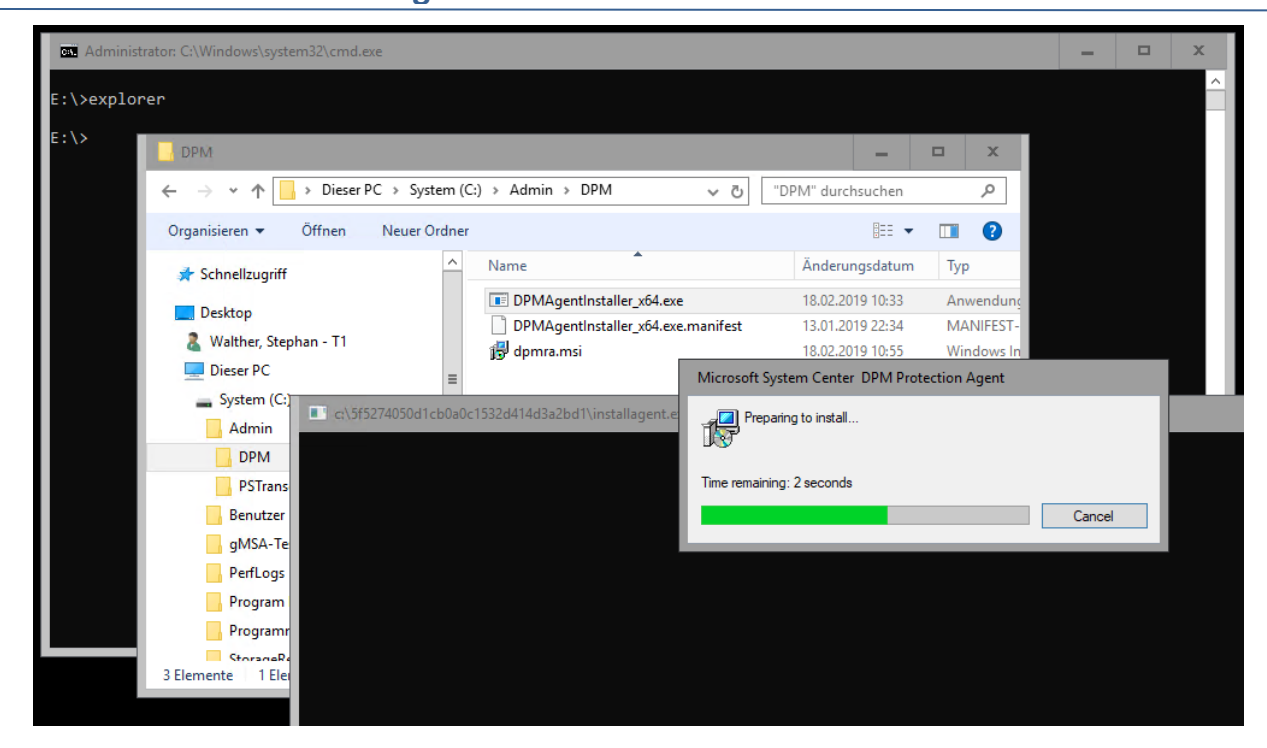

Der Prozess dauert nur wenige Sekunden und endet mit einer Erfolgsmeldung:

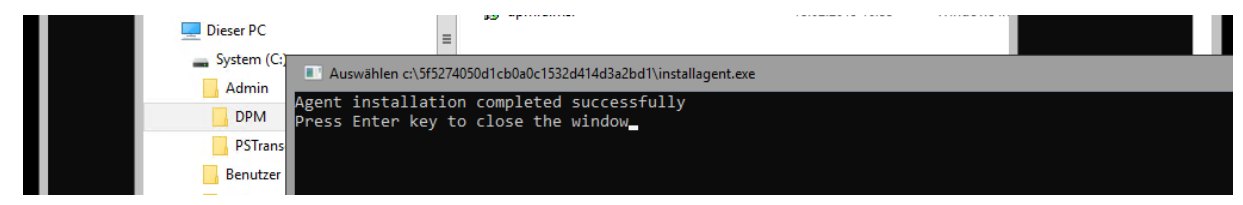

Zusätzlich muss der Agent noch mit seinem Server getaggt werden. Dafür habe ich ein kleines Script:

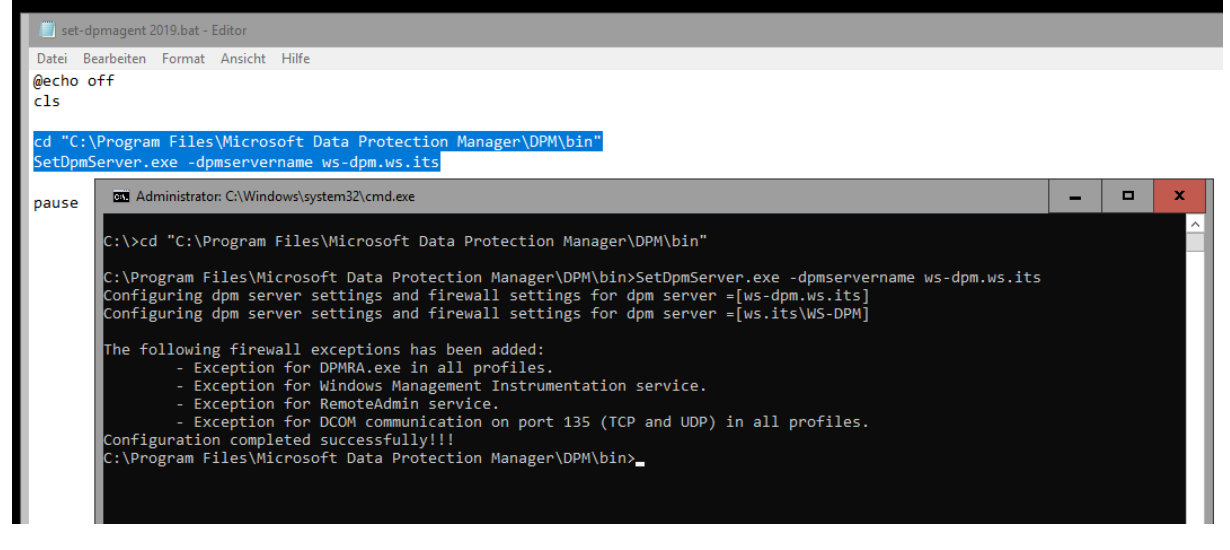

Der Agent ist nun einsatzbereit. Ich kann ihn im DPM verbinden. In dessen Konsole sehe ich noch die alte Sicherung des Servers WS-RDS3. Diese kann natürlich nicht mehr fortgesetzt werden:

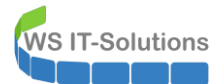

## WSHowTo – Split des Fileservices von WS-RDS3 nach WS-FS3 2020-01-01 Migration auf Windows Server 2019

| <u>ٹ</u>    | 6                                                     | 1                          | 1           |                                                             | <b>N</b>                                                      | 6                | 2            | ) <u>C</u> | <u> 7</u>                      | 2                    |                         | 1                                              |  |  |
|-------------|-------------------------------------------------------|----------------------------|-------------|-------------------------------------------------------------|---------------------------------------------------------------|------------------|--------------|------------|--------------------------------|----------------------|-------------------------|------------------------------------------------|--|--|
| Neu         | Ändern                                                | Onlineschutz<br>hinzufügen | Löschen     | Optimieren                                                  | Konsistenzprüfung                                             | Datenträger      | Online       | Band       | Self-Service-Wiederherstellung | Datenträgerzuordnung | Bandkatalogbeibehaltung | Status der<br>Wiederherstellungspu<br>Berichte |  |  |
| ⊿ Integrit  | Integrität der Datenquelle<br>S Kritisch (0)          |                            |             | Gruppieren n                                                | ach:    Schutzgrup                                            | ppe O Comp       | outer        | 512/611    | I                              | Verwalten            |                         | Denente                                        |  |  |
| 😣 К         | <ul> <li>⊗ Kritisch (0)</li> <li>Ø OK (14)</li> </ul> |                            |             | Liste unten d                                               | urchsuchen                                                    |                  |              |            |                                |                      |                         |                                                |  |  |
| 0 💟 🔾       | OK (14)                                               |                            | Schutzgrupp | enmitglied /                                                |                                                               |                  |              |            | Тур                            | Schutzs              | status                  |                                                |  |  |
| <u>4</u> vi | amuny (1)                                             |                            |             | 🗄 🐴 🕑 Sch                                                   | ⊞ 🎦 🖉 Schutzgruppe: Schutz-Exchange (Mitglieder insgesamt: 8) |                  |              |            |                                |                      |                         |                                                |  |  |
| ⊿ Alle Sc   | hutzgruppe                                            | n                          |             | 🗉 ங 🕜 Sch                                                   | utzgruppe: Schutz-                                            | Fileserver (Mi   | tglieder in  | sgesamt: 1 |                                |                      |                         |                                                |  |  |
| h 8         | chutz-E×ch                                            | ange                       |             | 🗷 🎦 🖉 Schutzgruppe: Schutz-HyperV (Mitglieder insgesamt. 4) |                                                               |                  |              |            |                                |                      |                         |                                                |  |  |
| <u></u>     | chutz-Files:                                          | erver                      |             | 🗉 🛅 🛦 Sch                                                   | utzgruppe: Schutz-                                            | JB (Mitglieder i | nsgesamt     | 1)         |                                |                      |                         |                                                |  |  |
| - <u>-</u>  | chutz-JB                                              | rv.                        |             | 🗉 🖥 Corr                                                    | nputer: ws-rds3.ws.                                           | its              |              |            |                                |                      |                         |                                                |  |  |
| n 🔁 S       | Page Schutz-JB<br>Page Schutz-Monitoring              |                            |             | 🚞 C:\                                                       | Jungbrunnen-CRM                                               |                  |              |            | C                              | Ordner               | 🔔 Der A                 | gent ist nicht erreichbar.                     |  |  |
|             |                                                       |                            |             | 🗉 🛅 🕖 Schi                                                  | utzgruppe: Schutz-                                            | Monitoring (M    | litglieder i | nsgesamt   | )                              |                      |                         |                                                |  |  |

#### Den alten Agent entferne ich später:

| 🔯 System Center 2019 DPM Ad | lministrator Co        | nsole                          |                                          |                        |        |              |
|-----------------------------|------------------------|--------------------------------|------------------------------------------|------------------------|--------|--------------|
| Datei Aktion Ansicht ?      |                        |                                |                                          |                        |        |              |
| Hinzufügen<br>Geaktivieren  | Entfernen Co<br>Server | mputerdrosselung Aktualisieren | VMware<br>verwalten<br>Anmeldei Optionen | en Info Hilfe<br>Hilfe |        |              |
|                             |                        |                                |                                          |                        |        |              |
| Produktionsserver           | ^                      | Liste unten durchsuchen        | -                                        |                        |        | 1            |
| Geschützt: 7                |                        | Computername                   | Тур                                      | Clustername            | Domäne | Agent-Status |
| Ungeschützt: 0              |                        | Geschützte Computer n          | it Schutz-Agent: (7 Computer)            |                        |        |              |
| Upgrade verfügbar: 0        |                        | WS-FS2                         | Windows-Server                           | -                      | ws.its | ОК           |
|                             |                        | WS-HV1                         | Windows-Server                           | -                      | ws.its | OK           |
| Datenspeicher               |                        | WS-HV2                         | Windows-Server                           |                        | ws.its | OK           |
| Anzahl von Datenträgern:    | 0                      | WS-MON                         | Windows-Server                           | -                      | ws.its | OK           |
| Anzahl von Volumes/Ordne    | m: 1                   | WS-MX1                         | Windows-Server                           | DAG-1.ws.its           | ws.its | OK           |
| Gesamtkapazität:            | 1.199,9                | WS-MX2                         | Windows-Server                           | DAG-1.ws.its           | ws.its | OK           |
|                             |                        | WS-RDS3                        | Windows-Server                           | -                      | ws.its | 😣 Fehler     |
| ■ 362,84 GB                 |                        |                                |                                          |                        |        |              |

#### Zuerst verbinde ich den neuen vom WS-FS3:

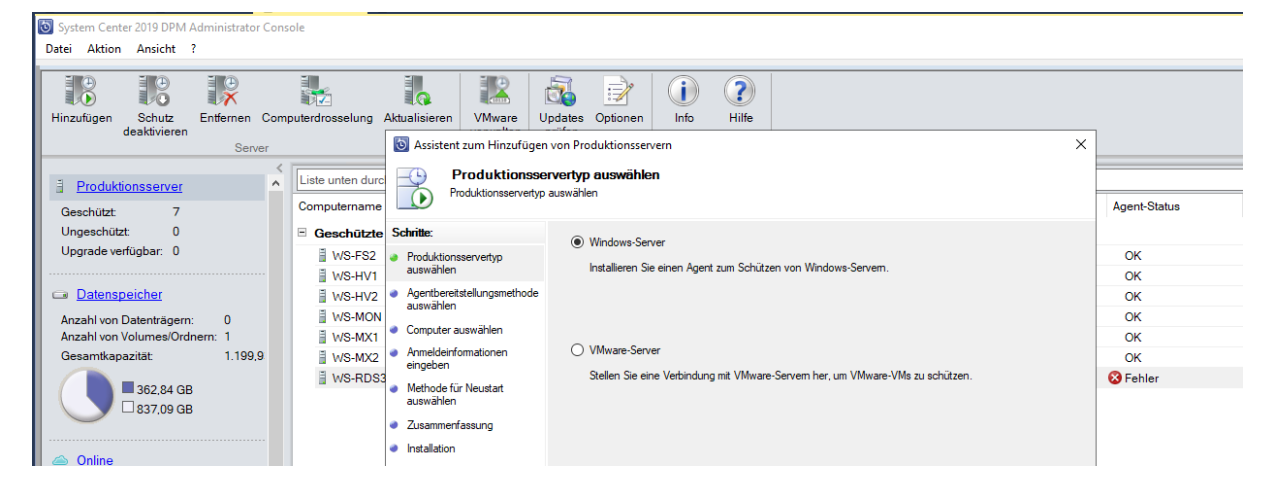

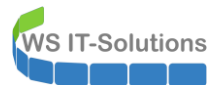

| Datei Aktion Ansicht ?                                    |                                              |                                                                                                    |              |
|-----------------------------------------------------------|----------------------------------------------|----------------------------------------------------------------------------------------------------|--------------|
| Hinzufügen Schutz Entfernen Computerdross<br>deaktivieren | selung Aktualisieren VMware                  | Jpdates Optionen Info Hilfe                                                                                                    |              |
| Server                                                    | 🔯 Assistent zum Hinzufüge                    | n von Produktionsservern                                                                                                    | ×            |
| Produktionsserver                                         | nten durc Agentbereitstellungs               | tellungsmethode auswählen<br>methode auswählen                                                                                                    |              |
| Geschützt: 7 Comput                                       | tername                                      |                                                                                                    | Agent-Status |
| Ungeschützt 0 E Gese                                      | chützte Schritte:                            | ○ Agents installieren                                                                                                    |              |
| Upgrade verfügbar: 0                                      | VS-FS2  Produktionsservertyp                 | Emefolden für Computer, die eine einste hinter Browelle befinden, oder Computer, für die einerforderichen                                                                                                    | OK           |
| 🗄 W                                                       | VS-HV1 auswahlen                             | Ausnahmen in der Firewall erstellt wurden. Bei Auswahl dieser Option wird der Schutz-Agent auf den                                                                                                    | OK           |
| Datenspeicher                                             | VS-HV2 Agentbereitstellungsmethode           | Computern installiert. Weitere Informationen erhalten Sie durch Klicken auf "Hilfe".                                                                                                    | ок           |
| Anzahl von Datenträgern: 0 🗄 W                            | VS-MON                                       |                                                                                                    | OK           |
| Anzahl von Volumes/Ordnern: 1                             | VS-MX1                                       | Anents verbinden                                                                                                    | OK           |
| Gesamtkapazität: 1.199,9                                  | VS-MX2 eingeben                              | Fundables for                                                                                                    | ОК           |
| ■ 362,84 GB<br>□ 837,09 GB                                | VS-RDS3<br>Methode für Neustart<br>auswählen | Computer fur<br>- Computer, auf denen der Agent bereits installiert ist.<br>- Computer, auf denen der Agent extern installiert iwid.                                                                                                    | S Fehler     |
|                                                           | <ul> <li>Installation</li> </ul>             | Bei Auswahl dieser Option werden die geschützten Computer dem DPM-Server hinzugefügt. Wenn Sie<br>den Agent nicht bereite installiert haben, muss dieser durch Austühren von DPMAgent hataller auf dem<br>geschützten Computer manuell installiet werden. Webten informationen erhalten Sie durch Rücken auf<br>"teitui- |              |
| Registrierungsstatus: Un                                  |                                              | 1                                                                                                    |              |
| Version des Azure Backup-Agents: -                        |                                              | Ocmputer in einer vertrauenswürdigen Domäne<br>Der Computer gehört zur Domäne des DPM-Servers oder befindet sich in einer Domäne. die über                                                                                                    |              |
| Belegter Speicherplatz: -<br>Abonnement-ID: -             |                                              | eine bidirektionale Vertrauensstellung mit dem DPM-Server verfügt.                                                                                                    |              |
| Bibliotheken                                              |                                              | Computer in einer Arbeitsgruppe oder nicht vertrauenswürdigen Domäne<br>Der Computer ist Teil einer Arbeitsgruppe oder einer Domäne, die nicht über eine bidirektionale<br>Vertrauensstellung mit der Domäne des DPM-Servers verfügt.                                                                                    |              |

Den Server kann ich einfach suchen:

| System Center 2019 DPM Administrator Cor<br>Datei Aktion Ansicht ?                                             | isole                                                                          |                                                                                            |                                                                                                    |                                                                               |                                                                            |                                                                                                    |       |                            |
|----------------------------------------------------------------------------------------------------|--------------------------------------------------------------------------------|--------------------------------------------------------------------------------------------|----------------------------------------------------------------------------------------------------|-------------------------------------------------------------------------------|----------------------------------------------------------------------------|----------------------------------------------------------------------------------------------------|-------|----------------------------|
| Hinzufügen Schutz<br>deaktivieren Con                                                                          | nputerdrosselung /                                                             | Aktualisieren VMware U                                                                     | pdates Optionen                                                                                         | i ?<br>Info Hilfe                                                             |                                                                            |                                                                                                    |       |                            |
| Server                                                                                                    | Liste unten durc<br>Computername                                               | Assistent zum Hinzufügen     Computer ausw     Dem DPM-Server anz                          | von Produktionssen<br>wählen<br>rufügende Computer au                                                   | vern<br>Iswählen                                                              |                                                                            |                                                                                                    | ×     | Agent-Status               |
| Ungeschützt 0<br>Upgrade verfügbar: 0<br>                                                                      | <ul> <li>Geschützte</li> <li>₩S-FS2</li> <li>₩S-HV1</li> <li>₩S-HV2</li> </ul> | Schritte:<br>Produktionsservertyp<br>auswählen<br>Agentbereitstellungsmethode<br>auswählen | Sie konnen Computer<br>vollqualifizierten Domi<br>hinzufügen", um meh<br>Computername:<br>WS-FSB.ws.its | aus der aktuellen Uoma<br>änennamen in das Textfe<br>rere Computer in einem e | ne in der nachtolgender<br>Id "Computemame" ein<br>inzigen Vorgang hinzuzi | n Liste auswählen oder den<br>geben. Klicken Sie auf "Aus Datei<br>dügen.<br>Ausgewählte Computer: |       | ок<br>ок<br>ок             |
| Anzahi von Datenträgern: 0<br>Anzahi von Volumes/Ordnern: 1<br>Gesamtkapazität: 1.199,9                        | WS-MON<br>WS-MX1<br>WS-MX2                                                     | Computer auswählen     Anmeldeinformationen     eingeben                                   | Computer<br>WS-CL7<br>WS-CM<br>WS-DC1                                                                   | Domäne<br>ws.its<br>ws.its<br>ws.its                                          |                                                                            |                                                                                                    | -     | OK<br>OK<br>OK<br>S Fehler |
| → <u>Online</u>                                                                                                |                                                                                | <ul> <li>Installation</li> </ul>                                                           | WS-DC2<br>WS-DC3<br>WS-HV4<br>WS-FS1<br>WS-HV3                                                          | ws.ts<br>ws.ts<br>ws.ts<br>ws.ts<br>ws.ts                                     | Hinzufügen >                                                               |                                                                                                    |       |                            |
| Registrierungsstatus: Un<br>Version des Azure Backup-Agents: -<br>Belegter Speicherplatz: -<br>Abonnement-D: - |                                                                                |                                                                                            | WS-NPS1<br>WS-RDS1<br>WS-RDS2<br>WS-WAC                                                                 | wsits<br>wsits<br>wsits<br>wsits                                              |                                                                            |                                                                                                    |       |                            |
| Bibliotheken                                                                                                   |                                                                                |                                                                                            |                                                                                                    | ,                                                                             | ]                                                                          | Aus Datei hinzu                                                                                    | fügen |                            |

Der Account benötigt nur kurz die administrativen Rechte:

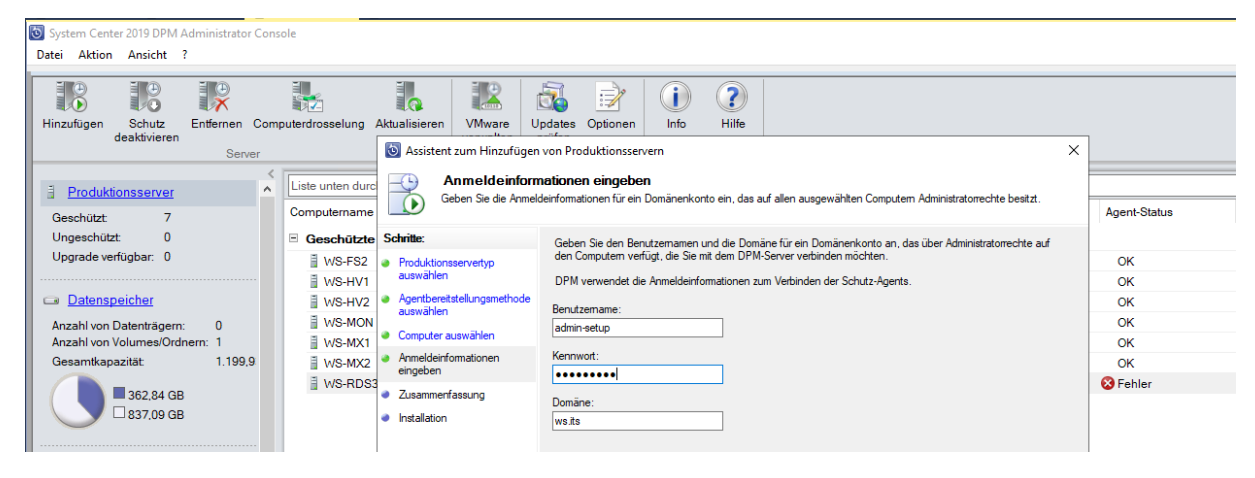

Und dann wird der Agent aktiv:

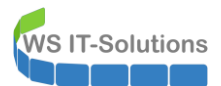

| System Cent<br>Datei Aktion | er 2019 DPM A<br>Ansicht ?                                         | dministrator      | r Cons | ole              |               |                                 |                           |                  |            |                   |  |        |   |              |
|-----------------------------|--------------------------------------------------------------------|-------------------|--------|------------------|---------------|---------------------------------|---------------------------|------------------|------------|-------------------|--|--------|---|--------------|
| Hinzufügen                  | Schutz<br>deaktivieren                                             | Entfernen<br>Serv | Com    | puterdrosselung  | Aktualisieren | VMware<br>verwalten<br>Anmeldei | Updates<br>prüfen<br>Opti | Optionen<br>onen | Info<br>Hi | <b>?</b><br>Hilfe |  |        |   |              |
| E Produkt                   | ionsserver                                                         |                   | ~      | Liste unten duro | chsuchen      |                                 |                           |                  |            |                   |  |        |   |              |
| Geschützt:                  | 7                                                                  |                   |        | Computername     |               |                                 | Тур                       | CI               | ustername  |                   |  | Domäne | • | Agent-Status |
| Ungeschütz                  | Ungeschützt 1 🛛 Geschützte Computer mit Schutz-Agent: (7 Computer) |                   |        |                  |               |                                 |                           |                  |            |                   |  |        |   |              |
| Upgrade ve                  | rfügbar: 0                                                         |                   |        | WS-FS2           |               |                                 | Windows-S                 | Server -         |            |                   |  | ws.its |   | ОК           |
|                             |                                                                    |                   |        | WS-HV1           |               |                                 | Windows-S                 | Server -         |            |                   |  | ws.its |   | OK           |
| Datensp                     | peicher                                                            |                   |        | 🖥 WS-HV2         |               |                                 | Windows-S                 | erver -          |            |                   |  | ws.its |   | ОК           |
| Anzahl von                  | Datenträgern:                                                      | 0                 |        | WS-MON           |               |                                 | Windows-S                 | Server -         |            |                   |  | ws.its |   | ОК           |
| Anzahl von                  | Volumes/Ordn                                                       | iern: 1           |        | 🖥 WS-MX1         |               |                                 | Windows-S                 | Server DA        | G-1.ws.its |                   |  | ws.its |   | OK           |
| Gesamtkap                   | azität                                                             | 1.199,            | 9      | WS-MX2           |               |                                 | Windows-8                 | Server DA        | G-1.ws.its |                   |  | ws.its |   | ок           |
|                             |                                                                    |                   |        | WS-RDS           | 3             |                                 | Windows-S                 | Server -         |            |                   |  | ws.its |   | 😵 Fehler     |
|                             | ■ 362,84 GB                                                        |                   |        | Ungeschüt        | zte Compute   | r mit Schut                     | z-Agent: (1               | Computer)        |            |                   |  |        |   |              |
|                             |                                                                    |                   |        | 🔒 WS-FS3         |               |                                 | Windows-S                 | Server -         |            |                   |  | ws.its |   | OK           |
| <u>Online</u>               |                                                                    |                   |        |                  |               |                                 |                           |                  |            |                   |  |        |   |              |

Im nächsten Schritt kann ich die alte Schutzgruppe modifizieren. Darin ist der Sicherungsjob beschrieben:

| 🔯 System Cen   | nter 2019 DPM                | 1 Administra                                                                                                    | -<br>tor Conso | ole                                                      |                     |                         |             |                     |                |                     |                                   |                         |                              |
|----------------|------------------------------|----------------------------------------------------------------------------------------------------|----------------|----------------------------------------------------------|---------------------|-------------------------|-------------|---------------------|----------------|---------------------|-----------------------------------|-------------------------|------------------------------|
| Datei Aktion   | n Ansicht                    | ?                                                                                                    |                |                                                          |                     |                         |             |                     |                |                     |                                   |                         |                              |
| 1              | <b>`</b>                     | the second second secon | <b>*</b>       | 🛐 🥪 😓                                                    |                     |                         | 2           | ) C                 |                | <u>R</u>            | 2                                 |                         |                              |
| Neu A          | Ändern Onli<br>hin<br>Scl    | ineschutz  <br>nzufügen<br>hutzgruppe                                                                                                    | _öschen        | Optimieren                                               | Konsistenzprüfung   | Datenträger<br>Sicherun | Online      | Band<br>etzen       | Self-Service   | e-Wiederherstellung | Datenträgerzuordnung<br>Verwalten | Bandkatalogbeibehaltung | Statu<br>Wiederherste<br>Ber |
| ⊿ Integrität d | ✓ Integrität der Datenquelle |                                                                                                    |                |                                                          | ach:                | pe 🔿 Compu              | uter        |                     |                |                     |                                   |                         |                              |
| 😣 Kritis       | 😣 Kritisch (0)               |                                                                                                    |                |                                                          | urchsuchen          |                         |             |                     |                |                     |                                   |                         |                              |
| 🗸 OK (         | OK (15)                      |                                                                                                    |                | Schutzgrupp                                              | enmitglied /        |                         | Тур         | Schutzs             | tatus          |                     |                                   |                         |                              |
| 4 warn         | nung (0)                     |                                                                                                    |                | 🗉 ங 🕜 Sch                                                | utzgruppe: Schutz-  | Exchange (Mite          | glieder in: | sgesamt: 8)         |                |                     |                                   |                         |                              |
| ✓ Alle Schutz  | tzgruppen                    |                                                                                                    |                | 🗉 ங 🕖 Sch                                                | utzgruppe: Schutz-  | Fileserver (Mite        | glieder in: | sgesamt: 1)         |                |                     |                                   |                         |                              |
| 🍋 Schu         | utz-Exchange                 |                                                                                                    |                | B 💁 Schutzgruppe: Schutz-HyperV (Miglieder insgesamt: 4) |                     |                         |             |                     |                |                     |                                   |                         |                              |
| Pa Schu        | utz-Fileserver<br>utz-HvnerV |                                                                                                    |                | = 🍋 🛈 Sch                                                | utzgruppe: Schutz-  | JB (Mitglieder in       | isges 📩     | Schutzgruppe ändern |                |                     | ]                                 |                         |                              |
| 🔁 Schu         | utz-JB                       |                                                                                                    |                | 🗏 🖥 Con                                                  | nputer: ws-rds3.ws. | its                     | <u>م</u>    | Onlinesch           | utz hinzufüge  | n                   |                                   |                         |                              |
| 🍋 Schu         | utz-Monitoring               | ,                                                                                                    |                | 📔 C:                                                     | Jungbrunnen-CRM     |                         | <b>*</b>    | Schutz de           | r Gruppe been  | den                 | rdner                             | <li>Syncl</li>          | hronisierung                 |
|                |                              |                                                                                                    |                | 🗉 ங 🕖 Sch                                                | utzgruppe: Schutz-  | Monitoring (Mi          | itglie 🎒    | Leistung o          | ptimieren      |                     |                                   |                         |                              |
|                |                              |                                                                                                    |                |                                                          |                     |                         | 1           | Clients zu          | r Schutzgrupp  | e hinzufügen        |                                   |                         |                              |
|                |                              |                                                                                                    |                |                                                          |                     |                         |             | Bandliste           | anzeigen       | 0h                  |                                   |                         |                              |
|                |                              |                                                                                                    |                |                                                          |                     |                         |             | Konsisten           | 2prurung austi | unren               |                                   |                         |                              |

Ich nehme die erforderlichen Verzeichnisse des neuen Servers in die Liste auf und entferne gleichzeitig die alten Sicherungen des WS-RDS3:

| 🕲 System Center 2019 DPM Administrator Consc  | ole    |                                                                                                    |                                                                                                    |         |                  |
|-----------------------------------------------|--------|----------------------------------------------------------------------------------------------------|----------------------------------------------------------------------------------------------------|---------|------------------|
| Datei Aktion Ansicht ?                        |        | 🔯 Gruppe ändern - Schutz-J                                                                                                    | B                                                                                                    | <       |                  |
| Neu Ändern Onlineschutz Löschen<br>hinzufügen | Optimi | Gruppenmitgl<br>Wählen Sie die Date                                                                                                    | ieder auswählen<br>n aus, die geschützt werden sollen.                                                                                                    | haltung | ) St<br>Wiederhe |
| Schutzgruppe                                  | Gruppi | Schritte:<br>Gruppermitglieder auswählen<br>Methode für die<br>Datensicherheit auswählen<br>Konsiderazprüfungsoptionen<br>auswählen<br>Zusammenfassung<br>Status | Aktivieren Sie die ertsprechenden Kontrolikästchen unter Verfügbare Miglieder', um die Daten auszuwählen, die geschützt         Wenn die Datenquelen, die Sie schützen möchten, nicht in der Struktur unten angezeigt werden, kloken Sie auf den folgende         Verfügbare Miglieder         Verfügbare Miglieder         Wis PoPM         Wis PS2         Wis PS2         Wis PS2         Wis PS2         Wis PS2         Benutzerichten Kindleder         Chungbrunnen-CSM         Wis PS2         Benutzerichten Streigaben         Benutzerichter         Benutzerichter         Ben | Schutz  | status           |
|                                               | Deta   | 18'                                                                                                    | Zurück Weter> Abbrechen Hife<br>Für eine Datenquelle in dieser Schutzgnunge nibt es Informationswamungen                                                                                                    |         |                  |

Den Rest kann ich einfach durchbestätigen, da hier keine Anpassungen erforderlich sind:

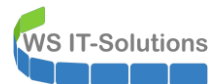

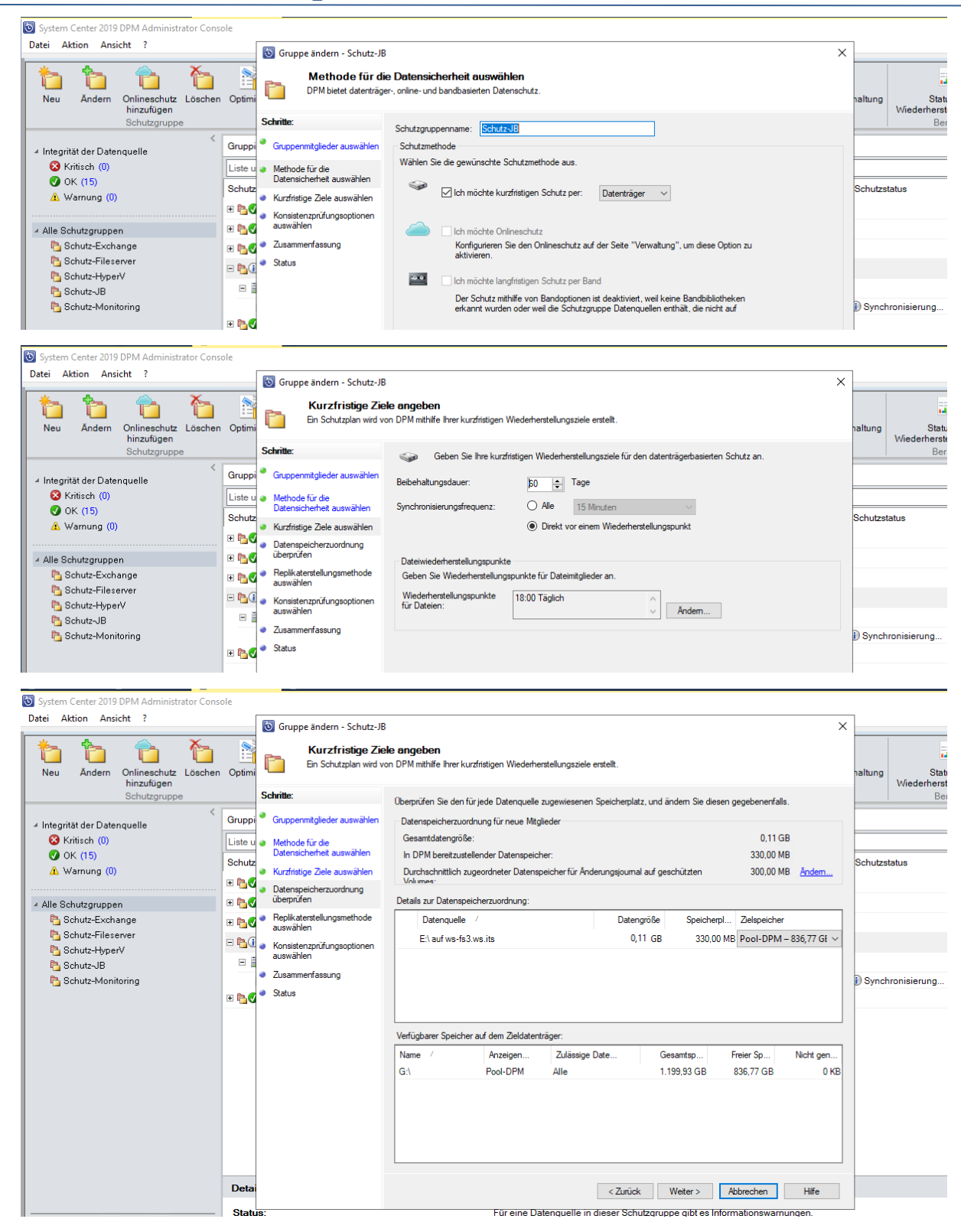

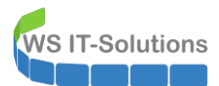

# WSHowTo – Split des Fileservices von WS-RDS3 nach WS-FS3 2020-01-01 Migration auf Windows Server 2019

| System Center 2019 DPM Administrator Console     |                                                  |                                                                                                    |          |             |                    |
|--------------------------------------------------|--------------------------------------------------|----------------------------------------------------------------------------------------------------|----------|-------------|--------------------|
| Date: Aktion Ansicht ?                           | Gruppe ändern - Schutz-JB                        |                                                                                                    | ×        |             |                    |
| Neu Andern Onlineschutz Löschen Op<br>hinzufügen | Beplikaterstellu<br>Sie müssen zunächst d        | ingsmethode auswählen<br>le ausgewählten Daten auf den Computer mit Data Protection Manager kopieren, um die Daten zu schützen.                                                                                  | ha       | altung<br>W | Stat<br>Viederhers |
| Schutzgruppe                                     | Schritte:                                        | DPM muss ein Replikat erstellen, um die ausgewählten Daten zum DPM-Server zu kopieren. Wie möchten Sie das Repli<br>erstellen?                                                                                   | kat      |             | Be                 |
| Integrität der Datenquelle                       | uppi Gruppenmitglieder auswahlen                 | Replikat auf DPM-Server                                                                                                    |          |             |                    |
| OK (15)                                          | ste u  Methode für die Datensicherheit auswählen | Automatisch über das Netzwerk                                                                                                    |          |             |                    |
| A Warnung (0)                                    | hutz<br>Kurzfristige Ziele auswählen             | Jetzt     O Später                                                                                                    | s        | chutzstatu  | is                 |
|                                                  | Datenspeicherzuordnung     überprüfen            | 11.01.2020                                                                                                    |          |             |                    |
| Alle Schutzgruppen                               | Replikaterstellungsmethode                       | O Manuell                                                                                                    |          |             |                    |
| Schutz-Fileserver                                | auswählen                                        | Sie müssen die Daten mithilfe von Wechselmedien übertragen.<br>Bei großen Datenmengen geht dies möglicherweise schneller als das Erstellen eines Replikats im Netzwerk.                                          |          |             |                    |
| Schutz-HyperV                                    | auswählen                                        |                                                                                                    |          |             |                    |
| Schutz-Monitoring                                | <ul> <li>Zusammenfassung</li> </ul>              |                                                                                                    | 1        | ) Synchron  | nisierung          |
|                                                  | ங 🖉 🔍 Status                                     |                                                                                                    |          |             |                    |
|                                                  |                                                  |                                                                                                    |          |             |                    |
|                                                  |                                                  |                                                                                                    |          |             |                    |
|                                                  |                                                  |                                                                                                    |          |             |                    |
|                                                  |                                                  |                                                                                                    |          |             |                    |
|                                                  |                                                  |                                                                                                    |          |             |                    |
|                                                  |                                                  |                                                                                                    |          |             |                    |
|                                                  |                                                  |                                                                                                    |          |             |                    |
|                                                  |                                                  |                                                                                                    |          |             |                    |
| D                                                | etai                                             | <zurück weiter=""> Abbrechen Hilfe</zurück>                                                                                                    |          |             |                    |
| S                                                | Status:                                          | Für eine Datenquelle in dieser Schutzgruppe gibt es Informationswarnungen                                                                                                    | _        |             |                    |
|                                                  |                                                  |                                                                                                    |          |             |                    |
| System Center 2019 DPM Administrator Console     |                                                  |                                                                                                    |          | _           |                    |
| Date: Aktion Ansicht ?                           | 🔄 💿 Gruppe ändern - Schutz-JB                    |                                                                                                    | $\times$ |             |                    |
|                                                  | S                                                |                                                                                                    |          |             |                    |
| Neu Ändern Onlineschutz Löschen Op               | ptimi <b>Status</b>                              |                                                                                                    |          | haltung     | St                 |
| hinzufügen<br>Schutzgruppe                       | Schritte:                                        | Aufoaben                                                                                                    |          |             | Wiederhei<br>E     |
| < 0                                              |                                                  | Aufgabe Ergebnisse                                                                                                    |          |             |                    |
| ✓ Integrität der Datenquelle                     |                                                  | Schutzgruppe ändern: Schutz-JB In Bearbeitung                                                                                                    |          |             |                    |
| OK (14)                                          | ste u  Methode fur die Datensicherheit auswählen | Replikat für E:\ zuordnen In Bearbeitung                                                                                                    |          |             |                    |
| \Lambda Warnung (1)                              | Chutz<br>Kurzfristige Ziele auswählen            |                                                                                                    |          | Schutzsta   | .tus               |
|                                                  | Datenspeicherzuordnung     übermrüfen            |                                                                                                    |          |             |                    |
| Alle Schutzgruppen                               | Replikaterstellungsmethode                       |                                                                                                    |          |             |                    |
| Schutz-Fileserver                                | auswählen                                        |                                                                                                    |          |             |                    |
| Schutz-HyperV                                    | Konsistenzprüfungsoptionen<br>auswählen          | ]                                                                                                    |          |             |                    |
| Schutz-JB                                        | <ul> <li>Zusammenfassung</li> </ul>              | Gefundene Computer: Von DPM werden mit Ausnahme der geschützten Analysepunkte für die Deduplizierung<br>keine in Dateisystemen gefundenen Analysepunkte geschützt. Wenn sich in dieser Schutzgrunne ausgewählte. |          | Dert        |                    |
| Genutz-Monitoring                                | 📷 🏉 🗕 Status                                     | Volumes oder Ördner befinden, werden alle Daten außer den ungeschützten Analysepunkten geschützt.                                                                                                    |          | Ler Age     | sincist nich       |

Die Sicherung des neuen Servers startet. Währenddessen entferne ich die Reste der alten Sicherung:

| 🔞 System C<br>Datei Akt                                                         | Center 2019 DPM Administrator Cons<br>tion Ansicht ?        | ole                                                                                                    |                                                                                                  |                                        |         |                                                       |  |  |  |  |
|---------------------------------------------------------------------------------|-------------------------------------------------------------|----------------------------------------------------------------------------------------------------|--------------------------------------------------------------------------------------------------|----------------------------------------|---------|-------------------------------------------------------|--|--|--|--|
| Neu<br>Schutzg                                                                  | Wiederherstellungspunkt Entfer<br>Vorgänge mit Datenquellen | nen Self-Service-Wiederherstellung Bandkatalogbeibehaltung<br>Verwalten                                                                               | Status der<br>Wiederherstellungspunkte<br>Berichte                                               | Updates Optionen<br>prüfen<br>Optionen | A Hilfe |                                                       |  |  |  |  |
| ⊿ Integritā<br>ØKri                                                             | <<br>it der Datenquelle<br>itisch (11)                      | Gruppieren nach:  Schutzgruppe O Computer                                                                                                    |                                                                                                  |                                        |         |                                                       |  |  |  |  |
| Ø OK<br>▲ Wa                                                                    | < (17)<br>arnung (0)                                        | Schutzgruppenmitglied /                                                                                                    | Schutzstatus                                                                                     |                                        |         |                                                       |  |  |  |  |
| ⊿ Alle Sch                                                                      | nutzgruppen                                                 | Import Schutzgruppe: Schutz-Exchange (Mitglieder insgesamt 8) Import Schutzgruppe: Schutz-Fileserver (Mitglieder insgesamt 1)                         |                                                                                                  |                                        |         |                                                       |  |  |  |  |
| 50<br>50<br>50<br>50<br>50<br>50<br>50<br>50<br>50<br>50<br>50<br>50<br>50<br>5 | hutz-Exchange<br>hutz-Fileserver<br>hutz-HyperV             | Image         Schutzgruppe: Schutz-HyperV (Mitglieder insgesamt 4)         Image: Schutz-JB (Mitglieder insgesamt 3)                                  |                                                                                                  |                                        |         |                                                       |  |  |  |  |
| Pa Sc<br>Pa Sc                                                                  | hutz-JB<br>hutz-Monitoring                                  | Computer: ws-fs3.ws.its     E:\Freigaben\Benutzerordner                                                                                               |                                                                                                  | Ordner                                 |         | <ol> <li>Replikaterstellung in Bearbeitung</li> </ol> |  |  |  |  |
| na 🔁 Ina                                                                        | aktiver Schutz                                              | CRA E:\Freigaben\Benutzerprofile                                                                                                    | <ol> <li>Replikaterstellung in Bearbeitung</li> <li>Replikaterstellung in Bearbeitung</li> </ol> |                                        |         |                                                       |  |  |  |  |
|                                                                                 |                                                             | • Schutzgruppe: Schutz-Monitoring (Mitglieder insgesamt 1)             • Janaktiver Schutz für zuvor geschützte Daten (Mitglieder insgesamt 1)        |                                                                                                  |                                        |         |                                                       |  |  |  |  |
|                                                                                 |                                                             | Computer: ws-rds3.ws.its  C:  Konsistenzorüfung ausführen                                                                                             |                                                                                                  | Volume                                 |         | Inaktives Replikat verfügbar                          |  |  |  |  |
|                                                                                 |                                                             | Wiederherstellungspunkt erstellen           Somz des Mitgliefs beenden           Inaktiven Schutz entfernen           Datenträgerspeicher verschieben |                                                                                                  |                                        |         |                                                       |  |  |  |  |

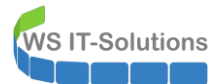

### WSHowTo – Split des Fileservices von WS-RDS3 nach WS-FS3 2020-01-01 Migration auf Windows Server 2019

| System Center 2019 DPM Administrator Cons<br>Datei Aktion Ansicht ?  | ole                                                                                                  |                                                                                                    |                                                                                                  |                              |  |  |  |  |
|----------------------------------------------------------------------|----------------------------------------------------------------------------------------------------|----------------------------------------------------------------------------------------------------|--------------------------------------------------------------------------------------------------|------------------------------|--|--|--|--|
| Neu Vriederherstellungspunkt Entfe                                   | men Self-Service-Wiederherstellung Bandkatalogbeibe<br>Verwalten                                     | shaltung<br>Status der<br>Wiederherstellungspunkte<br>Berichte                                                          | Updates Optionen<br>prüfen<br>Optionen Hilfe                                                     |                              |  |  |  |  |
| <ul> <li>Integrität der Datenquelle</li> <li>Kritisch (0)</li> </ul> | Gruppieren nach:  Schutzgruppe O Computer Liste unten durchsuchen                                    | Inaktiven Schutz löschen                                                                                                |                                                                                                  | ×                            |  |  |  |  |
| OK (17)<br>Warnung (0)                                               | Schutzgruppenmitglied /   Schutzgruppe: Schutz-Exchange (Mitglieder                                  | Sie können den inaktiven Schutz entfe<br>Beibehaltungsdauer der Datasets auf d<br>werden Speicherplatz und Bänder für d | Schutzstatus                                                                                     |                              |  |  |  |  |
| ✓ Alle Schutzgruppen                                                 | Schutzgruppe: Schutz-Fileserver (Mitglieder     Schutzgruppe: Schutz-HyperV (Mitglieder ins          | Heplikat auf Datentrager loschen     Details zu geschützten Daten                                                       |                                                                                                  |                              |  |  |  |  |
| Norther Schutz-Fileserver                                            | Schutzgruppe: Schutz-JB (Mitglieder insgesa     Gomputer: ws-fs3.ws.its                              | Von den ausgewählten Datenquel                                                                                          | Von den ausgewählten Datenquellen verwendeter Speicherpla 358,93 MB                              |                              |  |  |  |  |
| Schutz-Monitoring                                                    | <ul> <li>E:\Freigaben\Benutzerordner</li> <li>E:\Freigaben\Benutzerprofile</li> </ul>                | Details zu dem vom Replikat verw                                                                                        | <ul> <li>Replikaterstellung in Bearbeitung</li> <li>Replikaterstellung in Bearbeitung</li> </ul> |                              |  |  |  |  |
|                                                                      | ElFreigabenUungbrunnen-CRM  Chitgliede Chitgliede Chitgliede                                         | Quelle<br>C:\ auf ws-rds3.ws.its                                                                                        | Quele Verwendeter Speicherplatz in DPM<br>C\1 auf werrfs3 weits 358 93 MB                        |                              |  |  |  |  |
|                                                                      | <ul> <li>Inaktiver Schutz für zuvor geschützte Daten (I</li> <li>Computer: ws-rds3.ws.its</li> </ul> | N                                                                                                    |                                                                                                  |                              |  |  |  |  |
|                                                                      | ■C:1                                                                                                 |                                                                                                    |                                                                                                  | Inaktives Replikat verfügbar |  |  |  |  |

#### Danach ist der alte Agent nicht mehr gebunden und kann entfernt werden. Das geht wieder nur mit der PowerShell:

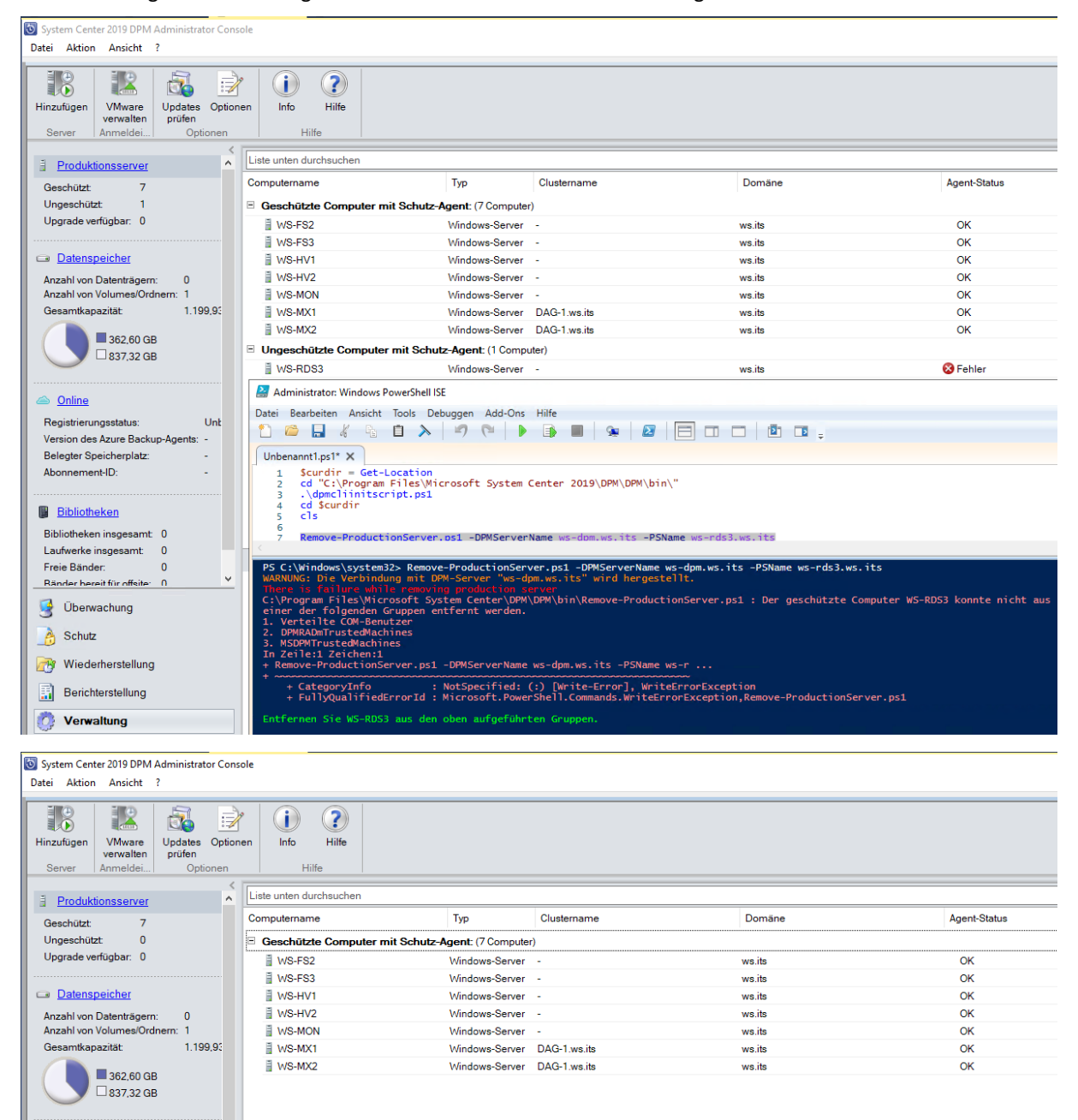

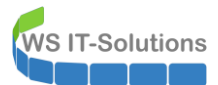

Nach einigen Minuten ist die Sicherung abgeschlossen:

| 🗿 System C<br>Datei Akt | enter 2019 DPM Administrator Cons<br>ion Ansicht ? | sole                                                            |                                        |                            |            |        |              |  |  |  |  |
|-------------------------|----------------------------------------------------|-----------------------------------------------------------------|----------------------------------------|----------------------------|------------|--------|--------------|--|--|--|--|
| 1                       | <u> 7</u>                                          | Ē                                                               |                                        | 🗟 🖻                        | <b>i</b> ? |        |              |  |  |  |  |
| Neu                     | Self-Service-Wiederherstellung                     | Bandkatalogbeibehaltung                                         | Status der<br>Wiederherstellungspunkte | Updates Optionen<br>prüfen | Info Hilfe |        |              |  |  |  |  |
| Schutzg                 | Verwalte                                           | en                                                              | Berichte                               | Optionen                   | Hilfe      |        |              |  |  |  |  |
| ⊿ Integritä             | t der Datenquelle                                  | Gruppieren nach:                                                | chutzgruppe 🔿 Computer                 |                            |            |        |              |  |  |  |  |
| 🛛 😣 Kri                 | tisch (0)                                          | Liste unten durchsuchen                                         |                                        |                            |            |        |              |  |  |  |  |
| 🕜 OK                    | (17)<br>amung (0)                                  | Schutzgruppenmitglied                                           | /                                      |                            |            | Тур    | Schutzstatus |  |  |  |  |
|                         |                                                    | 🗉 🎦 🕢 Schutzgruppe:                                             | Schutz-Exchange (Mitglied              | der insgesamt: 8)          |            |        |              |  |  |  |  |
| ⊿ Alle Sch              | utzgruppen                                         | 🗷 🐚 🔗 Schutzgruppe: Schutz-Fileserver (Mitglieder insgesamt: 1) |                                        |                            |            |        |              |  |  |  |  |
| 🍋 Sd                    | hutz-Exchange                                      | 🗷 🎦 🖉 Schutzgruppe: Schutz-HyperV (Mitglieder insgesamt: 4)     |                                        |                            |            |        |              |  |  |  |  |
| Pa Sci<br>R Sci         | hutz-Fileserver<br>hutz-HvperV                     | E Schutzgruppe: Schutz-JB (Mitglieder insgesamt 3)              |                                        |                            |            |        |              |  |  |  |  |
| h Scl                   | hutz-JB                                            | E 🚦 Computer: ws-                                               | is3.ws.its                             |                            |            |        |              |  |  |  |  |
| 🍋 Sci                   | hutz-Monitoring                                    | 📔 E:\Freigaben\Be                                               | enutzerordner                          |                            |            | Ordner | 🕑 ОК         |  |  |  |  |
|                         |                                                    | 📔 E:\Freigaben\Be                                               | enutzerprofile                         |                            |            | Ordner | Ø ok         |  |  |  |  |
|                         |                                                    | 📔 E:\Freigaben\Ju                                               | ngbrunnen-CRM                          |                            |            | Ordner | Ø OK         |  |  |  |  |
|                         |                                                    | E BO Schutzgruppe:                                              | Schutz-Monitoring (Mitglie             | eder insgesamt 1)          |            |        |              |  |  |  |  |
|                         |                                                    |                                                                 |                                        |                            |            |        |              |  |  |  |  |

#### Verschieben des DAG-Witnesses

Bisher konnten meine Exchange Server auf dem alten WS-RDS3 eine Freigabe als DAG-Witness verwenden. Diese Funktion stellt das Quorum in meinem Datenbankverfügbarkeits-Cluster dar. Die Freigabe ziehe ich jetzt auf den neuen Fileserver um. Das erledige ich aus einer PowerShell heraus. Aktuell zeigt der Witness auf den alten Server:

| Administrator: Windows PowerShell ISE -                                                                                                    |   | $\times$ |
|----------------------------------------------------------------------------------------------------|---|----------|
| Datei Bearbeiten Ansicht Tools Debuggen Add-Ons Hilfe<br>D 😂 🔜 🤾 🗟 D 🔪   🤊 🔍   🕨 🇊 🖩   🗫   😂   🚍 п 🗆   🖻 🗈 🖕                                                                                                    |   |          |
| Unbenannt1.ps1* X                                                                                                    |   |          |
| 1 Smx = New-PSSession -ConfigurationName microsoft.exchange -ConnectionUri http://ws-mx1.ws.its/powershell -Authentication kerberos<br>2 Import-PSSession Smx -DisableNameChecking<br>3                                                                                                    | 5 | ^        |
| 4 Get-DatabaseAvailabilityGroup   Format-List -Property @witness*                                                                                                    |   |          |
| 5 G Invoke-Command -ComputerName 'ws-fs3.ws.its' -ScriptBlock {<br>7 Add-LocalGroupMember -Group 'Administratoren' -Member 'ws\exchange trusted subsystem'<br>8 _}                                                                                                    |   |          |
| Get-DatabaseAvailabilityGroup  <br>Set-DatabaseAvailabilityGroup  <br>WitnesSErver ws-fs3.ws.its `<br>WitnesSDirectory e:\DAG-witness `                                                                                                    |   |          |
| 14     -AlternateWitnessServer '' `       15     -AlternateWitnessDirectory ''                                                                                                    |   | ~        |
|                                                                                                    |   | >        |
| PS C:\> Get-DatabaseAvailabilityGroup   Format-List -Property *witness*<br>WitnessServer : ws-rds3.ws.its<br>WitnessDirectory : C:\Admin\DAG-Witness<br>AlternateWitnessServer : ws-hv2.ws.its<br>AlternateWitnessDirectory : c:\DAG-Witness<br>WitnessShareInUse :<br>DxStoreWitnessServers : |   |          |

Die Exchange Server kümmern sich um die Freigabe. Dafür benötigen sie aber administrative Rechte auf dem Fileserver. Das erledige ich fix remote:

| 📓 Administrator: Windows PowerShell ISE —                                                                                                    |   | × |
|----------------------------------------------------------------------------------------------------|---|---|
| Datei Bearbeiten Ansicht Tools Debuggen Add-Ons Hilfe                                                                                                    |   |   |
|                                                                                                    |   |   |
| Unbenannt1.ps1* X                                                                                                    |   |   |
| <pre>1 Smx = New-PSSession -ConfigurationName microsoft.exchange -ConnectionUri http://ws-mx1.ws.its/powershell -Authentication kerberos 2 Import-PSSession Smx -DisableNameChecking 3</pre> | 5 | ^ |
| 4 Get-DatabaseAvailabilityGroup   Format-List -Property *witness*                                                                                                    |   |   |
| G ⊡Invoke-Command -ComputerName 'ws-fs3.ws.its' -ScriptBlock {<br>7   Add-LocalGroupMember -Group 'Administratoren' -Member 'ws\exchange trusted subsystem'<br>8  }                          |   |   |
| 10 Get-DatabaseAvailabilityGroup  <br>11 Set-DatabaseAvailabilityGroup  <br>12WitnessServer ws-fs3.ws.its `<br>13WitnessDirectory.e.`\DAG-Witness `                                          |   |   |
| 14     -AlternateWitnessServer       15     -AlternateWitnessDirectory                                                                                                    |   |   |
|                                                                                                    |   | > |
| PS C:\> Invoke-Command -ComputerName 'ws-fs3.ws.its' -ScriptBlock {<br>Add-LocalGroupMember -Group 'Administratoren' -Member 'ws\exchange trusted subsystem'<br>}                            |   | ^ |
| PS C:\>                                                                                                    |   |   |

Und jetzt überschreibe ich die Clusterkonfiguration im Exchange Server:

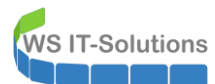

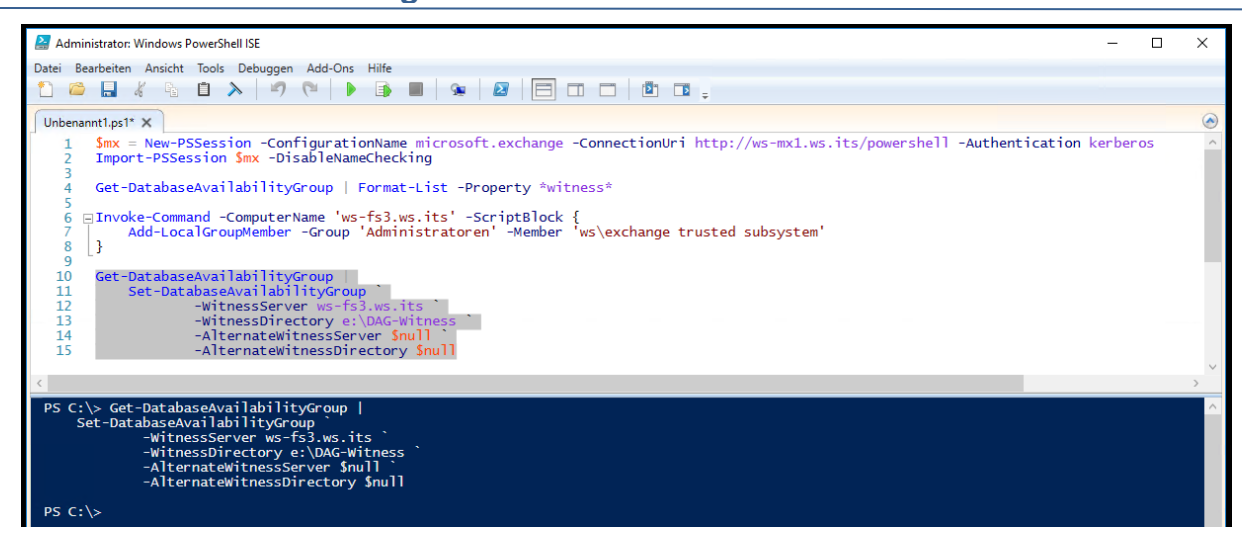

Der Ordner mit der Freigabe wird erstellt:

| Cas Administrator: C:\Windows\system32\cmd.exe |                        |                              |                       |      |  | - | x |   |
|------------------------------------------------|------------------------|------------------------------|-----------------------|------|--|---|---|---|
| C:\Users\st                                    | ephan-t1>              | e:                           |                       |      |  |   |   | ^ |
| E:\≻dir<br>Datenträge<br>Volumeseri            | r in Lauf<br>ennummer: | Fwerk E: ist Da<br>E033-A663 | ten                   |      |  |   |   |   |
| Verzeichni                                     | s von E:\              |                              |                       |      |  |   |   |   |
| 11.01.2020                                     | 18:31                  | <dir></dir>                  | DAG-Witness           |      |  |   |   |   |
| 03.01.2020                                     | 09:30                  | <dir></dir>                  | DFS-Namespaces        |      |  |   |   |   |
| 04.01.2020                                     | 18:12                  | <dir></dir>                  | Freigaben             |      |  |   |   |   |
|                                                | 0 Dat                  | :ei(en),                     | 0 Bytes               |      |  |   |   |   |
|                                                | 3 Ver                  | <pre>rzeichnis(se),</pre>    | 7.592.988.672 Bytes f | frei |  |   |   |   |
|                                                |                        |                              |                       |      |  |   |   |   |
| E:\>                                           |                        |                              |                       |      |  |   |   |   |

Und im Clustermanager des Exchange Servers kann ich die Bestätigung einholen:

| 👪 Failovercluster-Manager                                                                                                    |                           |                                                            |                                                                                                    |                 |          |             |       |                     | $\times$ |  |  |
|----------------------------------------------------------------------------------------------------|---------------------------|------------------------------------------------------------|----------------------------------------------------------------------------------------------------|-----------------|----------|-------------|-------|---------------------|----------|--|--|
| Datei Aktion Ansicht ?                                                                                                    |                           |                                                            |                                                                                                    |                 |          |             |       |                     |          |  |  |
| 🗢 🏟 🞽 🖬 👔 🖬                                                                                                    |                           |                                                            |                                                                                                    |                 |          |             |       |                     |          |  |  |
| 👪 Failovercluster-Manager                                                                                                    | Knoten (2)                |                                                            |                                                                                                    |                 |          |             |       | Aktionen            |          |  |  |
| ✓ 2000 Construction Construction Constru | Suchen P Abfragen V 🔒 V 📀 |                                                            |                                                                                                    |                 |          |             |       | Knoten              | •        |  |  |
|                                                                                                    | Name                      | Status                                                     | Zugewiesenes Votum                                                                                                    | Aktuelles Votum | Standort | Rack        | Chase | 🍄 Knoten hinzufügen |          |  |  |
| > 📇 Speicher                                                                                                    | WS-MX1                    | Aktiv                                                      | 1                                                                                                    | 1               |          |             |       | Ansicht             | •        |  |  |
| Netzwerke                                                                                                    |                           | Aktiv                                                      | 1                                                                                                    | 1               |          |             | 1     | a Aktualisieren     |          |  |  |
|                                                                                                    |                           |                                                            |                                                                                                    |                 |          |             |       | 👔 Hilfe             |          |  |  |
|                                                                                                    |                           | 🗄 Assistent zum Konfi                                      | gurieren des Clusterquo                                                                                                    | rums            |          |             | ×     |                     |          |  |  |
|                                                                                                    |                           | Dateifreiga                                                | benzeugen konfiç                                                                                                    | gurieren        |          |             |       |                     |          |  |  |
|                                                                                                    | <                         | Vorbemerkungen<br>Quorumkonfigurations<br>option auswählen | Wählen Sie eine Datefreigabe aus, die von der Datefreigabenzeugen-Ressource verwendet wird. Die<br>Datefreigabe darf nicht von diesem Cluster gehostet werden. Wenn sie in einem anderen Cluster<br>gehostet wird, kann ihre Verfügbarket verbessert werden. |                 |          |             |       |                     |          |  |  |
|                                                                                                    | *                         | Quorumzeuge<br>auswählen                                   | Pfad der Dateifreigabe:                                                                                                    |                 |          |             |       |                     |          |  |  |
|                                                                                                    |                           | Dateifreigabenzeugen<br>konfigurieren                      | \\ws-fs3.ws.its\DAG-1.ws                                                                                                    | iits            |          | Durchsuchen | ۱     |                     |          |  |  |
|                                                                                                    |                           | Bestätigung                                                |                                                                                                    |                 |          |             |       |                     |          |  |  |
|                                                                                                    |                           | Clusterquorumeinst.<br>konfigurieren                       |                                                                                                    |                 |          |             |       |                     |          |  |  |
|                                                                                                    |                           | Zusammenfassung                                            |                                                                                                    |                 |          |             |       |                     |          |  |  |

Die alte Freigabe auf dem WS-RDS3 lasse ich bestehen. Die fliegt mit der Neuinstallation raus. Damit sind die Dateidienste komplett aus dem alten Hyper-V-Server herausgelöst.

# Schritt 2 - Neuinstallation des Hyper-V-Services